## 〈 주요 목차 〉

| 순번 | 내용                                               | 페이지            |
|----|--------------------------------------------------|----------------|
| 1  | 종합부동산세 합산배제 신고안내                                 | 3              |
| 2  | 홈택스 접속주소                                         | 4              |
|    | 로그인 방법 및 물건명세서 확인방법                              | 5              |
| 3  | 종중 등 기타단체 로그인 & 엑셀(Excel)파일신고                    | 6 <b>,14</b>   |
|    | 신탁관리납세자 로그인 방법                                   | 6, <b>15</b>   |
| 4  | PART 1. 합산배제신고                                   | 8              |
| 5  | PART 1-1. 일반용(대민 홈택스 화면처리)                       | 18             |
| 6  | PART 1-2. 대용량처리<br>- 주택,종합,별도 물건명세서 1천건 이상 납세자 - | 51             |
| 7  | PART 2. 과세특례신고<br>- 향교 및 종단 본부만 신고가능-            | 69             |
| 8  | PART 2-1.일반용(대민 홈택스 화면처리)                        | 74             |
| 9  | PART 2-2. 대용량처리<br>- 과세특례신고 물건명세서 1천건 이상 납세자 -   | 86             |
| 10 | ☎ 종부세관련 문의전화                                     | 국번없이<br>☎ 126번 |

## 2022년 종합부동산세 합산배제(과세특례) 대민(HomeTax]신고 사용자 매뉴얼

2022. 9.

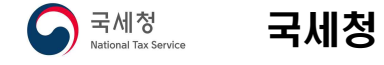

## 1. 종합부동산세 합산배제 신고안내

종합부동산세 과세기준일(6.1.) 현재 **합산배제(비과세) 요건을 충족하는 주택 및 토지 보유자는 9월 16일부터 9월 30일까지** 해당 주택 및 토지 보유현황을 주소지(본점) 관할세무서에 신고해야 종합부동산세 비과세 혜택을 받을 수 있습니다.

### 🗋 합산배제 신고대상자

#### ■ 임대주택 보유자

과세기준일(6.1.) 현재 주택을 임대하고 합산배제 신고기간 종료일 (9.30)까지 임대사업자 등록(시·군·구청)과 주택임대업 사업자등록(세무서)을 한 임대사업자 로서 일정요건을 갖춘 자

■ 미분양주택, 사원용주택 등 보유자

미분양주택, 종업원의 주거를 위한 기숙사 및 사원용주택, 어린이집용 주택 등을 보유하고 일정요건을 갖춘 자

#### ■ 주택신축용 토지 보유자

주택법에 따라 건설사업자등록을 한 주택건설사업자로 주택을 신축하기 위하여 취득한 토지를 보유하고 일정요건을 갖춘 자

- □ 대민홈택스 신고 가능기간: '22. 9. 16. ~ 9. 30. 까지
- 신고마감일(9.30.)이 공휴일인 경우 그 다음에 오는 평일로 연장됩니다.
- □ 합산배제신고서는 주소지(본점) 관할세무서에 제출
- 주택은 "임대(사원용주택등)주택 합산배제(변동)신고서」를, 토지는 "주택신축용 토지 합산배제신고서」를 제출하시면 됩니다.
- 기존에 합산배제 신고서를 제출한 납세자는 물건 변동사항(과세대상 제외, 과세대상 포함)이 발생한 경우에만 제출하시면 됩니다.

2. 대민홈택스 신고 절차안내

🔲 국세청 홈택스 접속하기

○ 접속 주소 : 국세청홈택스(www.hometax.go.kr)

○ 홈택스 초기화면 > 로그인 선택

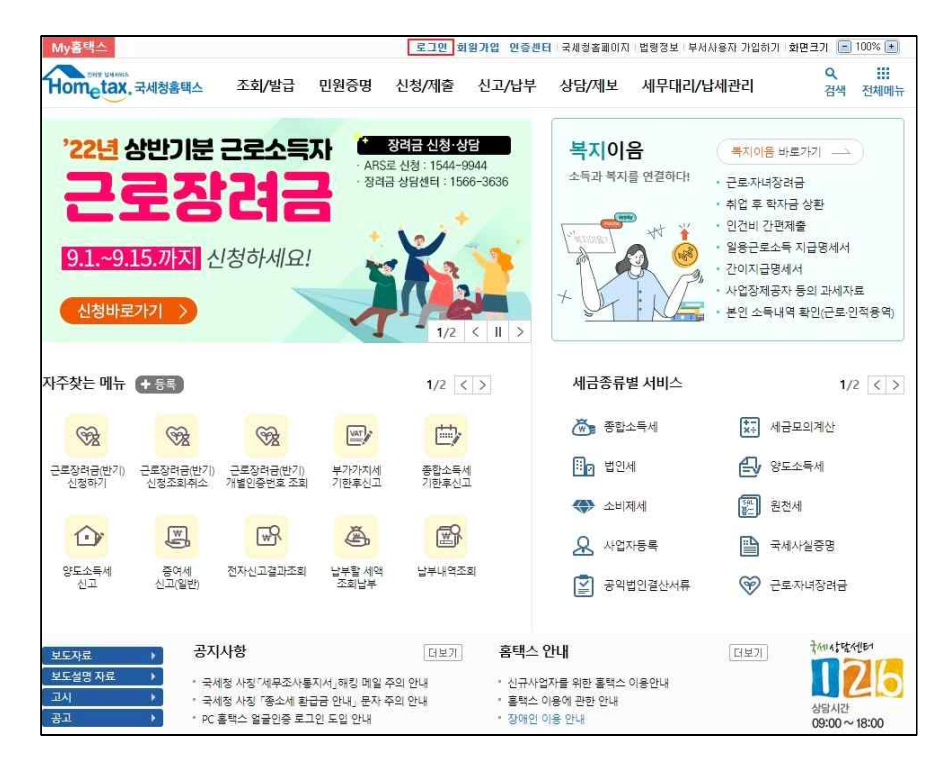

#### □ 공인인증서 로그인 또는 아이디 로그인

| ≡ 로그인                            | · )                               |                                    |         | 5 사실증명신청  | 0      |
|----------------------------------|-----------------------------------|------------------------------------|---------|-----------|--------|
| 국세청 홈택스에 오신 것을                   | 환영합니다.                            |                                    |         |           |        |
| ① 로그인 안되는 경우 <mark>[로그인 인</mark> | <mark>!내</mark> ]를 눌러 도움받으세요, 로그인 | 안내                                 |         | PC용 보안 프로 | 르그램 적용 |
| 공동·금융인증서                         | 간편인증<br>(민간인증서) 아이디 로그            | 1인 생체인증<br>(얼굴지문)                  | 비회원 로그인 | 회원가입      | 인증서 등록 |
|                                  | 공동·금융인쥐<br>홈택스어                   | 서로 로그인하려면 해당 인증<br>사전등록되어 있어야 합니다. | 서가      |           |        |
|                                  | Ľ                                 | 공동·금융인증서                           |         |           |        |
|                                  |                                   | 인증서 로그인 안내                         |         |           |        |
| · 개인정보보호를 위하여 홈택스 /              | 서비스를 이용하신 후 <b>반드시 [로그아</b>       | <b>옷]</b> 을 하시기 바랍니다.              |         |           |        |

#### ○ 로그인 설명

- 과세대상 물건명세서 보안을 위해 공인인증서(지문인증) 방식으로 로그인
- 물건명세서 조회가 가능하여 물건을 일일이 입력하지 않고 간편하게
   신고서 작성 및 제출 가능
- 아이디/비밀번호 방식인 경우는 상세 과세대상 물건명세서 조회 및 [EXCEL다운로드] 기능 사용 불가
- [개별입력] 메뉴를 통해 직접 입력하거나 세무서에서 과세물건을 제공
   받아 신고서 제출 가능

#### ○중부세 대민신고 로그인 방식에 따른 신고처리방식 안내

- 로그인방식 : 공인인증서(지문인증), ID/PASSWORD 모두 제공
- ① 공인인증서(지문인증) : 과세자료, 기신고자료 모두 조회가능
- ·로그인정보와 일치하는 본인 자료에 한하여 화면에 조회 제공
- ·세무대리인의 경우 물건명세 조회가 불가하므로, [개별입력] 또는 엑셀 (Excel)파일 제출방식을 이용하여야 함
- ② ID, PASSWORD : 과세자료, 기신고자료 모두 조회불가하며, 화면에서 물건 명세 직접입력 또는 EXCEL업로드 방식을 통한 신고만 가능
- · 종중 등 기타단체 물건 신고를 위해서는 세무서에 방문하여 「홈택스이용 신청서」를 제출하고 기타단체번호로 홈택스ID 발급 받아야함

#### ○로그인방식에 따른 자료·신고내역 조회가능 여부

| 로그인방식        |     |                    | 납                      | 세자구분                     |                                        | 종부세<br>과세대상자료<br>(행안부자료)                                | 합산배제 기신고 내역                                              |
|--------------|-----|--------------------|------------------------|--------------------------|----------------------------------------|---------------------------------------------------------|----------------------------------------------------------|
|              | 개인  |                    | 사업자                    | 신탁관리<br>납세자              | 종중 등<br>기타단체                           | 주택,종합,별도                                                | 임대주택/사원용 등<br>기타주택/신축용토지                                 |
|              |     | 〇<br>개인주민<br>번호발급용 | ○<br>사업자<br>번호<br>발급용  | 〇<br>수탁자<br>시업자번호<br>발급용 | х                                      | 〇<br>수탁자-신탁자<br>관계 정상인 경우만                              | 〇<br>수탁자-신탁자<br>관계 정상인 경우만                               |
| 공인<br>인증서    | 세무  |                    | 이<br>세무대<br>리이         |                          |                                        | ★<br>수임관계있는<br>개인/사업자                                   | <b>X</b><br>수임관계있는<br>개인/사업자                             |
|              | 리인  |                    | 니고<br>사업자<br>번호<br>발급용 |                          |                                        | X<br>비수임관계<br>회면에서<br>직접물건입력                            | X<br>비수임관계<br>화면에서 직접물건입력                                |
| ID/<br>PASSW | ORD | 0                  | 0                      | 0                        | 중중 등       기타단체번호       홈팩스       ID빌급 | X<br>세무서방문하여<br>자료내역<br>EXCEL수보<br>또는<br>화면에서<br>직접물건입력 | X<br>세무사방문하여<br>합산배제신고내역<br>EXCEL가보<br>또는<br>화면에서 직접물건입력 |

🛄 메뉴 찾기

- 합산배제 신고

☞ 신고/납부 > 일반신고 > 종합부동산세 합산배제신고(제외신고 포함)

- 과세특례 신고

☞ 신고/납부 > 일반신고 > 종합부동산세 과세특례신고

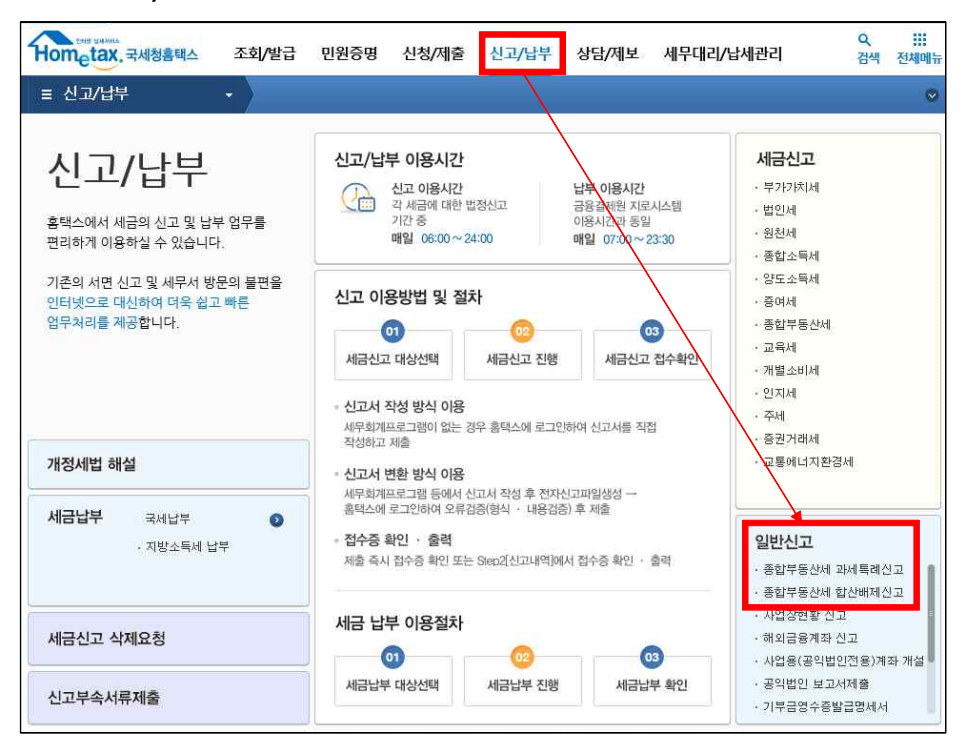

## PART 1. 합산배제 신고

## 🗌 합산배제신고 선택

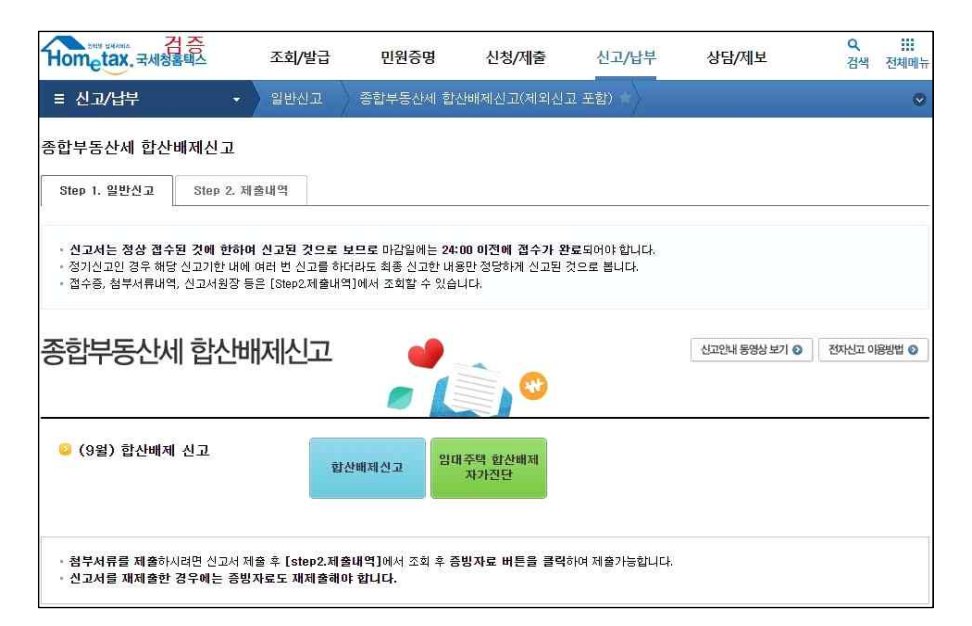

#### 🗌 화면구성

| ≡ 신고/납부      | - 일반신고       | 종합부동산서                                                               | 합산배제신고 :     |          |              |              | 0              |  |
|--------------|--------------|----------------------------------------------------------------------|--------------|----------|--------------|--------------|----------------|--|
|              |              |                                                                      |              | 1        |              |              |                |  |
| 합부동산세 합산배기   | 해신고          |                                                                      |              |          |              |              | E QUICK        |  |
| Step 1. 일반신고 | Step 2. 제출내역 |                                                                      |              |          |              |              | 5-0-5<br>5-0-5 |  |
|              |              |                                                                      |              |          |              |              | <b>U</b>       |  |
| 메유필침 배뉴껍기    |              |                                                                      |              | MI       | 불비무 >>>> 역정경 | 응입니다.        | 2기 현금<br>명수증   |  |
| 01. 기본정보 입력  | 💿 기본정보 입력    |                                                                      |              |          |              |              | 5000           |  |
| 02. 주택 🗸 🗸   | 📀 납세자 정보     |                                                                      |              | 새로작성하기   | 신고서 불러오기     | 대용량 액셀파일 제출병 | ·석 개산서         |  |
| 03. 토지 👻     | * 납세자 구분     | <ul> <li>개인(종종 등 기타단체 포함)</li> <li>법인사업자</li> <li>신탁관리납세자</li> </ul> |              |          |              |              |                |  |
| 04. 신고서 작성완료 | * 개인/단체/신탁번호 | -                                                                    |              | 조회       |              |              | 면말정산<br>가소하    |  |
|              | • 사업자등록번호    | 266 - 86                                                             | - 000 20     | <b>1</b> |              |              | B              |  |
|              | 성명(삼호)       | ę                                                                    |              |          |              |              | 근로장려금          |  |
|              | 전화번호         |                                                                      | -            | 이배일      | 0            | 직접입력         | ⊻ 자녀장려금        |  |
|              | 기본주소<br>주소겸색 | 지번주소<br>도로명주소                                                        | 서출특별시<br>율곡로 |          |              |              | 브라우지           |  |
|              | 상세주소         | 건물명(아피                                                               | 트, 상가)       |          | 5            | Ξ.           | 63             |  |
|              | 🥥 신고 정보      |                                                                      |              |          |              |              | 접기^            |  |
|              | • 신고구분       | 합산배제                                                                 |              |          |              |              |                |  |
|              |              |                                                                      |              |          |              |              |                |  |

|--|

01. 기본정보 입력

02. 주택

·소유주택 전체보기 (조회/이동화면)

→ 임대주택, 사원용주택으로 이동 가능

· 임대주택 합산배제신고서 (작성용화면)

·사원용주택 등 합산배제신고서 (작성용화면)

03. 토지

・소유토지 전체보기(종합합산분) (조회/이동화면)

→ 주택신축으로 이동 가능

・소유토지 전체보기(별도합산분) (조회/이동화면)

→ 주택신축으로 이동 가능

· 주택신축용토지 합산배제신고서 (작성용화면)

→ 개별입력, 합산배제제외 가능

04. 신고서 작성완료

Step 2. 제출내역

이 제출내역 조회(자료명, 접수번호, 접수중 등)

- 제출년월, 과세년월로 조회 가능

## STEP 1. 일반신고 > 01. 기본정보 입력

| = 신고/납부        | - 일반신고       | 종합부동산세 합산배제신고           | 1 *            |                             | ~             | <u> </u>     |
|----------------|--------------|-------------------------|----------------|-----------------------------|---------------|--------------|
| 합부동산세 합산배제     | 신고           |                         |                |                             |               | ≡ QUICK      |
| Step 1. 일반신고 8 | itep 2. 제출내역 |                         |                |                             |               | 로그아운<br>수준   |
| 메뉴펼침 메뉴접기      |              |                         | মা             | 출여부 >>+> <mark>작성</mark> 중! | 입니다. 📄 미리보기   | 현금<br>연수조    |
| 01. 기본정보 입력    | 💿 기본정보 입력    |                         |                |                             |               |              |
| 02. 주택 🗸       | 📀 납세자 정보     |                         | 새로작성하기         | 선고서 불러오기                    | 대용량 엑셀파일 제출방식 | 진자세금<br>개산서  |
| 03. 토지 👻       | * 납세자 구분     | 에게인(종종 등 기타단체 포)        | 함) 🖲 법인사업자 🔘 신 | 탁관리납세자                      |               |              |
| 04. 신고서 작성완료   | * 개인/단체/신탁번호 | -                       | 조현             |                             |               | 연말경산<br>기소해  |
|                | * 사업자등록번호    | 266 - 86 - •••          | 조회             |                             |               | B            |
|                | 성명(상호)       | ş                       |                |                             |               | 근로장려금        |
|                | 전화번호         |                         | 이메일            | @                           | 직접입력 🗸        | 자녀장려금        |
|                | 기본주소<br>주소검색 | 지번주소 서울특별사<br>도로명주소 율곡로 |                |                             |               | 브라우지<br>환경설정 |
|                | 상세주소         | 건물명(아파트,상가)             |                | 둉                           | \$<br>2       | £63          |
|                | 😳 신고 정보      |                         |                |                             |               | 접기^          |
|                | * 신고구분       | 합산배제                    |                |                             |               |              |

## 🗌 화면설명

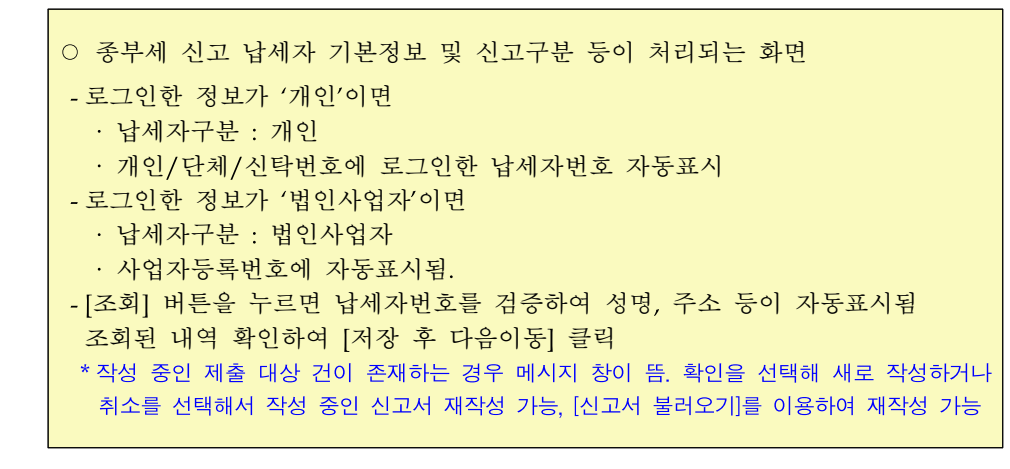

#### 🗌 처리요령

#### <버튼설명>

【미리보기】: 작성한 신고서를 신고서 서식형태로 보고자 할 경우
【새로작성하기】: 작성한 신고서를 무시하고 새로 작성하고자 하는 경우
【신고서불러오기】: 작성중인 신고서를 불러와 재작업하여 제출하고자 하는 경우
【대용량 엑셀파일 제출방식】: 임대주택, 사원용주택 등, 주택신축용토지 종부 세 과세대상물건명세서 건수가 1천건 이상인 경우 대용량엑셀파일업로드 기 능을 이용하여 자료를 제출하여야 함

- 로그인 정보의 데이터를 확인한 후에 물건명세를 통합하여 전산에서 자동 팝업 안내 문구를 띄움

#### <입력항목>

- ① 납세자구분:개인(종중 등 기타단체포함)/법인사업자/신탁관리납세자 선택입력
- ② 개인/단체/신탁번호 : 13자리
- ③ 사업자등록번호 : 10자리

#### <조회항목>

· 납세자정보 : 성명(상호), 전화번호, 이메일, 기본주소, 상세주소

·신고정보 : 신고구분 - 합산배제

#### 🗌 로그인정보와 납세자구분 관계도

| NO | 로그인 방법                  | 납세자구분                       | 개인/단체/신탁번호                                       | 사업자등록번호         | 비고          |
|----|-------------------------|-----------------------------|--------------------------------------------------|-----------------|-------------|
| 1  | 개인(주민등록<br>번호)<br>공인인증서 | 개인(종중<br>등 기타<br>단체포함)      | 주민등록번호<br>자동표시                                   | х               |             |
| 2  | 사업자(사업자<br>번호)<br>공인인증서 | 사업자                         | Х                                                | 사업자등록번호<br>자동표시 |             |
| 3  | 종중등 기타<br>단체번호<br>홈택스ID | 개인(종중<br>등 기타<br>단체포함)      | 종중번호(13자리)<br><b>자동표시</b><br>예시)0034010000491    |                 | 단체(종중)      |
| 4  | 개인 or<br>사업자<br>공인인증서   | 신탁관리<br>납세자<br><b>직접 선택</b> | 신탁관리번호(13자리)<br><b>직접 입력</b><br>예시)2149634082D21 |                 | 신탁관리<br>납세자 |

#### 1) 종중 등 기타단체번호 기본정보 입력방법

| ○ 종중 등 기타단체의 경우는                           |
|--------------------------------------------|
| 세무서에 방문하여 반드시 신고하고자 하는 '기타단체번호'로 홈택스ID를 발급 |
| 받아 ID/PASSWORD 방식으로 로그인                    |
| -종부세 과세대상물건, 기신고한 합산배제신고내역은 관할서 재산제세 담당자   |
| 에게 직접 EXCEL로 수보 받음                         |
| -종중 등 기타단체번호는 신고안내문에 표시된「납세자번호」항목임(우측상단)   |
| -종중 등 기타단체번호 자릿수(13자리)                     |
|                                            |

## (1단계) 세무서에 방문하여 '종중 등 기타단체'로 발급받은

#### ID/PASSWORD로 홈택스 로그인

- 물건명세서 : 세무서 재산제세 담당자 방문하여 엑셀(Excel)파일을 직접 수령함

## (2단계) 납세자구분: 개인(종중 등 기타단체포함) 자동 선택됨 개인/단체/신탁번호 : 13자리 종중 등 기타단체번호가 자동표시됨

| 😳 납세자 정보     |                   | 새로작성하기          | 신고서 불러오기 | 대용량 엑셀파일 제출 | 탄<br>방<br>식 |
|--------------|-------------------|-----------------|----------|-------------|-------------|
| * 납세자 구분     | • 개인(종종 등 기타단체 포함 | b) 🔘 법인사업자 🔘 신뢰 | 목관리납세자   |             |             |
| * 개인/단체/신탁번호 | 451 7 - ••••••    | 조희              |          |             |             |
| • 사업자등록번호    | 3                 | 2.21            |          |             |             |
| 성명(상호)       | 윤***              |                 |          |             |             |
| 전화변호         |                   | 이메일             | @        | 직접입력        | ¥           |
| 기본주소         | 지번주소              |                 |          |             |             |
| 수소검색         | 도로명주소             |                 |          |             |             |
| 상세주소         | 건물명(아파트,상가)       |                 | 넁        | 2           |             |
| 🥥 신고 정보      |                   |                 |          |             |             |
| * 신고구분       | 합산배제              |                 |          |             |             |

#### - 16 -

취소

| 🔊 기본정보 입력           |                  |                  |             |                |
|---------------------|------------------|------------------|-------------|----------------|
| 👌 납세자 정보            |                  | 새로작성하기           | 신고서 불러오기    | 대용량 역설파일 제출방식  |
| * 납세자 구분            | ○ 개인(종중 등 기타단체 포 | 함) () 법인사업자 ()신택 | 박관리납세자      |                |
| * 개인/단체/신탁번호        | 116815 - ••••••  | 조회 ※ 안내받은 신      | 신탁번호로 입력하세요 | (대소문자 구분해서 입력) |
| * 사업자등록번호           |                  | 조회               |             |                |
| 성명(상호)              |                  |                  |             |                |
| 전화번호                |                  | 이메일              | 0           | 직접입력 🗸         |
| <b>기본주소</b><br>주소검색 | 지번주소<br>도로명주소    |                  |             |                |
| 상세주소                | 건물명(아파트,상가)      |                  | 5           | <u>\$</u>      |
| > 신고 정보             |                  |                  |             |                |
| * 신고구분              | 합산배제             |                  |             |                |

(2단계) 납세자구분: 신탁관리납세자 선택

기본정보 입력 📀 납세자 정보 새로작성하기 신고서 불러오기 대용량 역설파일 제출방식 \* 납세자 구분 이 개인(종종 등 기타단체 포함) 의 법인사업자 이 신탁관리납세자 \* 개인/단체/신탁변호 266 - 86 - ●●● 조회 \* 사업자등록번호 성명(상호) 전화번호 이메일 직접입력 🗸 기본주소 지번주소 조소건생 도로명주소 상세주소 건물명(아파트,상가) 동 2 📀 신고 정보 \* 신고구분 합산배제 저장 후 다음미동

(1단계) 로그인정보가 자동으로 보여짐

2) 신탁관리납세자 기본정보 입력방법

○ 신탁관리납세자의 경우는

국세청 세적정보에 맞지 않으면 오류처리. - 반드시 정확한 신탁관리납세자번호를 알고 있어야 함 - 신탁관리납세자번호는 신고안내문에 표시된「**납세자번호」** 항목임(우측상단)

- 신탁과리납세자번호 자릿수(13자리)

로그인 정보와 입력한 신탁번호 체크함, 위탁자과 수탁자가 관계를 검증하여

\* 예)수탁자 사업자(주민등록)번호(10자리)+일련번호(3자리) → 21486\*\*\*\*\*A00

## □ 신고서불러오기

- <확인>을 선택하여 새로 작성하거나

Step 1. 21MEALT Stood TRAIL

조회조건

서텍

선택

서택

메뉴펼침

02. 주택

03. 単刀

04. 신고서

신청신고 불러오기

작성년월 2018-06

과세년윜

2018-06

2018-06

前 ~ 2018-08

작성의지

2018-08-16

2018-08-20

확인 클릭 → 작성중인 신고서가 존재하는 경우 '작성중인 제출 대상 건이 존재합니다.' 메시지가 안내됨

| 메뉴필침 메뉴     | -접기 |                                                               |                                                                                    |                                              | 제출여부                      | 아아 작성중( | 입니다. 📃 미리보기   |
|-------------|-----|---------------------------------------------------------------|------------------------------------------------------------------------------------|----------------------------------------------|---------------------------|---------|---------------|
| 01. 기본정보 입력 | 획   | 💿 기본정보 입력                                                     |                                                                                    |                                              |                           |         |               |
| 02. 주택      | *   | ⊙ 납세자 정보                                                      |                                                                                    | 새로                                           | 작성하기 신고                   | 서 불러모기  | 대용량 엑셀파일 제출방식 |
| 03. 토지      | *   | * 납세 자 웹 페이지                                                  | 비시지                                                                                | 1.00 X 101                                   | ž.                        |         |               |
| 04. 신고서 작성원 | 산료  | * 개인 / (<br>• 사일 자<br>성명 ( c<br>전호 번<br>기본 주<br>《 소리맥<br>상세주소 | 작성 중 및 작성 제출한 건이<br>확인을 선택하면 새로운 건이<br>기존 제출건은 삭제됩니다.<br>도로면주수 2015<br>건물명(아파트,상가) | 존재합니다. 새로 작성<br>이 생성되고, 작성만료<br>확인<br>지시 >>> | 하시겠습니까?<br>후 제출을 하면<br>취소 | 9       | 직장입력 V        |
|             |     | 😜 신고 정보                                                       |                                                                                    |                                              |                           |         |               |
|             |     | * 신고구분                                                        | 합산배제                                                                               |                                              |                           |         |               |
|             |     |                                                               |                                                                                    | 저장 후 다음                                      | ាទ                        |         |               |

<취소>를 선택하면 [신청신고 불러오기] 팝업창이 뜨면서 전송/미

전송 자료를 보여줌. 또는 [신고서 불러오기]를 이용하여 재작성 가능

상호(성명)

(至)

(주)

李2건(1/1)

작성상태

접수완료

접수방법

홈택스(직·

접수대기 홈택스(직…

Ē

·조회내역·('조회내역'에 목록이 보이지 않을 경우, '작성일자'에 맞게 상단의 '조회조건'을 수정하시기 바랍니다.)

1

남세자변호

211-

211

미리보기

님 제출방식

입력 🗸

도움말

조회하기

전송며부

저소

미전송

| 01. 기본정보 입력  | 기본정보 입                                                   | 력                                                                   | N                                  |          |            |
|--------------|----------------------------------------------------------|---------------------------------------------------------------------|------------------------------------|----------|------------|
| ♥<br>02. 주택  | <ul> <li>· · · · · · · · · · · · · · · · · · ·</li></ul> |                                                                     | 새로작성하기                             | 신고서 불러오7 | I 대용량 액셀파일 |
| 03. 토지       | ★ 납세자(위 페                                                | 기지 메시지                                                              | 1 K 101 C 210                      | 8        |            |
| 04. 신고서 작성완호 | 료 * 개인/5                                                 |                                                                     |                                    |          |            |
|              | * 사업자<br>서며74                                            | (4) 성 등 및 식정 세술한 건이 문세입!<br>'확인'을 선택하면 새로운 건이 생성5<br>기존 제출건은 삭제됩니다. | 니다. 새도 작성아시겠습니<br>리고, 작성완료 후 제출을 7 | 하면       |            |
|              | 전화번                                                      |                                                                     |                                    |          | 직접입        |
|              | 기본주                                                      |                                                                     | 확인 4                               | 위소       |            |
|              | 상세주소                                                     | 건물명(아파트,상가)                                                         |                                    | 5        | \$         |
|              | ♀ 신고 정보                                                  |                                                                     |                                    |          |            |
|              | * N 7 7 부                                                | THH15                                                               |                                    |          |            |

- 15 -

- ① 신고서 불러오기 → 작성년월 입력후 <조회하기>버튼 클릭
- ② 조회내역에서 계속 작성할 자료를 <선택>하여 작성중인 신고서 불러오기

#### 🗌 신고서 제출현황보기

제출여부 : 신고서 제출여부를 알려줌

| Step 1. 일반신고     | Step 2. 제출내역 |    |                              |           |
|------------------|--------------|----|------------------------------|-----------|
| 메뉴펼침 메뉴졉기        |              | 제출 | 여부 >>>> <mark>작성중입니</mark> 다 | 다. 📋 미리보기 |
| D1. 기본정보 입력<br>▼ | 기본정보 입력      |    |                              |           |
|                  |              |    |                              |           |

## PART 1-1. 일반용(대민홈택스 화면처리)

합산배제신고 과세대상 물건명세서

1천건 미만 납세자

| : 12-4/ B T        | *                              | 일반신고                           | 1 종합                                        | 부동산세 합산배제신고                                                  |                                 |                                     | 9 U         | 원신청 처리결과:         | 2회 🔇                |
|--------------------|--------------------------------|--------------------------------|---------------------------------------------|--------------------------------------------------------------|---------------------------------|-------------------------------------|-------------|-------------------|---------------------|
| 압부동산세 합산배제         | 비신고                            |                                |                                             |                                                              |                                 |                                     |             |                   |                     |
| tep 1. 일반신고 등      | Step 2. 제출                     | 볼내역                            |                                             |                                                              |                                 |                                     |             |                   |                     |
| 뉴펼침 메뉴졉기           |                                |                                |                                             |                                                              |                                 |                                     |             |                   | 미리보기                |
| 기본정보 입력            |                                | > ㅈ태 며니                        | (f)                                         |                                                              |                                 |                                     |             |                   |                     |
| 주택 🔺               | 0 X7                           | 구구덕 영*                         |                                             |                                                              |                                 |                                     |             |                   |                     |
| 는유주택 전체보기          | - 71                           | 하가 소유한                         | 종부세 과세다                                     | 상 주택내역 전체를 조회하는 화                                            | 면입니다.                           |                                     | _           |                   |                     |
| 니다주택 합산배제 신<br>7서  | · 선/<br>선!<br>- 임!             | 데 소회된 수<br>택 후 [임대격<br>대주택, 사원 | 덕굴건명세송<br><sup>5</sup> 택이동], [시<br>용주택 등 합? | 베셔 임대수택, 사원봉수택 등으로<br>원용주택 등 이동] 버튼클릭하여<br>난배제신고서 화면에서 직접 합산 | 로 합산배제신:<br>이동이 가능합<br>배제할 물건 추 | 교 하여야 하는 물건?<br>같니다.<br>\$가가 가능합니다. | ŧ.          |                   |                     |
| *^^<br>나위용주택 등 하사배 |                                |                                |                                             |                                                              |                                 |                                     |             |                   |                     |
| 1 신고서              | 📀 시.군                          | .구별 조회                         |                                             |                                                              |                                 |                                     |             |                   |                     |
| <b>▼</b>           |                                |                                |                                             |                                                              |                                 |                                     |             |                   |                     |
| ***                | 관혈                             | トレート                           | -전체-                                        | V                                                            | 읍.면.동 -                         | 전체- 🗸                               | 가.리         | -전체- 🗸            |                     |
| 신고서 작성완료           |                                |                                |                                             |                                                              |                                 |                                     |             |                   |                     |
|                    | <mark>◎</mark> 소유 <sup>;</sup> | 주택 상세내                         | 역                                           | Excel Uja                                                    | 리기 임대                           | 배주택이동 사원                            | 용주택 등 (     | 비동 선택취소<br>10 건 · | : 저장<br><b>~</b> 확인 |
|                    |                                |                                |                                             |                                                              |                                 |                                     |             | ※ (단우             | i:원, m², 9          |
|                    |                                | 상태                             | 이동상태                                        | 소재지                                                          |                                 | 지번내<br>일련번호                         | 건물내<br>배치번호 | 지분별<br>공유일련번호     | 垕7                  |
|                    |                                |                                |                                             | 강원도 춘천시                                                      |                                 | 0                                   | 2           | 860               | 2015-1              |
|                    |                                |                                |                                             | 강원도 춘천시                                                      |                                 | 0                                   | 2           | 860               | 2015-1              |
|                    |                                |                                |                                             | Larger Solitan Ne                                            |                                 |                                     |             |                   | >                   |
|                    | <                              |                                |                                             |                                                              |                                 |                                     |             |                   |                     |

## 🗌 화면설명

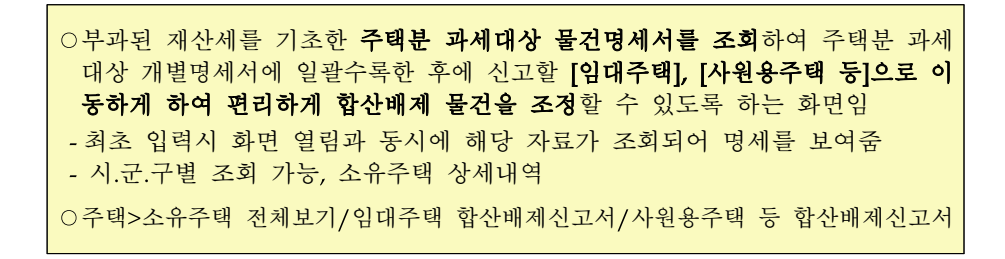

#### 🗌 처리요령

#### <버튼설명>

【미리보기】 : 작성한 신고서를 신고서 서식형태로 보고자 할 경우

【조회하기】: 종부세 과세대상 전체 자료 조회

#### ·주택분 과세대상 개별명세서

【EXCEL내리기】: 주택분과세대상명세서를 엑셀로 내려받기 【임대주택이동】: 주택분과세대상명세서 중 선택물건을 임대주택으로 이동 【사원용주택등 이동】: 주택분과세대상명세서 중 선택물건을 사원용주택으로 이동 【선택취소】: 이동선택한 물건을 저장하기 전에 취소 【저장】: 이동선택한 물건 등 변동사항 저장 【이전】: 이정화면으로 이동하기(01.기본정보입력) 【수록하기】: 이동선택한 물건을 저장하기

## 【다음이동】: 다음화면으로 이동하기(임대주택합산배제신고서)

#### <조회·입력 항목>

- ① 이동상태: 임대주택, 사원용주택 등으로 이동된 상태 표시
- ② 소재지, 지번내일련번호, 건물내배치번호, 지분별공유일련번호
- ③ 취득일, 총면적, 지분율, 과세면적 : 토지, 건물
- ④ 전용면적, 주택구분
- ⑤ 해당연도 : 토지시가표준액, 건물시가표준액, 공시가격, 감면율, 감면후 공시가격, 부과된재산세액
- ⑥ 직전연도 : 토지시가표준액, 건물시가표준액, 공시가격, 감면후공시가격, 표준세율재산세액
- ⑦ 1세대1주택유형, 취득일자기산일

#### 🗌 처리화면

# 1) 조회된 자료를 기준으로 「임대주택」 또는 「사원용주택 등」으로 이동 ) 물건을 선택하여 [임대주택이동] 또는 [사원용주택이동]버튼을 클릭함

물건 선택 후 [임대주택이동] 클릭, 물건 선택 후 [사원용주택 등 이
 동] 클릭 후 [수록하기] 버튼을 클릭하면 동시에 이동 가능함

○ 반드시 이동 후에 [수록하기] 버튼을 클릭하여야 최종 이동됨

| 메뉴펼침 메뉴곕기                                      |                                                                               |                                                                |                               |                               |                     |                                                                                                    | 1                                | 미리보기                                               |
|------------------------------------------------|-------------------------------------------------------------------------------|----------------------------------------------------------------|-------------------------------|-------------------------------|---------------------|----------------------------------------------------------------------------------------------------|----------------------------------|----------------------------------------------------|
| 01. 기본정보 입력                                    |                                                                               | 세                                                              |                               |                               |                     |                                                                                                    |                                  |                                                    |
| 02. 주택 🔺                                       |                                                                               |                                                                |                               |                               |                     |                                                                                                    |                                  |                                                    |
| +] 소유주택 전체보기                                   | <ul> <li>귀하가 소유한</li> <li>전체 조회된 3</li> </ul>                                 | ·종부세 과세대상<br>5택물건명세중에서                                         | 주택내역 전체를 조회하<br>임대주택, 사원용주택   | 하는 화면입니다.<br>! 동으로 합산배제       | 신고 하여야 하는           | 물건은                                                                                                    |                                  |                                                    |
| - 임대주택 합산배제 신<br>고서                            | 선택 후 [임대<br>- 임대주택, 사원                                                        | 주택이동], [사원용<br>실용주택 등 합산배:                                     | 용주택 등 이동] 버튼클<br>제신고서 화면에서 직갑 | 력하여 이동이 가<br>법 합산배제할 물건       | 능합니다.<br>번 추가가 가능합니 | ICI.                                                                                                    |                                  |                                                    |
| <ul> <li>사원용주택 등 합산배</li> <li>제 신고서</li> </ul> | 🥥 시.군.구별 조회                                                                   |                                                                |                               |                               |                     |                                                                                                    |                                  |                                                    |
| *                                              |                                                                               |                                                                |                               |                               |                     |                                                                                                    |                                  |                                                    |
| 03. 토지 👻                                       | 7145 11 77 77                                                                 | 100/40                                                         | 100                           | 0                             | Tied.               | and the second second s |                                  | 1200                                               |
| 04. 신고서 작성완료                                   | 관말 시·군·구                                                                      | -선제-                                                           | $\sim$                        | 급.면. 종                        | -선제-                | ע א.מ -                                                                                                    | 선제-                              | ~                                                  |
|                                                | 소유주택 상세비                                                                      | 19                                                             |                               | 조회하기                          | I                   |                                                                                                    |                                  |                                                    |
|                                                | 😔 소유주택 상세니                                                                    | 19                                                             | Exc                           | 조회하기<br>el 내리기                | 임대주택이동              | 사원용주택 등 이                                                                                                    | 동 선택<br>10 건<br>※                | 취소 저경                                              |
|                                                | <ul><li>◆ 소유주택 상세니</li><li>□ 상태</li></ul>                                     | ाष्ट्र<br>ग्रह्मस्य                                            | Exc                           | रुच्रेकेग<br>el पायग<br>क्याय | 임대주택이동              | 사원용주택 등 이<br>지번내<br>일련번호                                                                                                    | 동 선택<br>10 건<br>※<br>건물내<br>배치번호 | 취소 저주<br>오 확인<br>(단위:원, m)<br>지분별<br>공유일련번         |
|                                                | <ul> <li>◇ 소유주택 상세U</li> <li>□ 상태</li> </ul>                                  | <b>ाइस्य</b><br><u>शास्त्र</u> ्याह                            | Exc<br>강원도 순천시                | 조회하기<br>el 내리기<br>소재지         | 임대주택이동              | 사원용주택 등 이<br>지번내<br>일련번호<br>0                                                                                                    | 동 선택<br>10 건<br>※<br>건물내<br>배치번호 | 취소 저경<br><b>오</b> 확면<br>(단위:원, m²,<br>지분별<br>공유일련번 |
|                                                | <ul> <li>◆ 소유주택 상세대</li> <li>○ 상태</li> <li>☑</li> </ul>                       | 11억<br>01동년대<br>인대주역(01동<br>사원주역(01동                           | Exc<br>강원도 춘친시<br>강원도 춘천시     | 조회하기<br>el 내리기<br>소재지         | 임대주택이동              | 사원용주택 등 이<br>지번내<br>일려반호<br>이<br>0                                                                                                    | 동 선택<br>10건<br>※<br>건불배<br>배치번호  | 취소 저존<br>오 확인<br>(단위:원, m)<br>지분별<br>공유일련번         |
|                                                | <ul> <li>◆ 소유주택 상세U</li> <li>○ 상태</li> <li>☑</li> <li>☑</li> <li>✓</li> </ul> | 이동산대<br>이동산대<br>의대주택이동<br>사원주택이동                               | Exc<br>강원도 춘천시<br>강원도 춘천시     | 조회하기<br>el 내리기<br>소재지         | 임대주택이동              | 사원용주택 등 이<br>지번내<br>일관번호<br>0<br>0                                                                                                    | 동<br>10 건<br>※<br>건물내<br>배치번호    | 취소 지진<br>오 확인<br>(단위:원, m)<br>지문별<br>공유일견번         |
|                                                | <ul> <li>◆ 소유주택 상세Ⅱ</li> <li>○ 상태</li> <li>☑</li> <li>☑</li> <li></li> </ul>  | ার্ল<br><b>ার্ড্রন্যা</b><br>গালকার্থনার্ড<br>পর্যাক্ষর্থনার্ড | Exc<br>강원도 춘천시<br>강원도 춘천시     | ङ जेकेंग<br>ei पायग<br>रूपाय  | 임대주택이동<br>          | 사원용주택 등 이<br>외관번 및<br>일관번 호<br>0<br>0                                                                                                    | 동 선택<br>10 건<br>※<br>건물내<br>배치번호 | 취소 저주<br>오 확인<br>(단위:원, m)<br>지문별<br>공유일련번:        |

#### 2-1) 이동된 임대주택자료 확인

## ○ 주택분과세대상명세서에서 이동된「임대주택」내역이 조회됨

| 1                    |                              |                                               |                                       |                                                       |                                             |                                                                |                                               |          |                                         |                                                                                                    |
|----------------------|------------------------------|-----------------------------------------------|---------------------------------------|-------------------------------------------------------|---------------------------------------------|----------------------------------------------------------------|-----------------------------------------------|----------|-----------------------------------------|----------------------------------------------------------------------------------------------------|
| Step 1. 일반신고         | Step 2. A                    | 배출내역                                          |                                       |                                                       |                                             |                                                                |                                               |          |                                         |                                                                                                    |
| 메뉴펄침 메뉴칩기            |                              |                                               |                                       |                                                       |                                             | 제물                                                             | 줄여부 >>>> <mark>작성</mark>                      | 중입니다.    |                                         | 리보기                                                                                                    |
| 11. 기본정보 입력          |                              | 난배제                                           | 인력 (                                  | 인대주택                                                  |                                             |                                                                |                                               |          |                                         |                                                                                                    |
| 2. 주택                | ^                            |                                               |                                       |                                                       |                                             |                                                                |                                               |          |                                         |                                                                                                    |
| 소유주택 전체보기            | - 3                          | 합산배제 물<br>하사배제 스                              | 물건의 변                                 | ·동사항을 입력하는                                            | · 화면입니다.                                    | tol 비겨디어 '사고그부' 하모                                             |                                               |          |                                         |                                                                                                    |
| 임대주택 합산배제 신<br>고서    |                              | 입은에서 인<br>(과세대상저<br>소유주택 전<br>백셸업로드           | 11외 → 2<br>11외 → 2<br>11체보기<br>EN Exe | 추가, 과세대상포힘<br>에서 내려받기한 역<br>cel 97 - 2003 돌           | · → 제외로 표시<br>· → 제외로 표시<br>·<br>합 문서(.xis) | (이 신왕의아 신호구한 중국<br>))<br>용이므로, 신고시에는 임대주<br><b>형식만 지원합니다</b> . | 프로 걸릭합니다.<br>택화면의 [Excel내리                    | [기]한 파일을 | 올리십시오.                                  |                                                                                                    |
| 사원용주택 등 합산배<br>제 신고서 |                              | Excel올리                                       | 기 참고                                  | 고용서식 임대                                               | 주택 유형별                                      | 합산배제 요건                                                        |                                               |          |                                         |                                                                                                    |
| *                    |                              | 첫번째 시트:                                       | 의 설명동                                 | 문구와 <sup>((</sup> 찹고)입력용                              | R코드』시트, 『(침                                 | 방고)오류기준」 시트는 삭제하기                                              | 고 임대주택 합산배제 /                                 | 시트만 저장하여 | 올리시기 바람                                 | 랍니                                                                                                    |
| 3. 토지 ·              | ~                            | -fx                                           |                                       |                                                       |                                             |                                                                |                                               |          |                                         |                                                                                                    |
|                      |                              |                                               |                                       |                                                       |                                             |                                                                |                                               |          |                                         |                                                                                                    |
| 4. 신고서 작성완료          | <u>ः</u> इ                   | 산배제 (변                                        | !동)신고                                 | 고 주택 목록                                               |                                             |                                                                |                                               |          |                                         |                                                                                                    |
| 1. 신고서 작성완료          | 📀 হা:                        | 산배제 (변<br>Excel을                              | 년동)신고<br>:리기                          | 고 주택 목록<br>Excel내리기                                   | 개별입력                                        | 직전 합산배제물건조회                                                    | 과세대상 포함                                       | 오류체크     | 행삭제                                     | 저장                                                                                                    |
| 4. 신고서 작성완료          | <u>्</u> र थे:               | 산배제 (변<br>Excel볼                              | !동)신고<br>리기                           | 고 주택 목록<br>Excel내리기                                   | 개별입력                                        | 직진 합산배제물건조회                                                    | 과세대상 포함                                       | 오류체크     | 행삭제<br>10 건 V                           | 저장                                                                                                    |
| 1. 신고서 작성완료          | 2 한                          | 산배제 (변<br>Excel올                              | 1동)신고<br>리기                           | D 주택 목록<br>Excel내리기                                   | 개별입력                                        | 직진 합산배제물건조회                                                    | 과세대상 포함                                       | 오류체크     | 행삭제<br>10 건 V<br>※ (단:                  | 저장<br>확인<br>위:원, m                                                                                                |
| I. 신고서 작성완료          | े हा:<br>                    | 산배제 (변<br>Excel볼<br>상태                        | 1동)신고<br>리기<br>순번                     | 1 주택 목록<br>Excel내리기<br>변동사항                           | 개별입력<br>공공/민긴<br>구분                         | 직진 합산배제물건조회                                                    | 과세대상 포함<br>소재지                                | 오류체크     | 행삭제<br>10 건 V<br>※ (단<br>지번내<br>일려번호    | 저장<br>확인<br>위:원, m<br>2<br>배                                                                                      |
| 4. 신고서 작성완료          |                              | 산배제 (변<br>Excel을<br>상태<br>오류                  | (동)신고<br>리기<br>순번                     | 2 <b>주택 목록</b><br>Excel내리기<br>변동사항<br>과세대상 제외         | 개별입력<br>공공/민긴<br>구분<br>민간                   | 직진 합산배제물건조회<br>경기도 성당시 분당구 운                                   | 과세대상 포함<br>소재지<br>중동                          | 오류체크     | 행삭제<br>10 건<br>※ (단<br>지변내<br>임련번호<br>0 | 저장<br>확인<br>위:원, m<br>같<br>배                                                                                      |
| 4. 신고서 작성환료          | <br><br>                     | 산배제 (변<br>Excel폴<br>상태<br>오류                  | 1동)신고<br>리기<br>준변<br>1                | 2 <b>주택 목록</b><br>Excel내리기<br>변동사항<br>과세대상 제외         | 개별압력<br>공공/민건<br>구분<br>민간                   | 직전 합산배제물건조회<br>경기도 성남시 분당구 운                                   | 과세대상 포함<br>소재지<br>중동                          | 오류체크     | 행삭제<br>10건<br>※(단<br>지번내<br>일련번호<br>0   | 저장<br>확인<br>위:원, m<br>2<br>: 배                                                                                    |
| 4. 신고서 작성환료          | ) • 21;<br>                  | 산배제 (변<br>Excel을<br>상태<br>오류                  | 1동)신고<br>리기<br>준변<br>1                | 2 <b>주택 목록</b><br>Excell대리기<br>변동사항<br>고세대상제외         | 개별입력<br>공용/민간<br>구분<br>민간                   | 직진 회산배제물건조의<br>경기도 성남시 분당구 운                                   | 과세대상 포함<br>소재지<br>중동                          | 오류체크     | 행석제<br>10건<br>※(단<br>시변배<br>임겸번호<br>0   | 지장<br>확인<br>위:원, m<br>2<br>: 배                                                                                    |
| 4. 신고서 작성완료          |                              | 산배제 (변<br>Excel홀<br>상태<br>오류<br><b>《</b>      | 1동)신고<br>리기<br>순번<br>1                | 2 주택 목록<br>Excel내리기<br>변동사항<br>과세대상제외                 | 개별입력<br>공용/민간<br>구분<br>민간                   | 직진 합산배제물건조회<br>경기도 성남시 분당구 운                                   | 과례대상 포함<br>소재지<br>6종동                         | 오류체크     | 행삭제<br>10건<br>※(단<br>지변배<br>일련번호<br>0   | 저장<br>확인<br>위:원, m<br>2<br>대                                                                                      |
| 4. 신고서 작성완료          | • 91:<br>                    | 산배제 (변<br>Excel볼<br>상태<br>오류<br>《             | 1 <b>동)신고</b><br>리기<br>준변<br>1        | 2 주택 목록<br>Excel내리기<br>변동사항<br>과세대상 제외<br>응 클릭해야 입력(변 | 개별입력<br>공공/민긴<br>구분<br>민간<br>3)한 내용이 저3     | 직진 합산배제물건조의<br>경기도 성남시 분당구 운<br>1 s<br>양입니다.                   | 과세대상 포함<br>소재지<br>응동<br>태권(1/1)               | 오류체크     | 행삭제<br>10 건<br>※ (단·<br>일련번호<br>0       | 저장<br>확인<br>위:원, m<br>2<br>1<br>1<br>1<br>1<br>1<br>1<br>1<br>1<br>1<br>1<br>1<br>1<br>1<br>1<br>1<br>1<br>1<br>1 |
| 04. 신고서 작성환료         | 2 <b>2 2 2 2 2 2 2 2 2 2</b> | 산배제 (변<br>Excel몰<br>상태<br>오류<br>(<br>8], [수록하 | 1 <b>동)신고</b><br>리기<br>준변<br>1        | 2 <b>주택 목록</b><br>Excel내리기<br>변동사항<br>과세대상제외          | 개별입력<br>공용/인건<br>구분<br>민간                   | 직진 합산배제물건조의<br>경기도성남시 분당구 운<br>1 = 6<br>당됩니다.                  | <mark>과세대상 포함</mark><br>소제지<br>중동<br>81권(1/1) | 오류체크     | 행삭제<br>10 건 V<br>※(단<br>명련번호<br>0       | 저장<br>확인<br>위:원, m<br>2<br>1<br>1<br>1<br>1<br>1<br>1<br>2<br>1<br>1<br>1<br>1<br>2<br>1<br>1<br>1<br>1<br>1<br>1 |

- 오류가 있는 물건명세에는 상태란에 '오류' 표시가 됨

#### 2-2) 오류항목 수정

○'오류' 상태이면 신고서 제출이 불가하므로 마우스로 해당 물건명세서에 마우스를 대고 '더블클릭' → '임대주택 합산배제 물건 입력' 팝업창이 나타남 → 오류항목 수정 → [입력완료]

○상태: '오류' → '수정'으로 변경

| Step 1. 일반신고         | Step 2. 제                                                           | 율내역                                    |                                             |                                    |                             |               |                |          |                                            |                              |
|----------------------|---------------------------------------------------------------------|----------------------------------------|---------------------------------------------|------------------------------------|-----------------------------|---------------|----------------|----------|--------------------------------------------|------------------------------|
| 배뉴괠침 메뉴접기            |                                                                     |                                        |                                             |                                    |                             | 제:            | 출여부 babb 작성    | 중입니다.    | ala 🗐                                      | 보기                           |
| 1. 기본정보 입력           | o 합:                                                                | 산배제 입력_                                | 임대주택                                        |                                    |                             |               |                |          |                                            |                              |
| 2. 주택 🔺              |                                                                     |                                        |                                             |                                    |                             |               |                |          |                                            |                              |
| 소유주택 전체보기            | · 합<br>· 합                                                          | 산배제 물건의 빈<br>산배제 신고서 줄                 | 년동사항을 입력하는<br>력시, '변동사항' 회                  | · 화면입니다.<br>: 목은 아래와 겉             | 이 변경되어 '신고                  | 1구분' 항목       | 으로 술력됩니다.      |          |                                            |                              |
| 임대주택 합산배제 신<br>고서    | (고<br>- 소<br>- 95                                                   | 바세대상제외 →<br>유주택 전체보기<br>색연로드시 Ex       | 추가, 과세대상포함<br>에서 내려받기한 역<br>cel 97 - 2003 통 | → 제외로 표시<br>셀파일은 참고(<br>향 문서(.xis) | )<br>종이므로, 신고시(<br>형식만 지원합니 | 베는 임대주        | 백화면의 [Excel내리  | [기]한 파일을 | 올리십시오.                                     |                              |
| 사원용주택 등 합산배<br>제 신고서 | E                                                                   | xcel올리기 참.                             | 교용서식 임대                                     | 주택 유형별 (                           | [산배제 요건                     |               |                |          |                                            |                              |
|                      | - 첫                                                                 | 번째 시트의 설명                              | 문구와 「(참고)입력용                                | 코드」시트, 「(칩                         | 고)오류기준」 시!                  | 르는 삭제하.       | 고 입태주택 합산배제 /  | 시트만 저장하여 | 올리시기 바람                                    | 1                            |
| 3. 토지 🗸              | L.f.                                                                |                                        |                                             |                                    |                             |               |                |          |                                            |                              |
|                      |                                                                     |                                        |                                             |                                    |                             |               |                |          |                                            |                              |
| I. 신고서 작성완료          | ◎ 합산                                                                | 배제 (변동)신:                              | 고 주택 목록                                     |                                    |                             |               |                |          |                                            |                              |
| I. 신고서 작성완료          | ◎ 합산                                                                | 배제 (변동)신:<br>Excel올리기                  | 교 주택 목록<br>Excel내리기                         | 개별입력                               | 직전 합산배제                     | 물건조회          | 과세대상 포함        | 오류체크     | 행삭제                                        | 저장                           |
| . 신고서 작성완료           | <mark>②</mark> 합산                                                   | 배제 (변동)신<br>Excel울리기                   | 교 주택 목록<br>Excel내리기                         | 개별입력                               | 직전 합산배제                     | 물건조회          | 과세대상 포함        | 오류체크     | 행삭제<br>10 건 V<br>※ (단위                     | <b>저장</b><br>확인<br>원, m      |
| . 신고서 작성완료           | <mark>@</mark> 함산                                                   | 배제 (변동)신:<br>Excel올리기<br>상태 순변         | 고 주택 목록<br>Excel대리기<br>변동사항                 | 개별입력<br>공공/민간<br>구분                | 직전 합산배제                     | 물건조회          | 과세대상 포함<br>소재지 | 오류체크     | 행삭제<br>10건                                 | 저장<br>확인<br>:원, m<br>건<br>태7 |
| I. 신고서 작성환료          | • 합산<br>                                                            | 배제 (변동)신<br>Excel울리기<br>상태 순번<br>수정 1  | 고 주택 목록<br>Excel내리기<br>변동사항<br>과세대상제외       | 개별입력<br>공공/민간<br>구분<br>민간          | 직전 합산배제<br>경기도 성남시          | 물건조회<br>  분당구 | 과세대상 포함<br>소재지 | 오류체크     | 행삭제<br>10 건 V<br>※ (단위<br>지번내<br>일련번호<br>0 | 저장<br>확인<br>:원, ㎡<br>건<br>배기 |
| . 신고서 작성완료           | <ul> <li>할산</li> <li>····································</li></ul> | 배제 (변동)신:<br>Excel올리기<br>상태 순변<br>수정 1 | 고 주택 목록<br>Excel내리기<br>변동사함<br>과세대상 제외      | 개별입력<br>공공/민간<br>구분<br>민간          | 적전 합산배제<br>경기도 성남시          | 물건조회<br>  분당구 | 과세대상 포함<br>소재지 | 모류체크     | 행석제<br>10 건 V<br>※(단위<br>지번내<br>일련번호<br>0  | 저장<br>확인<br>원, ㎡<br>변<br>태2  |

- [저장] 버튼을 클릭하여야 입력(변경)한 내용이 최종 저장됨

## 2-3) 오류항목 수정 후 [저장]버튼을 클릭하여 저장

| 임대주택 합산배    | 제 물건내역          |            |     |                |    | ※(단           | 위:원, m <sup>a</sup> |
|-------------|-----------------|------------|-----|----------------|----|---------------|---------------------|
| 변동사항        |                 | 과세대상 제외 🗸  |     | 재건축등<br>임대기간합산 | 며부 | ○며 ●부         |                     |
|             | 법정동             | 4113511500 | 경기도 | E 성남시 분당구 운종동  |    |               |                     |
| 부동산         | 특수지             | 일반지번 🖌     |     | 번지             |    | 호             |                     |
| 소재지<br>주소검색 | 아파트, 상가,<br>건물명 |            |     | 동              |    | Ż             |                     |
|             | 지번내<br>일련번호     |            |     | 건물내<br>배치번호    |    | 지분별<br>공유일련번호 |                     |
| 임대구분 등      |                 |            |     |                |    |               |                     |
| 공공/민간 구분    | ◎ 공공입다          | 배 💿 민간임대   |     | 임대구분           | 선택 | 백하세요          | ¥                   |
| 취득사유        | 선택하세요           | ~          |     | 주택구분           | 선택 | 백하세요 🗸        |                     |
| 공가여부        | ()여 ()          | 부<br>      |     |                |    |               |                     |
| 전용면적        |                 | 309.58     | m²  |                |    |               |                     |

#### 3-2) 오류항목 수정

○'오류' 상태이면 신고서 제출이 불가하므로 마우스로 해당 물건명세서에 마우스를 대고 '더블클릭' → '사원용주택 등 합산배제 물건 입력' 팝업 창이 나타남 → 오류항목 수정 → [입력완료]

○상태: '오류' → '수정'으로 변경

## ○ 주택분과세대상명세서에서 이동된「사원용주택 등」내역이 조회됨

3-1) 이동된 사원용주택 등 자료 확인

| 동압구동전제 법전대                             | 페세진고                                         |                                                                                |                                             |                            |               |             |             |              |
|----------------------------------------|----------------------------------------------|--------------------------------------------------------------------------------|---------------------------------------------|----------------------------|---------------|-------------|-------------|--------------|
| Step 1. 일반신고                           | Step 2. 제출내역                                 |                                                                                |                                             |                            |               |             |             |              |
| 메뉴펼침 메뉴접기                              |                                              |                                                                                |                                             | মা :                       | 출여부 >>>> 작성   | 홍입니다.       | [] 미리       | 보기           |
| 01. 기본정보 입력                            |                                              | 이려 사임요 <u>주</u> 태 드                                                            |                                             |                            |               |             |             |              |
| 02. 주택                                 | ~                                            |                                                                                |                                             |                            |               |             |             |              |
| 🖃 소유주택 전체보기                            | <ul> <li> 합산배제 물</li> <li> 합산배제 신</li> </ul> | 건의 변동사항을 입력하는<br>고서 출력시, '변동사항'                                                | e 화면입니다.<br>한목은 아래와 같이 !                    | 변경되어 '신고구분' 항목             | 으로 출력됩니다.     |             |             |              |
| <ul> <li>임대주택 합산배제 신<br/>고서</li> </ul> | (과세대상제<br>- 소유주택 전:<br>- <b>액셀업로</b> 드       | 외 → 추가, 과세대상포함<br>에보기에서 내려받기한 <sup>9</sup><br><mark>시 Excel 97 - 2003 통</mark> | t → 제외로 표시)<br>1셀파일은 참고용이<br>1합 문서(.xis) 형성 | 므로, 신고시에는 사원용<br>낙만 지원합니다. | 주택 등 화면의 [Exc | el내리기]한 파일을 | 올리십시의       | 2.           |
| 土 사원용주택 등 합산배<br>제 신고서                 | Excel올리                                      | 기 참고용서식 사용                                                                     | 친주택 유형별 합산                                  | 배제 요건                      |               |             |             |              |
| <b>03.</b> 토지                          | <ul> <li>첫번째 시트의<br/>니다.</li> </ul>          | I 설명문구와 「(참고)입력 (                                                              | 용코드』시트, (삼고)                                | 2류기준」시트는 삭제하고              | 1 사원용주택 등 뉩산배 | 제 시트만 저장하여  | 올리시기 바      | <u>랍</u>     |
| 04. 신고서 작성완료                           | 🥥 합산배제 (변                                    | 동)신고 주택 목록                                                                     |                                             |                            |               |             |             |              |
|                                        | Excela                                       | 이 Excel내리기                                                                     | 개별입력 직                                      | 전 합산배제물건조회                 | 과세대상 포함       | 오류체크 행      | 삭제  7       | 터장           |
|                                        |                                              |                                                                                |                                             |                            |               | 10 건        | ✓ ※(단위:4)   | 확민<br>원, m²) |
|                                        | 🗌 상태                                         | 순번 변동사학                                                                        | ц.                                          | \$                         | 재지            | ş           | 지번내<br>실련번호 | U            |
|                                        | 으 오류                                         | 1 과세대상기                                                                        | 네외 제주특                                      | 별자치도 서귀포시                  |               |             | 0           |              |
|                                        | $\langle \rangle \langle \rangle$            |                                                                                |                                             |                            |               |             |             | >            |
|                                        |                                              |                                                                                |                                             | 1 #                        | 81권(1/1)      |             |             |              |
|                                        | ★ [저장], [수록하7                                | [] 버튼을 클릭해야 입력(변                                                               | 경)한 내용이 저장됩니                                | ICH.                       |               |             |             |              |
|                                        |                                              |                                                                                |                                             |                            |               |             |             |              |

| 메뉴좰쳠             | 메뉴컵기    |        |                                   |                           |                                 |                                    |                                |                      | 제             | 출여부              | ~~~ 작성  | 중입니다.   | 1    | 0           | 리보기          |
|------------------|---------|--------|-----------------------------------|---------------------------|---------------------------------|------------------------------------|--------------------------------|----------------------|---------------|------------------|---------|---------|------|-------------|--------------|
| 01. 기본정보         | 2 입력    | 0      | 합산배제                              | 입력_/                      | 사원용주택                           | 뽹 등                                |                                |                      |               |                  |         |         |      |             |              |
| 02: 가역<br>       | 전체보기    |        | - 합산배제<br>- 합산배제                  | 물건의 변<br>신고서 출            | ·동사항을 (<br>·력시, '변동             | 입력하는 화면(<br>사항' 항목은                | 입니다.<br>아래와 같이 !               | 1경되어 '신고             | 구분' 함독        | ·으로 谷            | 4됩니다.   |         |      |             |              |
| 임대주택<br>고서       | 합산배제 신  | u<br>S | (과세대신<br>- 소유주택<br>- <b>역색</b> 연리 | '제외 → #<br>전체보기<br>도시 Ext | 추가, 과세미<br>에서 내려본<br>cel 97 - 2 | 상포함 → 제:<br>!기한 엑셀파일<br>2003 도한 무. | 외로 표시)<br>날은 참고용이<br>서(xis) 해준 | 므로, 신고시어<br>IPF 지원하니 | 배는 사원용<br>IEF | 응주택 등            | 화면의 [E> | cel내리기] | 한 파일 | 을 올리십       | 시모.          |
| 王 사원용주택<br>제 신고서 | 백 등 합산배 | 1      | Excel                             | 리기 참고                     | 교용서식                            | 사원주택                               | 유형별 합산                         | 배제 요건                |               |                  |         |         |      |             |              |
| 2                | e       | -A 18  | <ul> <li>첫번째 시.</li> </ul>        | 트의 설명된                    | 문구와 「(참고                        | 1)입력용코드」                           | 시트, 「(참고)!                     | 2류기준」시트              | 는 삭제하고        | 고 사원용2           | 핵 등 합산  | 배제 시트만  | 저장하0 | 올리시기        | 바람           |
| 03. 토지           |         | *      | LILE                              |                           |                                 |                                    |                                |                      |               |                  |         |         |      |             |              |
| 04. 신고서          | 작성완료    | 0 1    | 합산배제 (                            | 변동)신고                     | 2 주택 목                          | ۲,                                 |                                |                      |               |                  |         |         |      |             |              |
|                  |         |        | Excel                             | 올리기                       | Excelu                          | 리기 개별                              | 1입력 직                          | 한 합산배제를              | 물건조회          | 과세               | 비상 포함   | 오류체     | E    | 행삭제         | 저장           |
|                  |         | _      |                                   |                           |                                 |                                    |                                |                      |               |                  |         |         | 10   | 건 🗸         | 확인<br>위:원, m |
|                  |         |        | ] 상태                              | 순번                        | ų                               | 변동사항                               |                                |                      | \$            | 재지               |         |         |      | 지번내<br>일련번호 | έ            |
|                  |         |        | ] 수정                              | - t                       | 과사                              | [대상 제외                             | 제주특별                           | 지치도 서귀               | 포시            |                  |         |         |      | 0           |              |
|                  |         | <      | > <                               |                           |                                 |                                    | 1                              |                      |               |                  |         |         |      |             | >            |
|                  |         |        |                                   |                           |                                 |                                    |                                |                      |               |                  |         |         |      |             |              |
|                  |         |        |                                   |                           |                                 |                                    |                                | 1                    | 4             | 홍1건(1/1)         |         |         |      |             |              |
|                  |         |        | 저장], [수록:                         | 하기) 버튼                    | 을 클릭해야                          | 입력(변경)한 L                          | 내용이 저장됩L                       | 1<br>C).             | 4             | 흥1건(1/1)         |         |         |      |             |              |
|                  |         | * [    | 저장], [수록;                         | 하기) 버튼                    | 을 클릭해야                          | 입력(변경)한 L                          | 180 제장됩L                       |                      | - ri 9        | 흥1건(1/1)<br>ol 도 |         |         |      |             |              |

O [저장] 버튼을 클릭하여야 입력(변경)한 내용이 최종 저장됨

## 3-3) 오류항목 수정 후 [저장]버튼을 클릭하여 저장

사원용주택 등 합산배제 물건 입력

종합부동산세 합산배제신고 Step 1. 일반신고 Step 2. 제출내역

| 변동사항               |                 | 과세대상 제외 🗸     |                  |               |         |
|--------------------|-----------------|---------------|------------------|---------------|---------|
|                    | 법정동             | 5013010100 74 | 주특별자치도 서귀포시 서귀동  |               |         |
| 부동산                | 특수지             | 일반지번 🖌        | 번지               | 호             |         |
| <b>소재지</b><br>주소검색 | 아파트, 상가,<br>건물명 |               | 동                | <u>\$</u>     |         |
|                    | 지번내<br>일련번호     |               | 건물내<br>배치번호      | 지분별<br>공유일련번호 |         |
| 주택유형 등             |                 |               |                  |               |         |
| 주택유형               | 선택하세요           | . 🗸           | 전용면적             | 26            | 6.45 m² |
| 허가구분               | 선택하세요           | . 🗸           |                  |               |         |
| 사업계획승인일 등          | Ē               |               |                  |               |         |
| 사업계획승민일<br>(건축허가일) |                 | m             | 사용승민일<br>(사용검사일) |               | ~       |

X

## STEP 1. 일반신고 > 02. 주택 (임대주택 합산배제 신고서)

| Step 1. 일반신고                       | Step 2. X                                                                                                    | 바술내역                                               |                                          |                                                                             |                                                                                                    |                                                               |                                 |                  |                                                         |                                                   |
|------------------------------------|----------------------------------------------------------------------------------------------------|----------------------------------------------------|------------------------------------------|-----------------------------------------------------------------------------|----------------------------------------------------------------------------------------------------|---------------------------------------------------------------|---------------------------------|------------------|---------------------------------------------------------|---------------------------------------------------|
| 메뉴펠침 메뉴곕기                          |                                                                                                    |                                                    |                                          |                                                                             |                                                                                                    | 저네를                                                           | 울여부 >>>> 작성                     | 중입니다.            | 8 미리                                                    | 보기                                                |
| 01. 기본정보 입력                        | 0 2                                                                                                    | 산배제                                                | 입력_2                                     | 님대주택                                                                        |                                                                                                    |                                                               |                                 |                  |                                                         |                                                   |
| 02. 주택 🔷                           |                                                                                                    |                                                    |                                          |                                                                             |                                                                                                    |                                                               |                                 |                  |                                                         |                                                   |
| -] 소유주택 전체보기                       |                                                                                                    | 갑산배제 물<br>합산배제 신                                   | 물건의 변용                                   | 동사항을 입력하는<br>려시 '벼동시하' 하                                                    | 화면입니다.<br>몸은 아래와 같이                                                                                                    | 비 벼경되어 '시고구부' 하목                                              | 이국 중련된다다.                       |                  |                                                         |                                                   |
| +) 임대주택 합산배제 신<br>고서               |                                                                                                    | 과세대상제<br>소유주택 전                                    | 네외 → 추<br>번체보기에                          | 가, 과세대상포할<br>에서 내려받기한 역                                                     | → 제외로 표시)<br>≝파일은 참고용                                                                                                    | 이므로, 신고시에는 임대주                                                | 역화면의 [Exceluiz                  | [기]한 파일을         | 올리십시오.                                                  |                                                   |
| - 사원용주택 등 합산배                      |                                                                                                    | 몍셑업로드                                              | EN Exc                                   | el 97 - 2003 통합                                                             | 1 문서(.xls) 형                                                                                                    | 병식만 지원합니다.                                                    |                                 |                  |                                                         |                                                   |
|                                    |                                                                                                    | and the second second second second                |                                          |                                                                             | and and all some the state of the later                                                                                        |                                                               |                                 |                  |                                                         |                                                   |
| 제 신고서                              |                                                                                                    | Excel볼리<br>첫번째 시트                                  | 니기 참고<br>의 실명문                           | 용서식 임대<br>구와 (참고)입력용                                                        | 주택 유형별 합<br>3도: 시트, (상)                                                                                                    | 산배제 요건<br>2)오류기준: 시트는 삭제하기                                    | 고 임대주택 합산배제 /                   | 시트만 제장하여         | 음리시기 바람L                                                | J                                                 |
| 제 신고서<br>▼<br>03. 토지 ▼             |                                                                                                    | Excel몰리<br>첫번째 시트<br>다.                            | 니가 참고<br>의 설명문                           | 용서식 임대<br>구와 '(참고)입력용                                                       | 주택 유형별 합<br>코드」시트, (잡고                                                                                                    | 산배제 묘건<br>피)오류기준」 시트는 삭제하기                                    | 고 임대주택 합산배제 /                   | 시트만 저장하여         | 올리시기 바랍L                                                | 4                                                 |
| 제 신고서<br>03. 토지 ~<br>04. 신고서 작성완료  | <u>·</u> 한                                                                                                    | Exce1볼리<br>첫번째 시트<br>다.<br>산배제 (변                  | 니키 참고<br>의 설명문<br>[동)신고                  | 용서식 임대<br>구와 (참고)입력용<br>주택 목록                                               | 주택 유형별 합<br>3도」시트, ((참3                                                                                                    | 전해제 요건<br>고)오류기준」 시트는 삭제하고                                    | 고 임대주택 합산배제 /                   | 시트만 저장하여         | 올리시기 바랍L                                                | l                                                 |
| 제 신고서<br>03. 토지 ~<br>04. 산고서 작성완료  | ·<br>• 한                                                                                                    | Excel볼리<br>첫번째 시트<br>다.<br><b>난배제 (변</b><br>Excel을 | 니기 참고<br>의 설명문<br>[동)신고<br>리기            | 용서식 입대<br>구와 (참고)입력용:<br>주택 목록<br>Excel내리기                                  | 주택 유형별 합<br>3도, 시트, ((참)<br>개별입력                                                                                               | 산배체 묘건<br>교)오류기준」 시트는 삭제하기<br>직전 합산배제물건조회                     | 고 임대주택 합산배제 /<br>과세대상 포함        | 시트만 저장하여<br>오류체크 | 올리시기 바랍니<br>행삭제                                         | 저장                                                |
| 제 신고서<br>(3). 토지 ·<br>이4. 신고서 작성완료 | <mark>.</mark> 한                                                                                                    | Excel볼리<br>첫번째 시트<br>다.<br><b>난배제 (변</b><br>Excel을 | 니기 참고<br>의 실명문<br>!동)신고<br>리기            | 용서석 엄마<br>구와 '(참고)입력용:<br>주택 목록<br>Excel내리기                                 | 주택 유형별 함<br>3도 시트, ((참)<br>개별입력                                                                                                | 산배제 묘건<br>고)오류기준, 서로는 삭제하고<br>고)오류기준, 서로는 삭제하고<br>지역 합산배제물건조회 | 고 임대주택 합산배제 /<br>과세대상 포함        | 시트만 제장하여<br>오류체크 | 용리시기 바랍니<br>행삭제<br>10 전 🗸                               | 저장<br>확인                                          |
| 제 신고서<br>03. 토지 V<br>04. 신고서 작성완료  | 2<br>0<br>2                                                                                                    | Excel몰려<br>첫번째 시트<br>다.<br><b>날배제 (변</b><br>Excel을 | 니기 참고<br>의 실명문<br>1동)신고<br>리기            | 용서석 엄마<br>구와 '(참고)입력용<br>주택 목록<br>Excel내리기                                  | 주택 유형별 함<br>코드 시트, '(참고<br>개별입력                                                                                                | 산배제 묘건<br>고)오류기준, 시트는 삭제하고<br>직전 합산배제물건조회                     | 고 임대주택 합산배제 /<br>과세대상 포함        | 시트만 저장하며<br>오류체크 | 올리시기 바랍니<br>행삭제<br>10 건 V<br>※ (단위:                     | 시장<br>확인<br>원, m)                                 |
| 제 신고서<br>03. 토지 V<br>04. 신고서 작성완료  | - 21<br>                                                                                                    | Excel볼려<br>첫번째 시트<br>나배제 (변<br>Excel월<br>상태        | 4기 참고<br>의 설명문<br>(동)신고<br>:리기<br>순빈     | 용서식 일대<br>구와 '(참고)입력용<br>주택 목록<br>Excel내리기<br>변동사항                          | 주택 유형별 합<br>길도」시트, ((참고<br>개별입력<br>용용/민간<br>구분                                                                                 | 산배제 요건<br>고)오류기준, 사트는 식재하고<br>직전 합산배제물건조회                     | 고 임대주택 합산배제 /<br>과세대상 포함<br>소재지 | 니트만 저장하여<br>오류체크 | 응리시기 바랍니<br>행삭제<br>10 건 / / /<br>※ (단위:<br>지번내<br>응련번호  | 저장<br>확인<br>원, m <sup>2</sup> )<br>개치             |
| 제 신고서<br>03. 토지 V<br>04. 신고서 작성완료  | <ul> <li>● 1</li> <li>● 1</li></ul> | Excel올려<br>첫번째 시트<br>)<br>·<br>Excel월<br>상태        | 1기 참고<br>의 설명문<br>1등)신고<br>리기<br>순빈<br>1 | 용서석         임배           구외 (철고)입력용 <b>주택 목록</b> Excelul리기            변동사항  | 주택 유형별 한<br>3도」시트, ((참)<br>개별입력<br>:<br>8공/민간<br>구분<br>민간                                                                      | 산배체 요건<br>고)오류가종, 사트는 식재하고<br>적진 합산배제물건조회<br>경기도 성남시 분당구      | 고 일대주택 합신배제 /<br>과세대상 포함<br>소제지 | 니트만 저장하며<br>오류체크 | 응리시기 바랍니<br>행삭제<br>10 건 /<br>※ (단위:<br>오변내<br>일련번호<br>0 | 저장<br>확인<br>원,m <sup>3</sup> )<br>번, <sup>3</sup> |
| 제 신고서<br>03. 토지                    | • 11                                                                                                    | Excel콜리<br>첫번째 시트<br>그.<br>Excel홀<br>장태            | 니기 참고<br>의 설명문<br>리기<br>순번<br>1          | 용서식 임대<br>구인 (참고)입력용<br>주택 목록<br>Excel내리기<br>변동사항<br>과세대상 제외                | 주택 유형별 한<br>과트, 시트, '(참고<br>개별압력<br>'<br>공공/민간<br>구분<br>민간                                                                     | 산배제 요건<br>고)오류가중, 시트는 삭제하고<br>작전 합산배제용건조회<br>경기도 성당시 분당구      | 고 임대주택 합신배제 /<br>과세대상 포함<br>소제지 | 니트만 저장하여<br>오류체크 | 올리시기 바랍니<br>행삭제<br>10 건 / / /<br>(단위:<br>일련번호<br>0      | 지장<br>확인<br>원, ㎡<br>건<br>배치                       |
| 제 신고서<br>03. 토지 v<br>04. 신고서 작성완료  | • 1<br>• 1                                                                                                    | Excel콜리<br>첫번째 시트<br>그.<br>Excel홈<br>상태            | 1기 참고<br>의 설명문<br>리기<br>순번<br>1          | 용서석         임대           구양 (청고)입력응: <b>주택 목록</b> Excelula1            변동사항 | 주택 유형별 한<br>3도」시트, ((함)<br>개별입력<br>:<br>·<br>·<br>·<br>·<br>·<br>·<br>·<br>·<br>·<br>·<br>·<br>·<br>·<br>·<br>·<br>·<br>·<br>· | 선배제 요건<br>고)오류가종, 시트는 식재하고<br>작전 합산배제 물건조회<br>경기도 성남시 분당구     | 고 임대주택 합신배제 /<br>과세대상 포함<br>소재지 | 니르만 저장하며<br>오류체크 | 응김시기 바랍니<br>행석제<br>10 건 /<br>※ (단위:<br>일건번호<br>0        | 저장<br>확인<br>원, m²)<br>건<br>배치                     |

## □ 화면설명

부과된 재산세 주택분 과세대상명세에서 이동되어진 합산배제신고 임대주택내역이 조회되고, 오류사항 정정하거나 [개별입력]을 이용하여 임대주택 물건을 과세대상에서 제외하거나 포함하는 화면임

- 상태가 오류인 경우는 마우스로 더블클릭하면 오류정정 팝업창이 나타남

- [개별입력] 버튼 클릭시 새로운 물건내역을 입력하는 팝업창이 나타남

## □ 처리요령

#### <버튼설명>

【미리보기】 : 작성한 신고서를 신고서 서식형태로 보고자 할 경우 ·임대주택 합산배제(변동)신고서(갑)

 【EXCEL올리기】: 임대주택합산배제 신고서 내역을 엑셀(Excel)로 올리기
 【EXCEL내리기】: 임대주택합산배제 신고서 내역을 엑셀(Excel)로 내려받기
 【개별입력】: 임대주택합산배제 신고서 내역 자료조회→일괄입력방식이 아닌 개별 입력 팤업창에서 물건을 입력하고자 하는 경우

- 【직전합산배제물건조회】: 직전년도 신고한 합산배제 임대주택 내역을 조회, 필 요시 [EXCEL내리기]를 활용하여 다운받아 합산배제 신고에 활용
- 【과세대상 포함】: 선택 물건을 합산배제에서 제외 즉, 과세대상에 포함시킬 경우 클릭함
- 【오류체크】: 해당물건내역에 오류가 있는지 여부를 체크함, 필수항목에 오 류가 있는 경우는 신고서 제출이 불가함

\*< 참고1> 임대주택 합산배제 오류체크기준

#### 【행삭제】: 선택 물건을 합산배제 임대주택에서 삭제함

(삭제할 물건이 소유주택명세에서 이동한 경우 소유주택명세로 다시 이동됨)

- 【저장】: 입력/수정/삭제 상태에 있는 물건 내역을 실제로 실행하여 입력/수정/삭 제 처리함
- 【이전】: 이전화면으로 이동하기(02주택/소유주택 전체보기)
- 【수록하기】: 이동되어서 입력, 정정처리한 물건을 저장하기
- 【다음이동】: 다음화면으로 이동하기(사원용주택 등 합산배제 신고서)

#### <임대주택 합산배제 물건 입력>

- ① 변동사항 : 과세대상 제외/과세대상 포함/기신고 중 선택
  - 과세대상 제외 : 과세대상에서 제외하기 위해 합산배제 대상으로 신고 하는 물건
  - 과세대상 포함 : 기신고한 합산배제 물건 중 매매 또는 합산배제 요건
     말족하지 못하는 물건은 반드시 '과세대상 포함'으로 신고해야 함

#### ② 재건축등 임대기간합산여부 : 여/부 선택

- 재건축·재개발에 따른 종전 (임대)주택과 새로 취득한 (임대)주택의 임 대기간 합산을 신청하려는 경우 '여'를 선택함 ③ 부동산소재지 : [입력]버튼을 클릭하여 주소 입력(정정)

#### \* 임대구분 등

- ④ 임대구분 : 건설임대주택/매입임대주택/기존임대주택/미임대건설임대주 택/리츠.펀드/미분양매입/비수도권\_매입임대/비수도권\_매입장기일반민 간임대/매입장기일반민간임대주택/건설장기일반민간임대주택
- ⑤ **공공임대여부** : 여/부 선택
- ⑥ 취득사유 : 상속/합병·분할·조직변경/그밖의 취득사유(매매등)
- ⑦ 주택구분 : 단독주택/다가구주택/아파트/연립주택/다세대주택/ 기숙사/사원아파트/오피스텔/기타/도시형생활주택

#### ⑧ 공가여부 : 여/부 선택

신고 당시 공가 상태일 경우 '여'를 선택하고 기존임차인퇴거일 입력
⑨ 기존임차인퇴거일 : 공가여부에 '여'를 선택한 경우에만 화면에 표시됨
⑩ 전용면적

#### \* 공시가격 등

① 공시가격/임대개시일 등

#### \* 등록사항

 12 시군구등록번호/시군구등록일자/시군구등록신청일자/세무서(사업자)등록 번호/세무서등록일자/세무서등록신청일자

#### \* 임차인(기존임차인)

- ③ 성명\*\*/납세자번호(주민/법인/사업자등록번호)/월세/임대보증금
  - : 임차인(기존임차인), 임대내역 기술
  - \*\* 납세자번호 입력시 자동 표시됨

#### \* 조정대상지역

#### ※ 합산배제 제외되는 매입임대주택 중 장기일반민간임대주택

(개인) 취득일자가 '18.9.14. 이후이면서 조정대상지역 공고일 후에 취득(계약)한 경우 (법인) 주택의 취득일자와 상관없이 조정대상지역 공고가 있은 날(이미 공고된 경우 '20.6.17.)이 지난 후 사업자등록등을 신청한 경우 (아파트) '20. 7.11. 이후 등록신청한 아파트 유형 민간매입임대주택(개인과 법인 모두 해당)

- 과세기준일 현재 조정대상지역이면서 임대구분이 비수도권\_매입장기일

#### 반민간임대/매입장기일반민간임대주택 인 경우 해당됨

④ 조정대상지역공고일 : 자동 표시됨

- 15 취득일자 : 소유주택명세에서 이동한 경우 건물취득일이 자동표시됨
- 16 계약일자 : 2018.9.13. 까지 조정대상지역 주택을 취득하기 위해 매매계 약을 체결하고 계약금을 지급한 사실이 증빙서류에 의해 확인되는 경우 계약일자를 입력함

## <참고1> 임대주택 합산배제 필수 오류체크 기준

□ 임대주택 합산배제 물건내역 오류기준

| No | 항목   | 값                                                                          | 오류체크내역                                                                                                    |
|----|------|----------------------------------------------------------------------------|----------------------------------------------------------------------------------------------------|
| 1  | 변동사항 | 01(과세대상 제외)                                                                | <ul> <li>①필수입력항목</li> <li>-임대구분, 취득사유, 주택구분, 전용면적</li> <li>-공시가격, 임대개시일 등</li> <li>-시구군등록번호/등록일자</li> <li>-세무서등록번호/등록일자</li> <li>-임차인(성명/주민등록번호/월세/임대보증<br/>금)</li> </ul> |
| 2  | 임대구분 | 5(리츠펀드)                                                                    | 법인사업자만 선택가능                                                                                                    |
| 3  | 임대구분 | <b>변동사항</b><br>02(과세대상 포함)                                                 | 오류체크 안함                                                                                                    |
| 4  |      | 0                                                                          | 오류임→'[전용면적]을 입력하세요'라는 오류<br>메시지 popup                                                                                                    |
| 5  | 전용면적 | 임대구분<br>01(건설임대주택)<br>04(미임대건설임대주택)<br>05(리츠펀드)<br>06(미분양매입)<br>10(건설장기일반) | 전용면적 > <b>149㎡</b> 이면 오류                                                                                                    |
| 6  |      | <b>임대구분</b><br>03(기존임대주택)                                                  | 전용면적 > <b>100㎡</b> 이면 오류<br>(전용면적>85㎡로 설정,<br>비수도권의 읍면지역은 전용면적>100㎡)                                                                                                    |
| 7  |      | <b>변동사항</b><br>02(과세대상 포함)                                                 | 오류체크 안함                                                                                                    |
| 8  | 공시가격 | 0                                                                          | 오류임→'[공시가격]을 입력하세요'라는 오류<br>메시지 popup                                                                                                    |

| No | 항목          | 값                                                                                                    | 오류체크내역                                                                                                    |
|----|-------------|----------------------------------------------------------------------------------------------------|----------------------------------------------------------------------------------------------------|
| 9  | 공시가격        | 임대구분<br>01(건설임대주택)<br>02(매입임대주택)<br>04(미임대건설암대주택)<br>05(리츠펀드)<br>09(매입장기일반)<br>10(건설장기일반)                                         | 공시가격 > 600,000,000(6억) 이면 오류<br>* 07(비수도권_매입임대), 08(비수도권_매입<br>장기일반민간임대)인 경우<br>공시가격 > 300,000,000(3억) 이면 오류 |
| 10 |             | <b>임대구분</b><br>03(기존임대주택)<br>06(미분양매입)                                                                                            | 공시가격 > 300,000,000(3억) 이면 오류                                                                                 |
| 11 |             | <b>변동사항</b><br>02(과세대상 포함)                                                                                                    | 오류체크 안함                                                                                                    |
| 12 | 임대<br>개시일   | 임대구분<br>이1(건설임대주택)<br>이2(매입임대주택)<br>05(리츠펀드)<br>06(미분양매입)<br>07(비수도권_매입<br>입대)<br>08(비수도권_매입<br>장기일반)<br>09(매입장기일반)<br>10(건설장기일반) | 임대개시일 <b>&lt; 2005년01월01 이면</b> 오류<br>(임대개시일은 2005년1월1일 이후이어야 함)                                             |
| 13 |             | 임대구분 관계없이<br>모두                                                                                                    | <b>임대개시일 &lt; 과세기준일보다</b> 크면 오류<br>(임대개시일은 과세기준일 이전이어야 함)                                                    |
| 14 | 시군구<br>등록번호 | 주택                                                                                                    | 필수 입력항목 (입력안하면 오류)                                                                                           |

| No | 항목                | 값                                                           | 오류체크내역                                                                                                    |
|----|-------------------|-------------------------------------------------------------|----------------------------------------------------------------------------------------------------|
| 15 |                   | 주택                                                          | 필수 입력항목 (입력안하면 오류)                                                                                                    |
| 16 | 시군구               | 주택                                                          | 시군구등록일자 > <b>과세기준년도+1001 이면</b> 오<br>류(시군구등록일자는 당해년도 합산배제신고<br>기간 종료일까지임)                                                                                               |
| 17 | 중독일사              | <b>주택구분</b> 모두 &<br><b>임대주택유형</b><br>03(기존임대주택)             | 시군구등록일자 > 2005년01월05일 이면 오류                                                                                                    |
| 18 | 시군구<br>등록신청<br>일자 | 임대구분<br>08(비수도권_매입<br>장기일반민간임<br>대),09(매입장기일<br>반민간임대주택)    | 당해년도 신고납부종료일(12.31)이전까지만<br>입력가능                                                                                                    |
| 19 | 세무서<br>등록번호       | 모든 주택                                                       | 반드시 필수 입력항목 (입력안하면 오류)                                                                                                    |
| 20 |                   | 모든 주택                                                       | 반드시 필수 입력항목 (입력안하면 오류)                                                                                                    |
| 21 | 세무서<br>등록일자       | 임대구분<br>01(건설임대주택)<br>02(매입임대주택)<br>07(비수도권_매입<br>입대)       | 공공/민간 구분에서 공공선택시 날짜 상관없음<br>공공/민간 구분에서 민간선택시,<br>시군구등록일자 > <mark>2018년03월31일</mark> 이면 오류                                                                               |
| 22 | 세무서<br>등록신청<br>일자 | 임대구분<br>08(비수도권_매입<br>장기일반민간임<br>대)<br>09(매입장기일반<br>민간임대주택) | 당해년도 신고납부종료일(12.31)이전까지만<br>입력가능                                                                                                    |
| 23 | 조정대상<br>지역        | 임대구분<br>08(비수도권_매입<br>장기일반)<br>09(매입장기일반)                   | <ul> <li>· 과세년도 6.1일 기준 조정대상지역인 경우<br/>공고일과 취득일자는 필수입력항목임</li> <li>· 취득일자가 2018.9.14. 이후이면서 공고일 후<br/>에 취득한 경우 계약일자는 필수입력항목임</li> <li>· 계약일자가 취득일자보다 큰 경우 오류</li> </ul> |

## STEP 1. 일반신고 > 02. 주택 (사원용주택 등 합산배제 신고서)

| <u></u>                | Step 2. 제출내역                       |                    |                                                                                                    |                                  |                                          |                           |                |            |            |
|------------------------|------------------------------------|--------------------|----------------------------------------------------------------------------------------------------|----------------------------------|------------------------------------------|---------------------------|----------------|------------|------------|
| 메뉴펼침 메뉴접기              |                                    |                    |                                                                                                    |                                  | Æ                                        | 네줄여부 >>>> <mark>작성</mark> | 중입니다.          |            | 미리보기       |
| 01. 기본정보 입력            | 👩 ईर्रभाषां जा                     | 인력 사               | 워욕주택 등                                                                                                    |                                  |                                          |                           |                |            |            |
| 12. 주택 🔷               |                                    |                    | 20110                                                                                                    |                                  |                                          |                           |                |            |            |
| - 소유주택 전체보기            | - 합산배제<br>- 합산배제 -                 | 물건의 변동<br>신고서 축력   | 사항을 입력하는                                                                                                    | · 화면입니다.<br>· 목은 아래와             | 같이 변경되어 '시고구분' 한                         | 몸으로 축력된니다.                |                |            |            |
| 임대주택 합산배제 신            | (과세대상                              | 제외 → 추기<br>전체 ⊟ 기에 | 나, 과세대상포함<br>너 내려받기하 역                                                                                          | →제외로 표<br>에페이오 차                 | 드 · 드러지 · 드로가는 등<br>시)<br>고운이므로 시코지에는 사의 |                           | ou Hai Ji înte | 018 821    | 0110       |
| 고서                     | - 엑셀업로                             |                    | 1 97 - 2003 <b>E</b>                                                                                            | 합 문서(.xis                        | ·) 형식만 지원합니다.                            | 879 8 MCH ICM             | -edici > 112 m | (22 24)    | es /N alla |
| · 사원용수택 등 합산배<br>제 신고서 | Excel <sup>®</sup>                 | 리기 참고용             | 록서식 사원                                                                                                    | 주택 유형별                           | 합산배제 묘건                                  |                           |                |            |            |
| т.<br>Эр. ет I         | <ul> <li>첫번째 시트<br/>니다.</li> </ul> | E의 설명문구            | *와 「(참고)입력용                                                                                                    | R코드J 시트, 「                       | (참고)오류기준」시트는 삭제히                         | I고 사원용주택 등 합산H            | 배제 시트만 저장      | 하며 올리시     | 기 바랍       |
| 33. 또시                 |                                    |                    |                                                                                                    |                                  |                                          |                           |                |            |            |
| 04. 신고서 작성완료           | 🥹 합산배제 (분                          | 변동)신고              | 주택 목록                                                                                                    |                                  |                                          |                           |                |            |            |
|                        | Excel                              | 을리기                | Excel내리기                                                                                                    | 개별입력                             | 직전 합산배제물건조회                              | 과세대상 포함                   | 오류체크           | 행삭제        | 저장         |
|                        |                                    |                    |                                                                                                    |                                  |                                          |                           |                | 10건 🗸      | 확인         |
|                        | -                                  |                    |                                                                                                    |                                  |                                          |                           |                | × (5       | t위:원, m    |
|                        | 🗌 상태                               | 순번                 | 변동사회                                                                                                    | ġ.                               | 1                                        | 소재지                       |                | 지번(<br>일련번 | 호.         |
|                        |                                    | t                  | 과세대상제                                                                                                    | াথ স                             | ·주특별자치도 서귀포시                             |                           |                | 0          |            |
|                        |                                    |                    |                                                                                                    |                                  |                                          |                           |                |            |            |
|                        | $\langle \rangle \langle  $        |                    |                                                                                                    |                                  |                                          |                           |                |            | >          |
|                        |                                    |                    |                                                                                                    |                                  | 1                                        | 총1건(1/1)                  |                |            |            |
|                        |                                    |                    | second second in the last of the second second second second second second second second second second second s | many many and straining out that |                                          |                           |                |            |            |

### 🗌 화면설명

부과된 재산세 주택분 과세대상명세에서 이동되어진 합산배제신고 주택내역이 조회되고, 오류사항 정정하거나, [개별입력]을 이용하여 사원용주택 등 합산배 제 물건을 과세대상에서 제외하거나 포함하는 화면임

상태가 오류인 경우는 마우스로 더블클릭하면 오류정정 팝업창이 나타남
 [개별입력] 버튼 클릭시 새로운 물건내역을 입력하는 팝업창이 나타남

#### 🗌 처리요령

#### <버튼설명>

【미리보기】 : 작성한 신고서를 신고서 서식형태로 보고자 할 경우

·사원용주택등 합산배제(변동)신고서(갑)

【EXCEL올리기】: 사원용주택 합산배제신고서를 엑셀(EXCEL)로 올리기 【EXCEL내리기】: 사원용주택 합산배제신고서를 엑셀(EXCEL)로 내려받기 【개별입력】: 사원용주택 합산배제신고서를 자료조회→일괄입력방식이 아닌 개 별 입력 팝업창에서 물건을 입력하고자 하는 경우

【직전합산배제물건조회】: 직전년도 기 신고한 합산배제 사원용주택 내역을 조회, 필요시 [EXCEL내리기]를 활용하여 다운받아 합산배제 신고에 활용 【과세대상 포함】: 선택 물건을 합산배제에서 제외 즉, 과세대상에 포함시킬 경우 클릭함

## 【오류체크】: 해당물건내역에 오류가 있는지 여부를 체크함, 필수항목에 오류가 있는 경우는 신고서 제출이 불가함

<참고2> 사원용 주택 등 합산배제 오류체크기준

【행삭제】: 선택 물건을 합산배제 사원용주택 등에서 삭제함

(삭제할 물건이 소유주택명세에서 이동한 경우 소유주택명세로 다시 이동됨) 【저장】: 추가/정정/삭제 상태에 있는 물건 내역을 실제로 실행하여 추가/정정/삭 제 처리함

- 【이전】: 이전화면으로 이동하기(임대주택 합산배제 신고서)
- 【수록하기】: 이동되어서 입력, 정정처리한 물건을 저장하기
- 【다음이동】: 다음화면으로 이동하기(03.토지/소유토지전체보기)

#### <사원용주택 등 합산배제 물건 입력>

- ① 변동사항 : 과세대상 제외/과세대상 포함/기신고 중 선택
  - <mark>과세대상 제외</mark> : 과세대상에서 제외하기 위해 합산배제 대상으로 신고 하는 물건
  - 과세대상 포함 : 기신고한 합산배제 물건 중 매매 또는 합산배제 요건
     을 만족하지 못하는 물건은 반드시 '과세대상 포함'으로 신고해야 함
- ② 부동산소재지 : [입력]버튼을 클릭하여 주소 입력(정정)

#### \* 주택유형 등

- ③ 주택유형:대물변제/연구원용주택/문화재주택/취득미분양/약정미분양/ 기숙사/사원용주택/미분양주택/어린이집용주택/노인복지주택/신탁업자 미분양/향교소유주택부속토지/세일앤리스백리츠주택/토지임대부 분양 주택의 부속토지/주택건설사업 목적 멸실예정주택
- ④ 전용면적

⑤ 허가구분 : 사업계획승인/건축허가

#### \* 사업계획승인일 등

- ⑥ 사업계획승인(건축허가일)
- ⑦ 사용승인일(사용검사일)

#### \* 등록사항

⑧ 시군구 인가번호/시군구 인가일자

세무서(사업자)등록번호/세무서등록일자

#### \* 종업원(시행사)

- ⑨ 성명\*\*/주민등록번호/월세/임대보증금
  - \*\* 납세자번호 입력시 자동 표시됨

## <참고2> 사원용주택 등 합산배제 필수 오류체크 기준

#### □ 사원용주택 등 합산배제 물건내역 오류체크 기준

| No | 항목                          | 값                         | 오류체크내역                                                                      |
|----|-----------------------------|---------------------------|-----------------------------------------------------------------------------|
| 1  | 주택유형                        | 01(대물변제)                  | 필수입력항목<br>-사용승인일(사용검사일)<br>-종업원(시행사): 성명/주민등록번호<br>-그외는 모두 비활성화시킴           |
| 2  | 대물변제<br>받은 날<br>(등기접<br>수일) | <b>주택유형</b><br>01(대물변제)   | ①공란이면 오류<br>②(과세기준일-5년) < 대물변제받은날 < (과세기<br>준일) 아니면 오류                      |
| 3  | 주택유형                        | 06(기숙사)                   | 필수입력항목<br>-종업원(시행사): 성명/주민등록번호<br>-그외는 모두 비활성화시킴                            |
| 4  | 주택유형                        | 07(사원용주택)                 | 필수입력항목<br>-전용면적<br>-종업원(시행사)<br>성명/주민등록번호/월세/임대보증금<br>-그외는 모두 비활성화시킴        |
| 5  | 전용면적                        | <b>주택유형</b><br>07(사원용주택)  | ①공란이거나 0 이면 오류<br>② <b>전용면적 &gt; 국민주택규모(예시,100㎡) 이면 오류</b>                  |
| 6  | 주택유형                        | 08(미분양 주택)                | 필수입력항목<br>-허가구분<br>-사업계획승인일<br>-사업승인일<br>-세무서등록번호/세무서등록일자<br>-그외는 모두 비활성화시킴 |
| 7  | 허가구분                        | <b>주택유형</b><br>08(미분양 주택) | 공백인 경우 오류                                                                   |
| 8  | 사업계획<br>승인일                 | <b>주택유형</b><br>08(미분양 주택) | ①공란이면 오류 ②사업계획승인일 > 과세기준일 이면 오류                                             |

| No | 항목          | 값                          | 오류체크내역                                                                                                    |
|----|-------------|----------------------------|----------------------------------------------------------------------------------------------------|
| 9  | 사용<br>숭인일   | <b>주택유형</b><br>08(미분양 주택)  | <ul> <li>①공란이면 오류</li> <li>②(과세기준일-5년) &lt; 사용승인일 &lt; (과세기<br/>준일) 아니면 오류</li> <li>③사업계획승인일 &gt; 사용승인일 이면 오류</li> </ul> |
| 10 | 세무서<br>등록번호 | <b>주택유형</b><br>08(미분양 주택)  | 로그인한 정보가 보여지고, 수정도 가능하며<br>국세청 세적정보에 없는 자료면 오류                                                                           |
| 11 | 주택유형        | 09(어린이집용주택)                | 필수입력항목<br>-시군구 인가번호/인가일자<br>-세무서 등록번호(납세자번호)/등록일자<br>-그외는 모두 비활성화시킴                                                      |
| 12 | 시군구<br>인가번호 | <b>주택유형</b><br>09(어린이집용주택) | 공란이면 오류                                                                                                    |
| 13 | 시군구<br>인가일자 | <b>주택유형</b><br>09(어린이집용주택) | ①공란이면 오류<br>②시군구인가일자 > 과세기준일이면 오류                                                                                        |
| 14 | 주택유형        | 13(세일앤리스백리<br>츠주택)         | 필수입력항목<br>-임대개시일                                                                                                    |
| 15 | 주택유형        | 14 (토지임대부<br>분양주택의부속토지)    | 필수입력항목<br>-허가구분<br>-사업계획승인일(과세년도 6월 1일 이내)                                                                               |
| 16 | 주택유형        | 주택건설사업 목적<br>멸실예정주택        | 필수입력항목<br>- 취득일자(과세년도 6월 1일 이내)<br>- 세무서 등록번호                                                                            |

## STEP 1. 일반신고 > 03. 토지 (소유토지 전체보기(종합합신분))

| Step 1. 일반신고                                                  | Step 2. 제         | 술내역                    |                                    |                            |                                   |                                           |                                             |                                  |                                                    |                                                              |                      |
|---------------------------------------------------------------|-------------------|------------------------|------------------------------------|----------------------------|-----------------------------------|-------------------------------------------|---------------------------------------------|----------------------------------|----------------------------------------------------|--------------------------------------------------------------|----------------------|
| 메뉴펼침 메뉴접기                                                     |                   |                        |                                    |                            |                                   |                                           | 제출                                          | 여부 >>>>                          | 작성중입니다.                                            |                                                              | 리보기                  |
| 01. 기본정보 입력                                                   |                   | 9 E T                  | (조화화가)                             | ्रम्स                      |                                   |                                           |                                             |                                  |                                                    |                                                              |                      |
| 02. 주택 ,                                                      | -                 |                        |                                    | ( 8/4                      |                                   |                                           |                                             |                                  |                                                    |                                                              |                      |
| 03. 토지 · · · · · · · · · · · · · · · · · ·                    |                   | 위하가 소<br>발산배제<br>물건을 이 | 유한 종합부동<br>신고가 필요한<br>동시킬 수 있는     | 5산세 과세<br>1 과세대상<br>습니다.   | 대상 종합합산토지<br>종합합산토지 물건            | 를 조회하는 화면<br>은 [주택신춬이!                    | !입니다.<br>동] 버튼을 이                           | 용하여 합산비                          | 배제 신고 화면으로                                         | L,                                                           |                      |
| <ul> <li>소유토지 전체보기(별<br/>도합산분)</li> <li>주택신총용토지 합사</li> </ul> | <b>⊙</b> A.:      | 군.구별                   | 조회(상세내                             | 역을 조회                      | 하려면 해당 시.군                        | .구를 더블클릭                                  | (하세요.)                                      |                                  |                                                    | ※ (단                                                         | 위:원, m <sup>a</sup>  |
| 배제 신고서                                                        |                   |                        | 2020.00                            |                            |                                   |                                           |                                             | 해당년도                             |                                                    | 직전년도                                                         |                      |
| Ψ                                                             |                   | E                      | 관할 시                               | .7.7                       | 과세물건수                             | 과세면적                                      | 감면후공시                                       | 가격부과되지                           | 11사네액간며호골                                          | 김기견표주네                                                       | 육재 사세                |
| 04. 신고서 작성완료                                                  |                   |                        |                                    |                            |                                   |                                           |                                             | - CO 10 - 5                      | 1 m · · · · · · · · · ·                            | and a lot of the first                                       | Print Print and      |
| 04. 신고서 작성완료                                                  |                   |                        | 경기도 용인.                            | 4                          | 2                                 | 1, 414.00                                 | 1, 265, 105,                                |                                  | 484, 1                                             | 70,400                                                       |                      |
| 04. 신고서 작성완료                                                  |                   |                        | 경기도 용인.<br>전체                      | 4                          | 2<br>2                            | 1,414.00<br><b>1,414.00</b>               | 1, 265, 105,<br>1, 265, 105                 | 5, 80                            | 484, 1<br>484, 1                                   | 70, 400<br>70, 400                                           |                      |
| 04. 신고서 작성완료                                                  |                   | 유토지(종                  | 경기도 용인.<br>전체<br>(학합산) 상/          | 세네역                        | 2                                 | 1,414.00<br>1,414.00                      | 1, 265, 105,<br><b>1, 265, 10</b>           | 5, 80                            | 484, 17<br>484, 17                                 | 70,400<br>70,400                                             |                      |
| 04. 신고서 작성완료                                                  | <br><b>⊘</b>      | 유토지(콩                  | 경기도 용인.<br>전체<br>등합합산) 상/          | 세네역                        | 2<br>2<br>2                       | 1,414.00<br>1,414.00<br>토지 전              | 1,265,105,<br><b>1,265,10</b> 9<br>현체분 EXCE | 5, 80<br>EL 내리기                  | 484, 1<br>484, 1<br>484, 17<br>주택신축이동              | 70,400<br>70,400<br>선택취소                                     | 지장                   |
| 04. 신고서 작성완료                                                  | <u>२</u> २१       | 주토지( <b>ខ</b>          | 경기도 용인,<br>전체<br>중합합산) 상사          | 세네                         | 2                                 | 1,414.00<br>1,414.00<br>토지 주              | 1,265,105,<br>1,265,109<br>현체분 EXCE         | 5,80<br>EL 내리기                   | 484, 1<br><b>484, 1</b><br><b>484, 1</b><br>주택신속이동 | 70,400<br>70,400<br>선택취소<br>10 건 🗸                           | 저장                   |
| 04. 신고서 작성환료                                                  | <mark>्</mark> 25 | 유토지(콩                  | 경기도 용인.<br>전체<br>등합합산) 상기          | 네내역                        | 2                                 | 1,414.00<br>1,414.00<br>도지 전              | 1,265,105,<br><b>1,265,10</b> 9<br>현체분 EXCE | 5,80                             | 484, 11<br><b>484, 11</b><br>주택신촉이동                | 70,400<br>70,400<br>선택취소<br>10 건<br>※ (단위:                   | 저장<br>확인<br>원, ㎡, %  |
| 04. 신고서 작성환료                                                  | <u>ې مې</u>       | 유토지(콩<br>상태            | 경기도 용인.<br>전체<br>5합합산) 상사<br>미동상태  | ય<br>ના પા ભ               | 2<br>2<br>ද                       | 1,414.00<br><b>1,414.00</b><br>토지 전<br>태지 | 1,265,105,<br>1,265,109<br>현체분 EXCE         | 5,80<br>EL 내리기<br>의견번호           | 484,1<br>484,17<br>주택산촉이동<br>지분별<br>공유일련번호         | 70,400<br>70,400<br>전력취소<br>10 건<br>※ (단위:<br>지목             | 저장<br>확인<br>원, ㎡, %  |
| 04. 신고서 작성환료                                                  | <u>ک</u> کې       | 주토지(종<br>상태            | 경기도 용인.<br>전체<br>5합합산) 상사<br>이동상태  | 시<br>네 <b>내역</b><br>경기도 8  | 2<br>2<br>৫<br>৫ম                 | 1,414.00<br>1,414.00<br>토지 2<br>1지        | 1,265,105,<br>1,265,109<br>현체분 EXCE         | 5,80<br>EL 내리기<br>일련번호<br>0      | 484,17<br>484,17<br>주택신촉이동<br>지분별<br>공유일련번호<br>1   | 70,400<br>70,400<br>전력취소<br>10 건<br>※ (단위:<br>지목<br>대지       | 저장<br>확인<br>원, ㎡, %) |
| 04. 신고서 작성환료                                                  | ۵ ۵÷              | 유토지(종<br>상태            | 경기도 용인.<br>전체<br>5000산) 상가<br>이동상태 | 시<br>네내역<br>경기도 동<br>경기도 동 | 2<br>2<br>2<br>৫ম<br>ਫ਼인시<br>ਫ਼인시 | 1,414.00<br><b>1,414.00</b><br>토지 2<br>1지 | 1,265,105,<br>1,265,109                     | 5,80<br>EL 내리기<br>일련번호<br>0<br>0 | 484,17<br>484,17<br>주택산촉이동<br>지분별<br>공유일련번호<br>1   | 70,400<br>70,400<br>전력취소<br>10 건<br>※ (단위:<br>지목<br>대지<br>대지 | 저장<br>확인<br>원, m, %; |

## 🗌 화면설명

| <ul> <li>부과된 재산세 종합합산토지분 과세대상물건명세서를 조회하여 합산배제 신<br/>고를 위한 [주택신축용토지] 로 편리하게 이동할 수 있도록 하는 화면임</li> </ul> |
|----------------------------------------------------------------------------------------------------|
| - 최초 입력시에 화면 열림과 동시에 자동으로 해당 자료가 조회되어 물건이 몇 건 있는지 명세를 보여줌                                              |
| <ul> <li>토지&gt;소유토지전체보기(종합합산분)/소유토지전체보기(별도합산분)/주택신축</li> <li>용토지 합산배제신고서</li> </ul>                    |

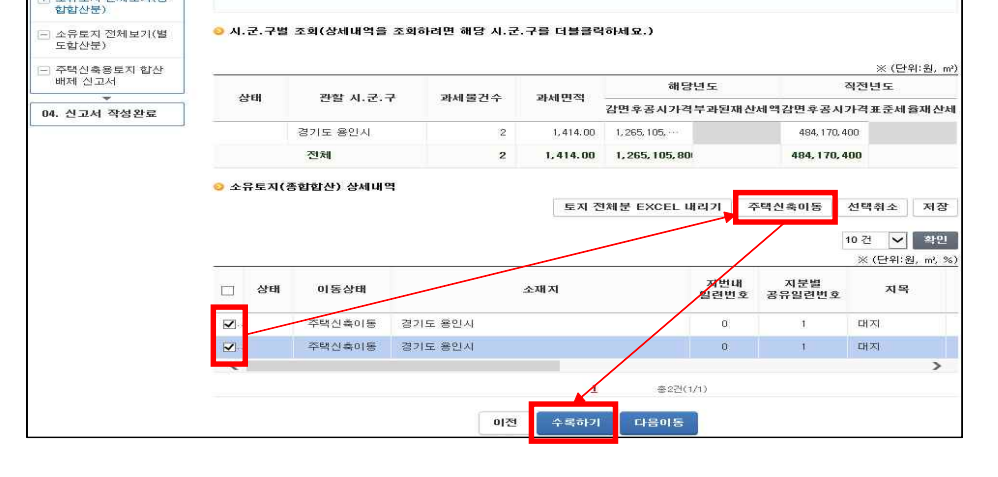

- 반드시 [수록하기]버튼을 클릭하여 최종 수록하여야 함

물건을 이동시킬 수 있습니다

추하보통사세 과세대산 추하하사토지를 조하하는 하며?!!

지하기 도시는 이용에 제체되어 승입할산토지 물건은 [주택신축이동] 버튼들 이용하여 합산배제 신고 화면으로

## 1) 조회된 종합합산 개별명세서를 [주택신축용 토지]로 이동

## 🗌 처리화면

03. 토지

소용로지 적체보기(종

【다음이동】: 다음화면으로 이동하기(소유토지 전체보기(별도합산분))

【수록하기】: 이동 선택한 물건을 저장하기

【이전】: 이전화면으로 이동하기(02.주택/사원용주택 등 합산배제신고서)

【저장】: '주택신축이동' 선택한 자료를 저장

【선택취소】: [수록하기]버튼 누르기 전에 이동을 취소하고자 하는 경우

【토지 전체분 EXCEL내리기】: 종합합산 과세대상 명세서를 엑셀로 내려받기 【주택신축이동】: 종합합산 과세대상명세서 중 선택물건을 주택신축으로 이동

·주택신축용토지 합산배제(변동)신고서(갑)

【미리보기】: 작성한 신고서를 신고서 서식형태로 보고자 할 경우

🗌 처리요령

| Step 1. 일반신고           | Step 2. 제                             | 출내역            |                        |                                     |                        |                                       |                                    |                                    |                                                              |                                                   |
|------------------------|---------------------------------------|----------------|------------------------|-------------------------------------|------------------------|---------------------------------------|------------------------------------|------------------------------------|--------------------------------------------------------------|---------------------------------------------------|
| 메뉴펼침 메뉴접기              |                                       |                |                        |                                     |                        |                                       | 제출여부 →→→                           | 작성중입니다                             | . 1                                                          | 미리보기                                              |
| )1. 기본정보 입력            | · · · · · · · · · · · · · · · · · · · | 유토지            | (별도합산)                 | ) 명세                                |                        |                                       |                                    |                                    |                                                              |                                                   |
| 2. 주택                  | -                                     | 885 - X8       |                        |                                     |                        |                                       |                                    |                                    |                                                              |                                                   |
| 3. 토지                  | - 7                                   | 하가 소           | 유한 종합부동                | ·<br>산세 과세대상 별<br>· 고네대상 별도회        | [도합산토지를 3<br>[사트지 무거요] | 회하는 화면입<br>즈테시츠이도                     | ]니다.<br>1 버트은 미요하며 하사              | 배제 시코 히며이                          | 2                                                            |                                                   |
| ] 소유토지 전체보기(종<br>힙힙산분) | ġ                                     | 1건데/세<br>1건을 이 | I동시킬 수 있;              | 습니다.                                |                        | 1424018                               | 19/25 9/89/9/ 8/2                  |                                    | 102                                                          |                                                   |
| 소유토지 전체보기(별<br>도합산분)   | <mark></mark> 시. :                    | ₹.구별           | 조회(상세내                 | 역을 조회하려면                            | 해당 시.군.구               | 를 더불클릭히                               | 하세요.)                              |                                    |                                                              |                                                   |
| 주택신축용토지 합산             | 1 —                                   |                |                        |                                     |                        |                                       |                                    |                                    | *(                                                           | 단위:원,                                             |
| 배제 신고서                 | AFE                                   | u l            | 2Let 내 구               | 그 그브                                | 고내무거스                  | 고니미저                                  | 해당년도                               |                                    | 직전년도                                                         |                                                   |
| 4. 신고서 작성완료            | ] 34                                  | ' I I          | 근을 지.군.                | т т <u>е</u>                        | 과제같인구                  | *FVI 단 ~ 4                            | 감면후공시가격부과된                         | 재산세액감면후                            | 공시가격표준                                                       | 세율재신                                              |
|                        |                                       | 2              | ]천광역시 서 <sup>-</sup>   | 7                                   | 2                      | 18,52                                 | 14, 090, 624 ···                   | 14, 31                             | 12,874…                                                      |                                                   |
|                        |                                       |                |                        |                                     |                        |                                       |                                    |                                    |                                                              |                                                   |
|                        |                                       |                | 전체                     |                                     | 2                      | 18, 520.8                             | 14,090,624,6                       | 14, 3                              | 12,874,2                                                     |                                                   |
|                        | 9 소유                                  | :토지(皆          | 전체<br>별도합산) 상4         | 1419                                | 2                      | 18, 520.8                             | 14, 090, 624, 6                    | 14,3                               | 12, 874, 2                                                   |                                                   |
|                        | <mark>않</mark> 소뮤                     | ·토지(빌          | 전체<br>별도합산) 상사         | 네내역                                 | 2                      | 18,520.8<br>토지 전체                     | 14,090,624,6<br>분 EXCEL 내리기        | 14, 3<br>주택신축이동                    | 12,874,2<br>5 선택취소                                           | : ম                                               |
|                        | <mark>0</mark> 소뮤                     | (토지(발          | 전체<br>별도합산) 상4         | 세내역                                 | 2                      | 18,520.8<br>토지 전체                     | 14,090,624,6<br>분 EXCEL 내리기        | 14, 3<br>주택신축이동                    | 12,874,2<br>5 선택취3<br>10 건 ·                                 | : ব<br>✓ <sup>থ</sup>                             |
|                        | <mark>9</mark> 소유                     | ·토지(발          | 전체<br>별도합산) 상세         | 세내역                                 | 2                      | 18,520.8<br>토지 전체                     | 14,090,624,6<br>분 EXCEL 내리기        | 14, 3<br>주택신축이동                    | 12,874,2<br>5 선택취 3<br>10 건<br>※ (단위                         | = 저<br>✔ 확<br>위:원, ㎡,                             |
|                        | <ul><li><b>○ 소</b>위</li></ul>         | ?토지(빌<br>상태    | 전체<br>별도합산) 상사<br>미동상태 | 녬내역<br>별특구분                         | 2                      | 18,520.8<br>토지 전체                     | 14,090,624,6<br>분 EXCEL 내리기<br>소재지 | 14.3<br>주택신축이동<br>지번내<br>일련번호      | 112,874,2<br>5 선택취소<br>10 건<br>※ (단역<br>지문별<br>공유일련번호        | : স<br>❤ 확<br>1:원, ㎡,<br>지                        |
|                        | o ∡ਜ<br>                              | }토지(!<br>상태    | 전체<br>별도합산) 상사<br>미동상태 | 네 <b>내역</b><br>별특구분<br>별도합산토지()     | 일반) 인천                 | 18,520.8<br>토지 전체<br>광역시 서구           | 14,090,624,6<br>분 EXCEL 내리기<br>소재지 | 14.3<br>주택신축이동<br>지번내<br>일련번호<br>0 | 12,874,2<br>5 선택취 4<br>10 건<br>※(단역<br>지분별<br>공유일련번호<br>1    | : <b>저</b><br>♥ 확<br>1:원, m<br>지<br>대지            |
|                        | o ∞f                                  | 유토지(발<br>상태    | 전체<br>별도합산) 상사<br>미동상태 | 네내역<br>별특구분<br>별도합산토지(S<br>별도합산토지(S | 일반) 인천<br>일반) 인천       | 18,520.8<br>토지 전체<br>광역시 서구<br>광역시 서구 | 14,090,624,6<br>분 EXCEL 내리기<br>소재지 | 14.3<br>주택신축이물<br>일련번호<br>0<br>0   | 112,874,2<br>전택취소<br>10 건<br>※(단역<br>지분별<br>공유일련번호<br>1<br>2 | : 지<br>왕<br>(1:원, m <sup>2</sup><br>지<br>대지<br>대지 |

STEP 1. 일반신고 > 03.토지 (소유토지 전체보기(별도합산분))

## 🗌 화면설명

부과된 재산세 별도합산토지분 과세대상물건명세서를 조회하여 합산배제 신고 를 위해 [주택신축용토지] 로 편리하게 이동할 수 있도록 하는 화면임 - 최초 입력시에 화면 열림과 동시에 자동으로 해당 자료가 조회되어 물건이 몇 건 있는지 명세를 보여줌 □ 처리요령

#### <버튼설명>

【미리보기】: 작성한 신고서를 신고서 서식형태로 보고자 할 경우

#### ·주택신축용토지 합산배제(변동)신고서(갑)

【토지 전체분 EXCEL내리기】: 별도합산 과세대상 명세서를 엑셀로 내려받기

【주택신축이동】: 별도합산 과세대상명세서 중 선택물건을 주택신축으로 이동

【선택취소】: 주택신축이동만 하고 [수록하기]버튼 누르기 전에 이동을 취소하고 자 하는 경우

【저장】: 주택신축이동 선택한 자료를 저장

【이전】: 이전화면으로 이동하기(소유토지전체보기(종합합산분))

【수록하기】: 이동선택한 물건을 저장하기

【다음이동】: 다음화면으로 이동하기(주택신축용토지 합산배제 신고서)

| Step 1. 월만전고 :                              | Step 2, 세출대                                                            | 9                                 |                      |                               |                             |                          |                                                             |                                                          |
|---------------------------------------------|------------------------------------------------------------------------|-----------------------------------|----------------------|-------------------------------|-----------------------------|--------------------------|-------------------------------------------------------------|----------------------------------------------------------|
| 메뉴펼침 메뉴접기                                   |                                                                        |                                   |                      |                               |                             | 제출여부 >>>>                | 막성중입니다.                                                     | 비리보기                                                     |
| 01. 기본정보 입력                                 | 👩 소으로                                                                  | 지(별도하사)며*                         | 20)<br>1             |                               |                             |                          |                                                             |                                                          |
| 02. 주택 🗸                                    | • ±11±                                                                 | SACETEC 8.4                       | <b>9</b> /1          |                               |                             |                          |                                                             |                                                          |
| 03. 토지 🔹                                    | - 귀하가<br>- 하사배                                                         | ト소유한 종합부동산세<br>1제 시고가 필요한 과세      | 과세대상 별<br>대상 별도하     | 도합산토지를 조<br>사토지 물거의 [2        | 회하는 화면입<br>조택시츠이도           | ]니다.<br>1 버트를 이용하며 하사배제  | 세시고 하며 여러                                                   |                                                          |
| <ul> <li>소유토지 전체보기(종<br/>힙합사부)</li> </ul>   | 물건을                                                                    | i 이동시킬 수 있습니다                     | 10 210               | erneer.                       | 142406.                     |                          |                                                             |                                                          |
| <ul> <li>+ 소유토지 전체보기(별<br/>도합산분)</li> </ul> | ❷ 시.군.구                                                                | 별 조회(상세내역을 .                      | 조회하려면                | 해당 시.군.구설                     | 를 더불클릭히                     | 하세요.)                    |                                                             |                                                          |
| - 주택신축용토지 합산                                |                                                                        |                                   |                      |                               |                             |                          |                                                             | ※ (단위:원, r                                               |
| 배체 신고서                                      | 상태                                                                     | 과학 시.군.구                          | 구분                   | 과세물건수                         | 과세면적                        | 해당년도                     | 직감                                                          | 인년도                                                      |
| 04. 신고서 작성완료                                |                                                                        |                                   | 1459                 |                               |                             | 감면후공시가격부과된재              | 산세액감면후공시가                                                   | 격표준세율재산                                                  |
|                                             |                                                                        | 인천광역시 서구                          |                      | 2                             | 18,52                       | 14,090,624 · · ·         | 14, 312, 874…                                               |                                                          |
|                                             |                                                                        | 전체                                |                      | 2                             | 18, 520. 8                  | 14, 090, 624, 6          | 14, 312, 874,                                               | 2                                                        |
|                                             |                                                                        | (별도합산) 상세내역                       | l                    |                               |                             |                          |                                                             | 태최스 피지                                                   |
|                                             | ◎ 소유토지                                                                 |                                   |                      |                               | 토지 전체                       | 분 EXCEL 내리기              | 우덕전국비송 전<br>10<br>3                                         | 국귀포 지종<br>건 ♥ 확인<br>< (단위:원, ㎡, 3                        |
|                                             | ◇ 소유토지                                                                 | म ०।इक्ष                          | 병물특                  | i7분                           | 토지 전체                       | 분 EXCEL 내리기              | 구덕건축비송 전<br>10<br>일련번호 공유                                   | 건 V 확인<br>종 (단위:원, m, 9<br>1분별 지<br>일련번호 지               |
|                                             | <ul> <li>◇ 소유토지</li> <li>✓ 상태</li> <li>✓</li> </ul>                    | 해 이동상태<br>주택신축이동                  | 별특<br>별도합산!          | ·구분<br>토지(일반)                 | 토지 전체<br>인천광역시 서            | 불 EXCEL 내리기<br>소재지       | 전력전국비중 전<br>10<br>3<br>2<br>2<br>2<br>2<br>2<br>2<br>2<br>0 | 건 V 확인<br>《(단위:원, m) 의<br>1분별 지<br>일련번호 지                |
|                                             | <ul> <li>◆ 소유토지</li> <li>✓</li> <li>✓</li> <li>✓</li> <li>✓</li> </ul> | <b>최 이동상태</b><br>주택신촉이동<br>주택신촉이동 | 별특<br>별도합산!<br>별도합산! | <b>구분</b><br>토지(일반)<br>토지(일반) | 토지 전체<br>인천광역시 서<br>인천광역시 서 | 불 EXCEL 내리기<br>소재지<br>1구 | 전력전속비송 전<br>10<br>3<br>일련번호 공유<br>0<br>0                    | 건 ♥ 확인<br>< (단위:원, m; 9<br>1분별<br>일린번호 자<br>1 대지<br>2 대지 |

## 1) 조회된 별도합산 개별명세서를 [주택신축용토지]로 이동

□ 처리화면

## STEP 1. 일반신고 > 03. 토지 (주택신축용토지 합산배제 신고서)

| 메뉴펼침 메뉴접기               |       |                           |                          |                                    |                                     |                                 |                                                 | 제출여부                        | >>>> 작성령             | 입니다.                         |        | 미리보기                         |
|-------------------------|-------|---------------------------|--------------------------|------------------------------------|-------------------------------------|---------------------------------|-------------------------------------------------|-----------------------------|----------------------|------------------------------|--------|------------------------------|
| 01. 기본정보 입력             |       | LAIM                      | 네이려                      | 즈태시츠:                              | 로 드 기                               |                                 |                                                 |                             |                      |                              |        |                              |
| 02. 주택 🗸                |       | 1.50                      |                          |                                    | 5 포지                                |                                 |                                                 |                             |                      |                              |        |                              |
| 03. 토지 🔥                | - 5   | 합산배                       | 제 물건의                    | 변동사항(과서                            | 네대상 제외, 과서                          | 대상 포함)을                         | 입력하는 화면입                                        | 니다.                         |                      |                              |        |                              |
| -) 소유토지 전체보기(종<br>힙합산분) |       | 합산배<br>소유토<br>엑 <b>생입</b> | 에 진고서<br>지 전체보<br>립로드시 F | 술력 시에는,<br>기에서 내려받<br>Excel 97 - 2 | 면동사항에 '과서<br>기한 엑셀파일은<br>003 통합 문서( | 에대상 세외'는<br>참고용이므로<br>.xls) 형식민 | '주가', '과세대성<br>, 신고시에는 주<br><mark>지원합니다.</mark> | '포함'은 '세<br>백신축용토기          | 외'로 울덕됩니<br>1 화면에서 내 | 니다.<br>려받기한 파                | 일로 올리십 | 시오.                          |
| 그 소유투지 저체보기(벽           |       | Exce                      | 올리기 추                    | <u></u>                            |                                     |                                 |                                                 |                             |                      |                              |        |                              |
| 도합산분)                   |       | 엑셀을<br>처 번교               | 리기 할 때는                  | 는 「주택신숙용<br>며므그이 IV최               | 토지 합산배제」                            | 시트만 존재하여<br>시트 - 전화고)           | IOF함.<br>그르기즈, 파트드                              | 사계 축 지지                     | 1210101 #F           |                              |        |                              |
| 王 주택신축용토지 합산<br>배제 신고서  |       | 54 E. M                   |                          | OTTA NA                            | 표/B러운자-1                            | NE, (81)                        | 147121 1142                                     | 국제 주 작 6                    | SOLOLOF E            |                              |        |                              |
|                         | 🧿 합   | 산배저                       | l (변동)신                  | · 고 토지 목록                          | ę                                   |                                 |                                                 |                             |                      |                              |        |                              |
| 04. 신고서 작성완료            |       | Exc                       | el올리기                    | Excelu                             | 리기 개별입                              | 력 직전                            | 합산배제물건조:<br>                                    | 회 과세                        | 대상 포함                | 모류체크                         | 행삭제    | 저장                           |
|                         |       |                           |                          |                                    |                                     |                                 |                                                 |                             |                      |                              | 10건 💊  | 확인                           |
|                         |       |                           |                          |                                    |                                     |                                 |                                                 |                             |                      |                              |        | Z /ELOU                      |
|                         |       |                           |                          |                                    |                                     |                                 |                                                 |                             |                      |                              | 3      | 이 [인카네                       |
|                         |       | 상태                        | 순번                       | 변동사항                               |                                     | 소재지                             |                                                 | 지번내<br>일련번호                 | 지분별<br>공유일련번:        | <sub>호</sub> 취득일자            | 지목명    | 면적                           |
|                         |       | 상태<br>수~                  | 순번 1                     | 변동사항<br>세대상 제외                     | 강원도                                 | 소재지                             |                                                 | 지변내<br>일련번호<br>0            | 지분별<br>공유일련번:<br>0   | 호 취득일자<br>2016…              | 지목명    | <u>면적</u><br>101.00          |
|                         |       | 상태                        | 순번 1 과                   | 변동사항<br>세대상 제외                     | 강원도                                 | 소재지                             |                                                 | 지번내<br>일련번호<br>0            | 지분별<br>공유일련번:<br>0   | <mark>호</mark> 취득일자<br>2016… | 지목명    | <u>면적</u><br>101.00          |
|                         |       | 상태<br>수~                  | 순번<br>1 과                | <b>변동사항</b><br>세대상 제외              | 강원도                                 | 소재지                             | 1                                               | 지번내<br>일련번호<br>0            | 지분별<br>공유일련번:<br>0   | 2016                         | 지목명    | <u>면적</u><br>101.00          |
|                         | * [7] | 상태<br>수::<br>장], [수       | 순번<br>1 과                | 변동사항<br>세대상 제외<br>특응 클릭해야          | 강원도<br>입력(변경)한 내용                   | <b>소재지</b><br>이 저장됩니다           | 1                                               | 지번내<br>일련번호<br>0<br>응1건(1/1 | 지분별<br>공유일련번:<br>0   | 호 취득일자<br>2016               | 지목명    | <u>(년위</u> 대<br>면적<br>101.00 |

## 🗌 화면설명

부과된 재산세 토지분 과세대상명세에서 이동되어진 주택신축용토지 합산배제 내 역이 조회되고, 오류사항을 정정하거나, [개별입력]을 이용하여 주택신축용토지 합 산배제 물건을 과세대상에서 제외하거나 포함하는 화면임

상태가 오류인 경우는 행을 더블클릭하면 오류정정 팝업창이 나타남
 [개별입력] 버튼 클릭시 새로운 물건내역을 입력하는 팝업창이 나타남

#### 🗌 처리요령

#### <버튼설명>

【미리보기】: 작성한 신고서를 신고서 서식형태로 보고자 할 경우

·주택신축용토지 합산배제(변동)신고서(갑)

【EXCEL올리기】: 주택신축용토지 과세대상 명세서를 엑셀로 올리기

【EXCEL내리기】: 주택신축용토지 과세대상 명세서를 엑셀로 내려받기

【개별입력】: 주택신축용토지 과세대상 명세서를 자료조회→일괄입력방식이 아닌 개별 입력 팝업창에서 물건을 입력하고자 하는 경우

【직전합산배제물건조회】: 직전년도 기 신고한 합산배제 주택신축용토지 내역을 조회, 필요시 [EXCEL내리기]를 활용하여 다운받아 합산배제 신고에 활용

【과세대상 포함】: 선택 물건을 합산배제에서 제외 즉, 과세대상에 포함시킬 경우 클릭함

## 【오류체크】: 해당물건내역에 오류가 있는지 여부를 체크함, 필수오류가 있는 경 우는 신고서 제출이 불가함

< 참고3 > 주택신축용토지 합산배제 오류체크기준

- 【행삭제】: 선택된 물건을 삭제함
- (삭제할 물건이 소유토지명세(종합합산,별도합산)에서 이동한 경우 소유토지명세로 다시 이동됨)
- 【저장】: 추가/정정/삭제 상태에 있는 물건 내역을 실제로 실행하여 추가/정정/ 삭제 처리함
- 【이전】: 이전화면으로 이동하기(소유토지 전체보기(별도합산분))
- 【수록하기】: 이동되어서 입력, 정정처리한 물건을 저장하기
- 【다음이동】: 다음화면으로 이동하기(04.신고서 작성완료)

#### <조회·입력·정정 항목>

- ① 변동사항 : 과세대상 제외/과세대상 포함/기신고 중 선택
  - 과세대상 제외 : 과세대상에서 제외하기 위해 합산배제 대상으로 신고 하는 물건
  - 과세대상 포함 : 기신고한 합산배제 물건 중 매매 또는 합산배제 요건
     을 만족하지 못하는 물건은 반드시 '과세대상 포함'으로 신고해야 함
- ② 부동산소재지 : [입력]버튼을 클릭하여 주소 입력(정정)
- ③ 취득일자
- ④ 지목명 : 전/답/과수원/목장용지/임야/광천지/염전/

대지/공장용지/학교용지/주차장/주유소용지/창고용지/ 도로/철도용지/제방/하천/구거/유지/양어장/수도용지/ 공원용지/체육용지/유원지/종교용지/사적지/묘지/잡종지

⑤ 면적

#### 🗌 처리화면

| 변동사항 |         | 추가 🗸        |             |   |               |   |
|------|---------|-------------|-------------|---|---------------|---|
|      | 법정동     | 입력 41820325 | ч           |   |               |   |
| 브도사  | 특수지     | 일반지번 🖌      | 번지          |   | <u>v</u>      |   |
| 소재지  |         |             | 동           |   | ₫.            |   |
|      |         |             | 지번내<br>일련번호 | 0 | 지분별<br>공유일련번호 | 1 |
| 취득일자 | 2011-12 | -19         | 지목명         |   | 대지 🗸          |   |
| 면적   |         | 186.00      | m²          |   |               |   |
| 1적   |         | 186.00      | m,          |   |               |   |

## 〈참고3〉 주택신축용토지 합산배제 필수 오류체크 기준

□ 주택신축용토지 합산배제 물건내역 오류기준

| No | 항목   | 값                          | 오류체크내역                                             |
|----|------|----------------------------|----------------------------------------------------|
| 1  |      | <b>변동사항</b><br>02(과세대상 포함) | 오류를 체크하지 않음                                        |
| 2  | 취득일자 | <b>변동사항</b><br>01(과세대상 제외) | ①공란이면 오류<br>② <b>과세기준일로부터 5년 이내가</b><br>아니면 오류     |
| 3  |      | <b>변동사항</b><br>02(과세대상 포함) | 오류를 체크하지 않음                                        |
| 4  | 지목   | <b>변동사항</b><br>01(과세대상 제외) | 공란이면 오류                                            |
| 5  |      | <b>변동사항</b><br>02(과세대상 포함) | 오류를 체크하지 않음                                        |
| 6  | 면적   | <b>변동사항</b><br>01(과세대상 제외) | ①공란이면 오류<br>② <b>면적이 0 이하</b> 이면 오류<br>(음수는 입력불가함) |

| :입무금산세 입신    | 난배제심 | 신고                                                                 |                 |                               |           |
|--------------|------|--------------------------------------------------------------------|-----------------|-------------------------------|-----------|
| Step 1. 일반신고 | Ste  | ep 2. 제출내역                                                         |                 |                               |           |
| 메뉴펼침 메뉴졉     | 7    |                                                                    |                 | 제줄여부 >>>> <mark>작성중</mark> 입니 | 다. 📔 미리보기 |
| 01. 기본정보 입력  |      | - 💦 시고서 제축 시고서 축력                                                  |                 |                               |           |
| 02. 주택       | ~    |                                                                    |                 |                               |           |
| 03. 토지       | ~    | <ul> <li>신고서를 제출하는 화면입니다.</li> <li>신고내용이 적절한 경우 '신고서제출'</li> </ul> | '버튼을 클릭하세요,     |                               |           |
| 04. 신고서 작성완료 |      | - '미리보기'의 '일괄출력' 버튼으로 신                                            | 고서를 출력할 수 있습니다. |                               |           |
|              |      | 📀 종합부동산체 신고내역                                                      |                 |                               |           |
|              |      | 주민(사업자)등록번호                                                        | *******         | 성명(상호)                        |           |
|              |      | 임대주택 합산배제(변동) 물건수                                                  | 1               | 사원용주택등 합산배제(변동) 물건<br>수       | 1         |
|              |      |                                                                    |                 |                               |           |

## 🗌 화면설명

| 합산배제 신고서를 모두 작성하여 신고서 제출시 사용하는 화면임 |  |
|------------------------------------|--|
| 각 신고된 합산배제 물건수를 보여줌                |  |

## 🗌 처리요령

#### <버튼설명>

【미리보기】 : 작성한 신고서를 신고서 서식형태로 보고자 할 경우

【이전】: 03.토지>주택신축용토지 합산배제 신고서로 이동

【신고서 제출】: 작성된 신고서를 최종 제출

## 🗌 처리화면

| 메뉴펼침       | 메뉴접기 |                                                             |                          | 제출여부 ++++ <mark>작성중입니</mark> | 다. 📃 미리보 |
|------------|------|-------------------------------------------------------------|--------------------------|------------------------------|----------|
| 01. 기본정보 입 | 내력   |                                                             | a                        |                              |          |
| 02. 주택     | v    |                                                             |                          |                              |          |
| 03. 토지     | ÷    | <ul> <li>신고서를 제출하는 화면입니</li> <li>신고내용이 적절한 경우 '신</li> </ul> | 니다.<br>'고서제출' 버튼을 클릭하세요. |                              |          |
| 04. 신고서 작  | 성완료  | <ul> <li>'미리보기'의 '일괄출력' 버</li> </ul>                        | 웹 페이지 메시지 X              | :                            |          |
|            |      | ◎ 종합부동산체 신고내역                                               | 2 신고서를 제출 하시겠습니까?        |                              |          |
|            |      | 주민(사업자)등록번호                                                 |                          | !(상호)                        |          |
|            |      | 임대주택 합산배제(변동) 물                                             | 확인 취소                    | l용주택등 합산배제(변동) 물건            | 1        |
|            |      | 주택신축용 합산배제(변동)                                              | 물건수 1                    |                              |          |

- [확인] 선택 후 신고서상에 오류가 있으면 해당 신고 화면으로 분기됨

- 오류가 없으면 [신고서 제출 접수증] 팝업 창을 보여줌

| Step 1. 일본         | 반신고 Ste          | ep 2. 제출내역         |                 |                 |            |                          |            |  |  |
|--------------------|------------------|--------------------|-----------------|-----------------|------------|--------------------------|------------|--|--|
| - 주의 : 접<br>- 목록내의 | 신고서 제품           | 출 접수증              |                 |                 |            | ×                        | 8          |  |  |
| • 예당 신고<br>• 제출하신  | 사용자 ID           | L                  | 사용자명            | 0               | 접수일시       | 접수일시 2019-09-02 14:18:05 |            |  |  |
| aleulo             | 접수결과             | 정상                 | 접수번호            | 110-2019-       |            |                          |            |  |  |
| 세굴네역               | - 제출내용           |                    |                 |                 |            |                          |            |  |  |
| 제출년윌               | 납세자명             | C                  |                 | 납세자번호           | 6 -        | ******                   | 2          |  |  |
| 납세자번.              | 과세년월             | 2019-06            | 3               | 신고구분            | 정기신고       | 0                        | 2          |  |  |
|                    | 신고서종류            | 합산배7               | 네 신고서           | 첨부한서류           | 3건         |                          |            |  |  |
|                    |                  |                    | 위와 같!           | 이 접수 되었습니다.     |            |                          |            |  |  |
| 소의 글보              | ※ 베모서 적          | 자시고 창구에서 도운을       | : 받아 시고하 경우에도 모 | 트 생일은 난세자이 귀하에게 | 아이티 세추시고서  | 장성내용은 패카 화이하시            | 지려받기       |  |  |
| 1건의 제출니            | 기 바랍니<br>※ 해당 신고 | 다.<br>기간내에 다시 신고(신 | 고내용의 변경 유무에 상관  | 없음/히는경우에는 최종 신고 | 한 내용만 정당하기 | 신고된 것으로 보니 유익하           | 1기 🗸 회     |  |  |
| <u>t</u> z         | 시기 바람            | UC.                |                 |                 |            |                          | 1수증 증<br>자 |  |  |
| 1 종부               |                  |                    | -               | 171 91+116F71   |            |                          | 보기         |  |  |

## STEP 2. 제출내역

| Step 1                            | 일반신고                                 | Step 2. 제 | 출내역                 |                   |                      |                                        |             |               |                                        |
|-----------------------------------|--------------------------------------|-----------|---------------------|-------------------|----------------------|----------------------------------------|-------------|---------------|----------------------------------------|
| • 주의 :                            | 접수증에 표시된                             | 금액이 실제 (  | 신고하고자 하는 ·          | 금액과 일치 하는         | 지 반드시 확인히            | 사기 바랍니다.                               |             |               |                                        |
| • 목록내                             | 의 데이타값이 일                            | 부만 보일 경우  | 위 항목경계에 마           | 우스로 사이즈 조         | 절이 가능합니다             | k.                                     |             |               |                                        |
| • 해당 :                            | 친고기간 내에 다기                           | 다신고(신고대   | 용의 변경 유무어           | 상관없음)하는           | 경우에는 최종 신            | 고한 내용만 정당하기                            | 비산고된 것으로 보니 | 유의하시기 바랍니다    | ił.                                    |
| •제 출ㅎ                             | ŀ신 신청신고서 원                           | 장은 [접수번:  | 호]를 클릭하면 최          | 약인할 수 있습니!        | <b>-</b> },          |                                        |             |               |                                        |
|                                   |                                      |           |                     |                   |                      |                                        |             |               |                                        |
| 제출니                               | 역 조회                                 |           |                     |                   |                      |                                        |             |               |                                        |
| 제출년                               | 월<br>2019-08                         |           | 2019-09             | -                 | 과세년월                 | 10                                     |             |               |                                        |
|                                   | -                                    | CODA.     |                     |                   |                      | 12                                     |             | CET.          |                                        |
|                                   | 02483 H                              |           |                     |                   |                      |                                        |             |               |                                        |
| 납세자                               | 번호                                   |           |                     |                   |                      |                                        |             |               |                                        |
| 납세자                               | 번호                                   |           |                     |                   |                      |                                        |             |               |                                        |
| 납세자                               | 변호                                   |           |                     |                   | 조회하                  | ป                                      |             |               |                                        |
| 납세자                               | 번호                                   |           |                     |                   | 조회하                  | 2                                      |             |               |                                        |
| 납세자<br>조회 ;                       | 변호                                   | 가일로 저장하리  | 4면 [내려받기]           | 버튼을 클릭하세.         | 조희하<br><sub>교.</sub> | ท                                      |             |               | 내려받기                                   |
| <b>납세자</b><br>조희 ;<br>[건의 제1      | 변호<br>결과 목록을 엑셀피<br>출내역이 있습니다        | 다일로 저장하리  | 4면 (내려받기)           | 비튼을 클릭하세.         | 조회하<br>교.            | 21                                     |             | 1078          | 내려받기<br>찍보기 💙 호                        |
| <b>남세자</b><br>조회 ;<br>건의 제(<br>!호 | 변호<br>결과 목록을 액셜피<br>홍내역이 있습니다<br>자료명 | 가일로 저장하리  | 역면 [내려받기]  <br>접수번호 | 버튼을 클릭하세.<br>제출일/ | 조회하<br>교.<br>시 제출자ID | 기 :::::::::::::::::::::::::::::::::::: | 성명/상호       | 10개<br>과세시작년월 | 내려받기<br>적 보기 V 호<br>접수증 <sup>중</sup> 지 |

## 🗌 화면설명

제출된 신고내역을 조회하여 접수번호, 납세자번호, 접수증 등을 조회확인 또는 필요시 출력하는 화면임 접수번호를 확인하고, 접수번호를 클릭하면 신고서식 형태로 입력 자료가 조회 **증빙자료 제출이 필요한 경우, 증빙자료 아이콘을 클릭하여 제출 가능함** 

## □ 접수번호 클릭시 신고서보기

## - 접수번호를 확인하고 클릭시 신고서 양식으로 자료 조회됨

| <b>친고서 미리보기 하신 후 인쇄하실 수 5</b><br>개민정보보호를 위해 개인정보에 해당하 | 있습니다.<br>는 부분은 ***로 표시 | 됩니다.                                                 |                                                |                                              |                                     |                                                                                                    |                                             |                                                  |                                            |                            |                                                |                                               | 일괄슐력                      |
|-------------------------------------------------------|------------------------|------------------------------------------------------|------------------------------------------------|----------------------------------------------|-------------------------------------|----------------------------------------------------------------------------------------------------|---------------------------------------------|--------------------------------------------------|--------------------------------------------|----------------------------|------------------------------------------------|-----------------------------------------------|---------------------------|
| 신고서 목록                                                |                        |                                                      |                                                | Δ                                            | $\bigcirc$                          |                                                                                                    |                                             |                                                  | 00                                         | 4000                       |                                                |                                               | 2                         |
| 임대주택 합산배제 (변동)신고서                                     | C 🕽 🧐 🕯                | <b>)</b> (                                           | 2                                              |                                              | (K)                                 | O                                                                                                    |                                             | 1                                                | $\bigcirc \bigcirc$                        |                            | 10                                             | ~                                             | (×)                       |
| THE LOCAL DISCOUNT OF LOCAL DISCOUNTS AND             |                        |                                                      |                                                |                                              |                                     |                                                                                                    |                                             |                                                  |                                            |                            |                                                |                                               |                           |
| 2백건축용도시 발산배세(민동)건<br>고서(갑)                            |                        | I 졸합부동                                               | 5산세법 시행규칙                                      | [별지 제1호서식(                                   | )) ্যা শু<br>(20                    | 해 9,3,20,<br>20 년<br>(종                                                                                                    | )<br>킨도)<br>합부용                             | 임대곡<br>통산세법                                      | 주택 합<br>시행령                                | 산배제 (<br>, 제3 조제           | [변동]신<br>1항에 따른                                | 고서(<br>┋주택                                    | 갑)<br>)                   |
| 가락전속동도시 발전해제(현동)진<br>고서(갈)                            | -                      | · 졸합부동<br>1. 납세                                      | 탄산세법 시행규칙<br>의무자                               | [별지] 제1호서식(                                  | )) <সাস্ত<br>(20                    | 819.3,20,<br>20 년<br>(종                                                                                                    | ,<br>킨도)<br>합부원                             | 임대 <sup>를</sup><br>통산세법                          | 주택 합<br>시행령                                | 산배제 (<br>」제3 조제            | 변동)신<br>1항에 따른                                 | 고서(<br>┋주택                                    | 갑)                        |
| 무언식속풍도시 일산회세(언종)/진<br>고시(같)                           | -                      | i 종합부동<br>1. <b>납세</b><br>성<br>법인명                   | 5산세법 시행규칙<br> 의무자<br>또는 단체명)                   | (별지 제1호서식)<br>이 ++++                         | )) 《개정 :<br>(20                     | 2019,3,200<br>20 년<br>( 종<br>주민 동<br>인동 사1                                                                                                    | )<br>면도)<br>:합부성<br>:<br>: 목 번<br>업자등:      | 임대<br>통산세법<br><sup>호</sup><br><sup>로번호)</sup>    | 주택 합<br>1 시행령                              | 산배제 (<br>,제3조제             | 변동)신<br>1항에 따른<br><sup>(본점</sup>               | 고서(<br>한주택<br><sup>소</sup><br><sup>소재지)</sup> | <b>갑)</b> )               |
| 무언식속종도시 일산회세(언종)/긴<br>고시(같)                           | ((                     | · 종합부동<br>1. <b>납제</b><br>성<br>법인명<br>. 합산비          | 탄생세법 시행규칙<br>의무자<br>또는 단체명)<br>제제 (변동)건고       | (별지 제1호서식)<br>이 ***<br><b>주택 명세</b>          | )) <개종 :<br>(20<br>(법               | 8019,8,200<br>20 년<br>(종<br>주민 등<br>인동 사1                                                                                                    | -<br>- 면도)<br>                              | 임대<br>통산세법<br><sup>호</sup><br><sup>로번호)</sup>    | 주택 합<br>시행령                                | 산배제 (<br>」제3 조제            | 변동)신<br>1항에 따른<br><sup>주</sup><br>(본점          | 고서(<br>한주택<br><sup>소</sup><br><sup>소재지)</sup> | <b>갑)</b> )               |
| ~역전속호로시 할산배제(전송)건<br>)저(갑)                            | ((                     | · 종합부등<br>1. <b>납세</b><br>성<br>법인명<br>. <b>합산비</b>   | 관계법 시행규희<br>의무자<br>또는 단체명)<br><b>배제 (변동)신고</b> | 별지 제1호서식(<br>이<br><b>주택명세</b>                | )) (개경 :<br>(20<br>(법<br>임대 :       | 2019,3,200<br>20 년<br>(종<br>주민 동<br>인동 사                                                                                                    | )<br>한도)<br>한부원<br>업자등의                     | <b>임대</b><br>통산세법<br><sup>호</sup><br>록번호)<br>공시: | 주택 합)<br>1 시행령<br><sup>1</sup> 시행 5        | 산배제 (<br>, 제3 조제<br><br>등록 | 변동)신<br>1항에 따른<br>(분정<br>사항                    | 고서(<br>≝ 주택<br>☆ <sup>소</sup> 재지)             | <b>갑)</b> )<br>서울특'       |
| 무역전복종도시 할산해제(현종)건<br>교사(간)                            | -<br>                  | 1. <b>납세</b><br>성<br>법인명<br>· <b>합산비</b><br>가로<br>구분 | 의무자<br>또는 단체명)<br>개제 (변동)건고<br>소재 2            | (별지 제1호서식(<br>이<br><b>주택명세</b><br>지 ()<br>위문 | )) 〈개종 :<br>(20<br>(법<br>임대 :<br>취득 | 2019,3,200<br>20년<br>(종<br>인동사1<br>21동<br>21동<br>21동<br>21동<br>21동<br>21동<br>21동<br>21<br>21<br>21<br>21<br>21<br>21<br>21<br>21<br>21<br>21<br>21<br>21<br>21 | (전도)<br>합부왕<br>로 번역<br>전자등 등<br>전전<br>전자등 등 | 임대<br>동산세법<br>호<br>로<br>번호)<br>공시:               | 주택 합<br>시행경<br>시행경<br>**격 등<br>입대<br>개시입 등 | 산배제 (<br>,제3조제<br>         | (변동)신<br>1 형에 따른<br>(분점<br>(분점<br>서무서<br>통특별요) | 교서(<br>∰ 주택<br>소재지)<br>© 명                    | <b>갑)</b><br>서울특'<br>주민등록 |

## □ 증빙자료 아이콘 클릭하여 증빙서류 제출하기

| - 첨부가능 파일형<br>- 증빙서류를 제출<br>- 첨부한 내용이 위 | 식 : PDF 파일, 이미지 피<br>한 후, [미리보기] 버튼을<br>육안으로 식별 불가능한 경 | l일(JPG, PNG, GIF, TIF, BMP)<br>† 클릭하여 반드시 결과를 확인하시기 바랍니다.<br>1우, 업무처리가 지연될 수 있습니다. |        |
|-----------------------------------------|--------------------------------------------------------|------------------------------------------------------------------------------------|--------|
| 💿 첨부서류<br>🧿 대상 파일선택                     |                                                        |                                                                                    | 파일선택 석 |
|                                         | NO                                                     | 제출파일명                                                                              | 파일크기   |
|                                         | 1                                                      | 첨부서류.JPG                                                                           | 14 KB  |
|                                         |                                                        | 월 페이지 메시지 ×<br>▲ 조빙서류 제품이 완료 되었습니다.<br>작업                                          |        |

## STEP 1. 일반신고 > 01.기본정보 입력

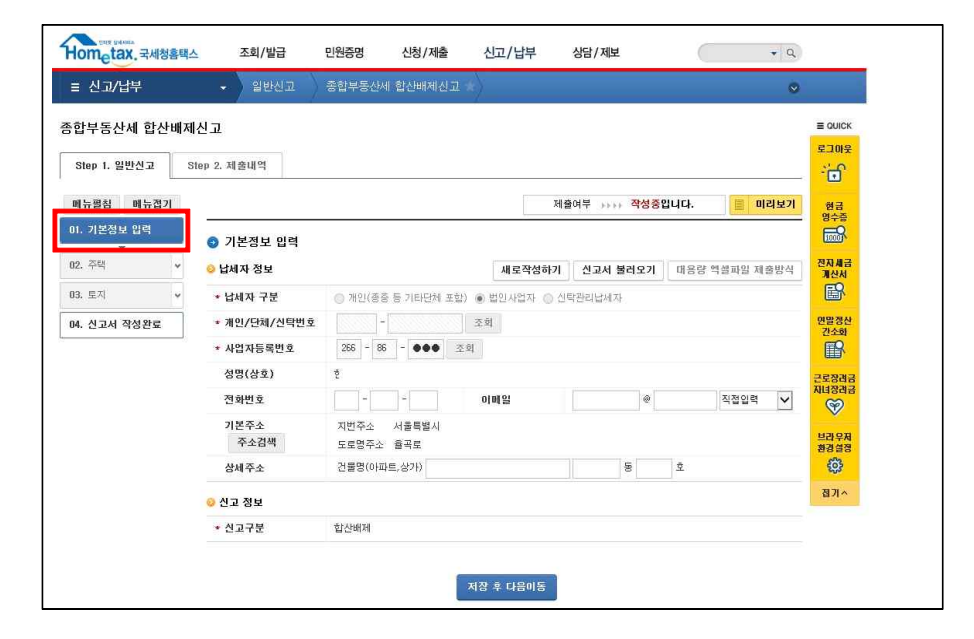

## PART 1-2. 대용량 처리

## 합산배제신고 과세대상 물건명세서 1천건 이상 납세자

#### 🗌 화면설명

| ○종부세 신고 납세자 기본정보 및 신고구분 등이 처리되는 화면      |
|-----------------------------------------|
| - 로그인한 정보가 '개인'이면                       |
| · 납세자구분 : 개인                            |
| · 개인/단체/신탁번호에 로그인한 납세자번호 자동표시           |
| - 로그인한 정보가 '법인사업자'이면                    |
| · 납세자구분 : 법인사업자                         |
| · 사업자등록번호에 자동표시됨. [확인] 버튼 → [저장 후 다음이동] |
| ○[저장후 다음이동]과 동시에 과세대상 물건명세서가 1천건 이상인 경우 |
| 자동안내                                    |
|                                         |

🗌 처리요령

#### <버튼설명>

【미리보기】: 작성한 신고서를 신고서 서식형태로 보고자 할 경우 【새로작성하기】: 작성한 신고서를 무시하고 새로 작성하고자 하는 경우 【신고서불러오기】: 작성중인 신고서를 불러와 재작업하여 제출하고자 하는 경우

【대용량 엑셀파일 제출방식】: 주택, 토지(종합,별도합산) 종부세 과세대상물 건명세 건수가 1천건 이상인 경우 대용량엑셀파일업로드 기능을 이용하여 자료제출하여야 함

- 로그인 정보의 데이터를 확인한 후에 물건명세를 통합하여 전산에서 자동 팝업 안내 문구

#### <입력항목>

① 납세자구분:개인(종중 등 기타단체포함)/법인사업자/신탁관리납세자 선택
 ② 개인/단체/신탁번호: 13자리

③ 사업자등록번호 : 10자리

#### <조회항목>

· 납세자정보 : 성명(상호), 전화번호, 이메일, 기본주소, 상세주소

· 신고정보 : 신고구분 - 합산배제

#### 🗌 대용량처리 상세 안내

- 기본정보입력화면에서 [저장후다음이동]하면 전산에서 물건명세서 총 합이 1천건 이상인 납세자에게 안내

'해당신고건은 물건명세서가 1천건 이상으로 대용량파일처리대상입 니다 ~ ' 안내메시지

- 화면 상단 우측에 있는 [대용량 엑셀파일 제출방식]과 동일한 기능

|                | 0                                                                              | /                                                                   |                                                                              | a //                           |            |                         |             |       |
|----------------|--------------------------------------------------------------------------------|---------------------------------------------------------------------|------------------------------------------------------------------------------|--------------------------------|------------|-------------------------|-------------|-------|
| 종합부동산세 합산배⊼    | 해신고                                                                            |                                                                     |                                                                              |                                |            |                         |             |       |
| Step 1. 일반신고 : | Step 2. 제출내역                                                                   |                                                                     |                                                                              |                                |            |                         |             |       |
| 배뉴펼침 매뉴접기      |                                                                                |                                                                     |                                                                              |                                | 제출여부 🕠     | ··· <mark>작성중</mark> 입니 | <b>с</b> ł. | 1510  |
| 01. 기본정보 입력    | 기본정보 입력                                                                        |                                                                     |                                                                              |                                |            |                         |             |       |
| •<br>02. 주택 •  | 웹 페이지 메시지                                                                      | -                                                                   |                                                                              |                                | 신고서        | 불러오기                    | 내용량 엑셀파     | 일 제출부 |
| 03. 토지 🗸       | [                                                                              |                                                                     |                                                                              |                                | ALS 171    |                         |             |       |
|                |                                                                                |                                                                     |                                                                              |                                | TAU N.     |                         |             |       |
| 04. 신고서 작성완료   | 해당 신고건<br>니다.<br>제다치며에서                                                        | 은 물건명세서가 14<br>너 대유랴파이 (다이                                          | 천건 이상으로 대용량                                                                  | 양파일 처리대상입<br>어르드1 기능은 이        | Boil of    |                         |             |       |
| 04. 신고서 작성완료   | 해당 신고건<br>니다.<br>해당화면에/<br>용하여 신고                                              | 은 물건명세서가 14<br>서 대용량파일 [다운<br>하시기 바랍니다.                             | 천건 이상으로 대용량<br>:로드] 와 파일찾기 [                                                 | F파일 저리대상입<br>업로드] 기능을 이        | Exercise 1 |                         |             |       |
| 04. 신고서 작성완료   | 양 해당 신고건<br>니다.<br>해당확면에,<br>용하여 신고                                            | 은 물건명세서가 13<br>서 대용량파일 [다운<br>하시기 바랍니다.                             | 전건 이상으로 대용량<br>로드] 와 파일찾기 [<br>화여                                            | 양파일 저리대상입<br>업로드] 기능을 이<br>최소  | 20101      |                         |             |       |
| 04. 신고서 작성완료   | 한 신고건<br>니다.<br>해당화면에<br>용하여 신고                                                | 은 물건명세서가 17<br>서 대용량파일 [다운<br>하시기 바랍니다.                             | 전건 이상으로 대용량<br>:로드] 와 파일찾기 [<br>확인                                           | · 파일 처리대상입<br>업로드] 기능을 이<br>취소 |            | Ø                       | 직접          | 입력    |
| 04. 신고서 작성완료   | 행당 신고건<br>니다.<br>해당화면에,<br>용하여 신고           기본주소           주소검색                | 은 물건명세서가 17<br>서 대응량파일 [다운<br>하시기 바랍니다.<br>지번주소<br>도로명주소            | 천건 이상으로 대응한<br>로드] 와 파일찾기 [<br>확인<br>전라답, 보정군 ·<br>전라답, 보정군 ·                | 양파일 처리대상입<br>업로드] 기능을 이<br>취소  |            | @                       | 직접          | 입력    |
| 04. 신고서 작성완료   | 해당 신고건<br>니다.<br>해당화면에,<br>용하여 신고           기본주소           주소검색           상세주소 | 은 물건명세서가 14<br>서 대응량파일 [다운<br>하시기 바랍니다.<br>지번주소<br>도로명주소<br>건물명(아피  | 전건 이상으로 대응해<br>로드] 와 파일찾기 [<br>확인<br>전라답도 보정군 *<br>전라답도 보정군 *<br>파트, 상가)     | 양파일 저리대상입<br>업로드] 기능을 이<br>취소  |            | @<br>5                  | 직접<br>2     | 입력    |
| D4. 신고서 작성완료   | 값 해당 신고건<br>니다.<br>해당화편에,<br>용하여 신고<br>가분주소<br>주소감색<br>상세주소                    | 은 물건명세서가 11<br>서 대용량파일 (다운<br>하시기 바랍니다.<br>지번주소<br>도로명주소<br>건물명(0)피 | 전건 이상으로 대용량<br>로드] 와 파일찾기 [<br>환연<br>전라님도 보성군*<br>: 전라남도 보성군*<br>: 전라남도 보성군* | 양파일 처리대상입<br>업로드] 기능을 이<br>취소  |            | @                       | 직접<br>2     | 입력    |

## STEP 1. 일반신고 > 02. 대용량 파일처리 (팝업창)

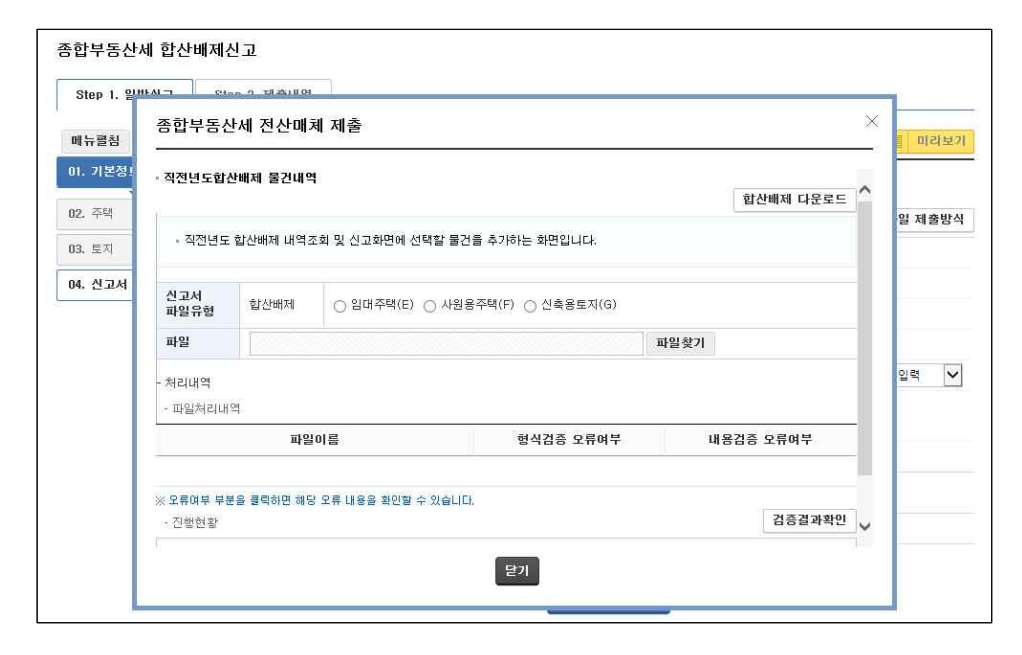

## 🗌 화면설명

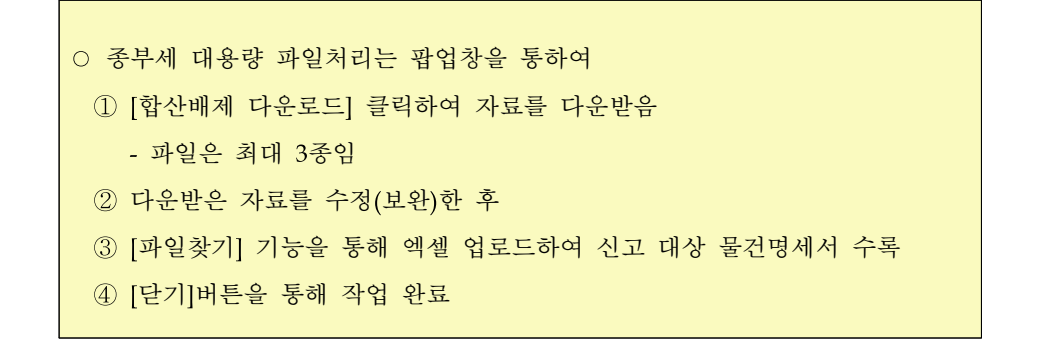

#### 1) 다운로드 > 화면 하단에 저장 > 다른 이름으로 저장

□ 처리요령

| 규펼침          | 종합부동신<br>           | 난세 전산매기    | 헤 제출                 |                  |                 | × IIII      | (보기 현금             |
|--------------|---------------------|------------|----------------------|------------------|-----------------|-------------|--------------------|
| 기본정!         | -<br>· 직전년도합/       | 난배제 물건내역   |                      |                  |                 |             |                    |
| 주택<br>토지     | - 직전년도              | 일 제출       | 방식 계산서               |                  |                 |             |                    |
| 신고서          | 신고서<br>파일유형         | 합산배제       | ○ 임대주택(E) ○ 사원용      | 주택(F) 🔿 신축용토지(G) |                 |             | 연말정(<br>간소회        |
|              | 파일                  |            |                      |                  | 파일찾기            |             | 근로장려               |
|              | - 처리내역              | 입력         |                      |                  |                 |             |                    |
|              | - 파일처리내             | 역 파일       | 이름                   | 형식검증 오류며부        | 내용검증 오류여부       | -           | 브라우)<br>환경설:<br>《아 |
|              | ※ 오류여부 부분<br>- 진행현황 | 응 클릭하면 해당  | 오류 내용을 확인할 수 있습니다.   |                  | 검증결과확인          |             | 37×                |
|              |                     |            |                      | 닫기               |                 |             |                    |
|              |                     |            |                      |                  |                 |             |                    |
| (약관 <b>가</b> | 민정보처리방침             | 홈택스안내      | 세무서 안내 🔰 통합설치프로그     | 렴 지료실 공지사항 자주    | 문는상당사례 고객센터 사이트 | E앱 - 도로명 주소 | ્યુપા              |
|              | 국세상도 8114 국/        | 1313741323 | 3사 국제성종/(구변번오) 30126 |                  |                 |             |                    |

## 2) 저장한 폴더 안에 zip 파일로 다운로드

| () ~ 도 바탕 화면 |                           | The second |            | - 4           | <b>;</b> B |
|--------------|---------------------------|------------|------------|---------------|------------|
| 구성 • 라이브러리아  | ∥ 포함 ▼ 새 볼더               |            |            |               | Bee        |
| ☆ 즐겨찾기 ▲     | 이름                        | 크기         | 항목 유형      | 수정한 날짜        |            |
| 🔜 바탕 화면      | 09_000000113100019245.zip | 2,624KB    | 압축(ZIP) 폴더 | 2018-08-23 오후 |            |

3) 압축파일 풀기

4) 납세자의 해당 파일이 보여짐(최대 3개)

5) 엑셀파일 상세내역 및 작성방법

- E\_임대주택 합산배제파일

:직전년도까지 누적 합산배제신고내역(임대주택) + 주택과세물건 중 추가신고대상이 되는 물건내역

☞ 임대주택 물건내역 확인 후 신고할 물건 가감처리

-F\_사원용주택 합산배제파일

:직전년도까지 누적 합산배제신고내역(사원용주택등) + 주택과세물건 중 추가신고대상이 되는 물건내역

사원용주택등 물건내역 확인 후 신고할 물건 가감처리

-G\_신축용토지 합산배제파일

:직전년도까지 누적 합산배제신고내역(주택신축용토지) + 종합토지과세 물건 중 추가신고대상이 되는 물건내역 포함

☞ 주택신축용토지 물건내역 확인 후 신고할 물건 가감처리

 6) 엑셀파일을 열어 합산배제 신고서(임대주택, 사원용주택등, 주택신 축용토지) 가감처리 수행 <E> 임대주택 합산배제 신고서

○ 변동사항 : 01 과세대상 제외, 02 과세대상 포함, 03 기신고

○ 주소 : 법정동코드 : 별도 EXCEL 참조

특수지코드 : 0 일반지번, 1 산, 2 가,확정예정지번, 3 구,확정예정지번(부번이세분화된 경우)

4 구획정리1, 5 구획정리2, 6 블록, 7 구역, 8 단지, 9 무번지

번지주소, 호주소, 건물블록주소, 건물동호주소,

지번내일련번호, 건물내배치번호, 지분별공유일련번호, 소재지,

 임대구분: 01 건설임대주택, 02 매입임대주택, 03 기존임대주택, 04 미임대건설임대주택,
 05 리츠,펀드, 06 미분양매입, 07 비수도권\_매입임대, 08 비수도권\_매입장기일반민간 임대, 09 매입장기일반민간임대, 10 건설장기일반민간임대

○ 취득사유 : 1 상속, 2 합병,분할,조직변경, 3 그밖의 취득사유(매매 등)

주택구분 : 1 단독주택, 2 다가구주택, 3 아파트, 4 연립주택, 5 다세대주택, 6 기숙사,
 7 사원아파트, 8 오피스텔, 9 기타, A 도시형생활주택

- 전용면적, 공시가격, 임대개시일, 시군구등록번호, 시군구등록일자, 시군구등록신청일자, 세무서등록 번호, 세무서등록일자, 세무서등록신청일자
- 성명, 주민등록번호, 월세, 임대보증금
- 재건축임대기간합산여부, 공가여부, 기존임차인퇴거일, 조정대상지역공고일자, 조정대상지역취득
   일자, 조정대상지역계약일자, 공공임대여부

| - 1 | A  | 8    | C           | D          | E     | F    | G   | Н          | 1     | 1     | K   | L           | M           | N             | 0    | Р    | Q    | R      | S       | T        | U           |
|-----|----|------|-------------|------------|-------|------|-----|------------|-------|-------|-----|-------------|-------------|---------------|------|------|------|--------|---------|----------|-------------|
| 1   | 순번 | 변동사항 | 공공/민간<br>구분 | 법정동코드      | 특수지코드 | 번지주소 | 호주소 | 건물볼록<br>주소 | 건물동주소 | 건물호주소 | 소재지 | 지번내<br>일련번호 | 건물내<br>배치번호 | 지분별<br>공유일련번호 | 임대구분 | 취득사유 | 주택구분 | 전용면적   | 공시가격    | 임대개시일    | 시군구등록번호     |
| 2   | 1  | 01   | 01          | 2917011600 | 0     | 764  | 11  |            | 1     | 102   |     | 0           | 3           | 802           | 01   | 1    | 1    | 2.880  | 1281311 | 20110501 | 41460000001 |
| 3   | 2  | 01   | 02          | 2920010200 | 0     | 1110 | 1   |            | 1     | 101   |     | 0           | 1           | 533           | 06   | 2    | 3    | 12.480 | 6640776 | 20120301 | 4146000002  |
| 4   | 3  | 01   | 02          | 2920010200 | 0     | 1310 | 9   |            | 1     | 101   |     | 0           | 1           | 878           | 02   | 3    | 4    | 12.480 | 6680756 | 20120401 | 41460000003 |

<F> 사원용 주택 등 기타주택 합산배제 신고서

○ 변동사항 : 01 과세대상 제외, 02 과세대상 포함, 03 기신고

○ 주소 : 법정동코드 : 별도 EXCEL 참조

특수지코드 : 0 일반지번, 1 산, 2 가,확정예정지번, 3 구,확정예정지번(부번이세분화된 경우)

#### 4 구획정리1, 5 구획정리2, 6 블록, 7 구역, 8 단지, 9 무번지

번지주소,호주소,건물블록주소,건물동주소,건물호주소,

지번내일련번호, 건물내배치번호, 지분별공유일련번호, 소재지,

○ 주택유형 : 01 대물변제, 02 연구원, 03 문화재, 04 취득미분양, 05 약정미분양, 06 기숙사,

07 사원용주택, 08 미분양주택, 09 어린이집용주택, 10 노인복지임대용주택,

11 신탁업자미분양, 12 향교소유주택부속토지, 13 세일앤리스백리츠주택,

#### 14 토지임대부 분양주택의 부속토지, 15 주택건설사업 목적 멸실예정주택

○ 전용면적

- 허가구분 : **01 사업계획승인, 02 건축허가**
- 사업계획승인일자, 사용승인일자, 시군구인가번호, 시군구인가일자
- 세무서등록번호, 세무서등록일자, 성명, 주민등록번호

#### ○ 월세, 임대보증금

|    | A  | В    | C         | D         | E    | F   | G                  | н         | 1         | J           | K           | L                 | M   | N    | 0       | P    | Q            | R          | S           | T           | U           | V           | W  | X          | Y  | Z         |
|----|----|------|-----------|-----------|------|-----|--------------------|-----------|-----------|-------------|-------------|-------------------|-----|------|---------|------|--------------|------------|-------------|-------------|-------------|-------------|----|------------|----|-----------|
| 1  | 순변 | 변동사항 | 법정동코<br>드 | 특수지코<br>드 | 변지주소 | 호주소 | 건물불 <b>목</b><br>주소 | 건물동주<br>소 | 건물호주<br>소 | 지번내일<br>련번호 | 건물내배<br>치번호 | 지분별공<br>유일련번<br>호 | 소재지 | 주택유형 | 전용면적    | 허가구분 | 사업계획<br>승인일자 | 사용승인<br>일자 | 시군구인<br>가번호 | 시군구인<br>가일자 | 세무서동<br>록번호 | 세무서동<br>록일자 | 성명 | 주민등록<br>번호 | 월세 | 임대보증<br>금 |
| 2  | 1  | 01   | 16201010  | 0         | 859  | 17  |                    | 101       | 1903      | 0           | 1           | 0                 |     |      | 87.600  |      |              |            |             |             |             |             |    |            | 0  | 0         |
| 3  | 2  | 01   | 16201010  | 0         | 859  | 17  |                    | 102       | 1001      | 0           | 1           | 0                 |     |      | 104.910 |      |              |            |             |             | 1           |             |    |            | 0  | 0         |
| -4 | 3  | 01   | 16201010  | 0         | 859  | 17  |                    | 102       | 901       | 0           | 1           | 0                 |     |      | 104.910 |      |              |            |             |             |             |             |    |            | 0  | 0         |
| 5  | 4  | 01   | 16201010  | 0         | 859  | 17  |                    | 101       | 1002      | 0           | 1           | 0                 |     |      | 107.080 |      |              |            |             |             |             |             |    |            | 0  | 0         |
| 6  | 5  | 01   | 16201010  | 0         | 859  | 17  |                    | 101       | 603       | 0           | 1           | 0                 |     |      | 107.080 |      |              |            |             |             |             |             |    |            | 0  | 0.        |
| 7  | 6  | 01   | 16201010  | 0         | 859  | 17  |                    | 101       | 703       | 0           | 1           | 0                 |     |      | 107.090 |      |              |            |             |             |             |             |    |            | 0  | 0         |
| 8  | 7  | 01   | 16201010  | 0         | 859  | 17  |                    | 101       | 803       | 0           | 1           | 0                 |     |      | 107.080 |      |              |            |             |             |             |             |    |            | 0  | 0         |
| 9  | 8  | 01   | 16201010  | 0         | 859  | 17  |                    | 102       | 1003      | 0           | 1           | 0                 |     |      | 107.080 |      |              |            |             |             |             |             |    |            | 0  | 0         |
| 10 | 9  | 01   | 16201010  | 0         | 859  | 17  |                    | 102       | 1102      | 0           | 1           | 0                 |     |      | 107.080 |      |              |            |             |             |             |             |    |            | 0  | 0         |
| 11 | 10 | 01   | 16201010  | 0         | 859  | 17  |                    | 102       | 1103      | 0           | 1           | 0                 |     |      | 107.080 |      |              |            |             |             | 1           |             |    |            | 0  | 0         |
| 12 | 11 | 01   | 16201010  | 0         | 859  | 17  |                    | 102       | 1203      | 0           | 1           | 0                 |     |      | 107.090 |      |              |            |             |             |             |             |    |            | 0  | 0         |
| 13 | 12 | 01   | 16201010  | 0         | 859  | 17  |                    | 102       | 1303      | 0           | 1           | 0                 |     |      | 107.080 |      |              |            |             |             |             |             |    |            | 0  | 0         |

#### <G> 주택신축용토지 합산배제 신고서

○ 변동사항 : 01 과세대상 제외, 02 과세대상 포함, 03 기신고

- 주소 : 법정동코드 : 별도 EXCEL 참조
  - 특수지코드 : 0 **일반지번, 1 산, 2 가,확정예정지번, 3 구,확정예정지번(부번이세분화된 경우)** 4 구획정리1, 5 구획정리2, 6 블록, 7 구역, 8 단지, 9 무번지 번지주소, 호주소, 건물블록주소, 건물동주소, 건물호주소,

지번내일련번호, 지분별공유일련번호, 소재지,

○ 취득일자,

지목코드 : 01 전, 02 답, 03 과수원, 04 목장용지, 05 임야, 06 광천지, 07 염전,
 08 대지, 09 공장용지, 10 학교용지, 11 주차장, 12 주유소용지, 13 창고용지,
 14 도로, 15 철도용지, 16 제방, 17 하천, 18 구거, 19 유지, 20 양어장, 21 수도용지,
 22 공원용지, 23 체육용지, 24 유원지, 25 종교용지, 26 사적지, 27 묘지, 28 잡종지

#### ○ 토지과세면적

|    | A  | 8    | C         | D         | 6    | E   | G          | H         | 1         | 3           | ĸ                 | L   | M          | N    | 0          |
|----|----|------|-----------|-----------|------|-----|------------|-----------|-----------|-------------|-------------------|-----|------------|------|------------|
| 1  | 순번 | 변동사항 | 법정동코<br>드 | 북수지코<br>드 | 번지주소 | 草亭소 | 건물불록<br>주소 | 건물동주<br>소 | 건물호주<br>소 | 지번내일<br>련번호 | 지분별공<br>유일련번<br>호 | 소재지 | 취득일자       | 지욕코드 | 토지과세<br>면적 |
| 2  | 1  | 01   | 514013400 | 0         | 678  | 10  |            |           |           | 0           | 1                 |     | 2011-08-05 | 08   | 1.000      |
| 3  | 2  | 01   | 12501020  | 0         | 198  | 4   | (          | 1         | 0         | 0           | 1                 |     | 2012-07-23 | 02   | 2.000      |
| -4 | 3  | 01   | 72901130  | 0         | 600  | 31  |            | 1 1       |           | 0           | 1                 |     | 2013-05-10 | 08   | 3.000      |
| 5  | 4  | 01   | 729011300 | 0         | 602  | 16  |            |           |           | 0           | 1                 |     | 2013-05-10 | 08   | 8.000      |
| 6  | 5  | 01   | 82001070  | 0         | 329  | 12  |            |           |           | 0           | 10                |     | 1999-06-17 | 08   | 10.000     |
| 7  | 6  | 01   | 719010900 | 0         | 855  | 1   | 0          | 10        | 201       | 0           | 584               |     | 2012-04-24 | 08   | 14.400     |
| 8  | 7  | 01   | 72301160  | 0         | 678  | 4   |            |           | 1         | 0           | 1                 |     | 2012-05-23 | 01   | 18.000     |
| 9  | 8  | 01   | 12203402  | 0         | 977  | 1   |            | 1         | 1         | 0           | 467               |     | 2003-12-18 | 08   | 18.220     |
| 10 | 9  | 01   | 82001070  | 0         | 326  | 3   |            |           |           | 0           | 11                |     | 1999-06-17 | 08   | 19.000     |
| 11 | 10 | 01   | 64401040  | 0         | 3243 | 0   |            | 420       | 102       | 0           | 416               |     | 2012-05-10 | 08   | 19.430     |
| 12 | 11 | 01   | 644010400 | 0         | 3243 | 0   |            | 420       | 104       | 0           | 418               |     | 2012-05-10 | 08   | 19.980     |

## 7) 수정된 합산배제 파일을 업로드하여 신고서 제출

| <u>과신</u> 년도입( | 난배제 물건내의                                 | 1                                                                 |                |    |           |  |  |  |  |
|----------------|------------------------------------------|-------------------------------------------------------------------|----------------|----|-----------|--|--|--|--|
|                |                                          |                                                                   |                |    | 합산배제 다운로드 |  |  |  |  |
| - 직전년도         | 합산배제 내역2                                 | 조회 및 신고화면에 선택할 물                                                  | 건을 추가하는 화면입니다. |    |           |  |  |  |  |
| 시고서            | and the second                           |                                                                   |                |    |           |  |  |  |  |
| 파일유형           | 입유형 합산배제 ④ 임대주택(E) ○ 사원용주택(F) ○ 신축용토지(G) |                                                                   |                |    |           |  |  |  |  |
| 파일             | C:₩Users+                                | C:\Users\User\Desktop\YPR0816\000000113100019245E_임대주택힙 파일찾기 변환묘청 |                |    |           |  |  |  |  |
| 처리내역<br>파일처리내  | 역                                        |                                                                   |                |    |           |  |  |  |  |
|                | 파일                                       | [이름                                                               | 형식검증 모류여부      | 내용 | 용검증 모류여부  |  |  |  |  |
|                |                                          |                                                                   |                |    |           |  |  |  |  |
| 오류여부 부분        | 본을 클릭하면 해당                               | 방 오류 내용을 확인할 수 있습니<br>                                            | EF             |    | 건즐견과화이    |  |  |  |  |
| and one of the |                                          |                                                                   |                |    | GOENAL    |  |  |  |  |

7-1) 임대주택/사원용주택/신축용토지 선택

7-2) [파일찾기] : 해당 디렉토리에서 파일 선택 > 업로드

- E파일 : 직전년도 합산배제신고내역(임대주택)

- F파일 : 직전년도 합산배제신고내역(사원용주택 등)

- G파일 : 직전년도 합산배제신고내역(주택신축용토지)

- **7-3) [변환요청]** : 파일업로드가 되면 **[변환요청]** 버튼이 자동으로 나타나고, 엑셀파일을 전산처리가능파일로 변환시킴
- ※ (주의사항) 파일변환 이후 오류검증이 동시에 이루어지므로, 파일 건수가 많은 경우 장시간 소요대기시간이 발생될 수 있음. 지속적으 로 [검증결과확인] 버튼을 눌러서 완료여부 확인 필요

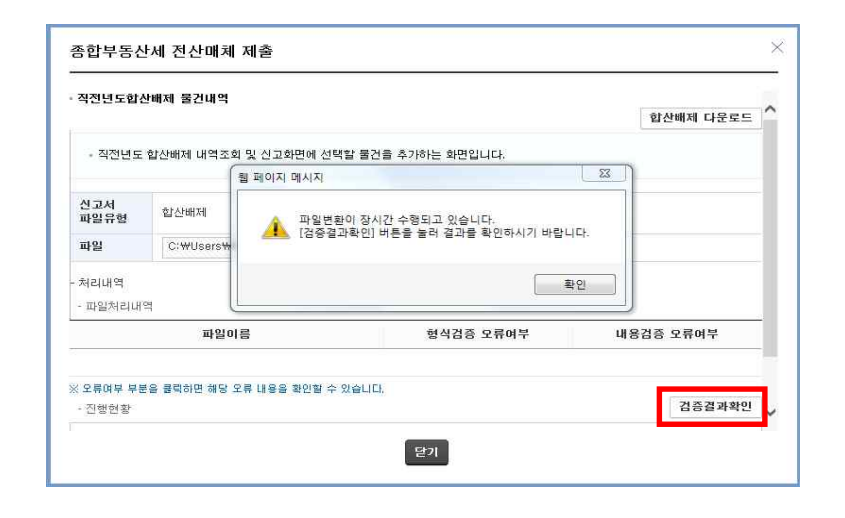

8) 오류사항이 있는지 기준을 점검하고 검증결과 확인하기

○형식검증 오류여부 확인 → 오류사항 확인, 엑셀수정 후 다시 업로드
○내용검증 오류여부 확인 → 오류사항 확인, 엑셀수정 후 다시 업로드
○오류가 모두 수정되었다면 → 닫기

○오류가 없는 경우 오류여부에 'N'으로 표시됨

| 고서<br>말유형      | 합산배제                 | ● 임태주택(E) ○ 사원용         | 용주택(F) ○ 신축용토지(G) |              |        |  |
|----------------|----------------------|-------------------------|-------------------|--------------|--------|--|
| 바일             | C:₩Users             | ⊌User₩Desktop₩YPR0816₩8 | E_임대주택합산배제.xisx I | <b>ト일</b> 찿기 |        |  |
| l리내역<br>파일처리내  | 역                    | 1012                    | 84335 6364        | 11034        |        |  |
|                | 다 인대조태하              | ·사배제 (1) 이야기            | 영역감중 모튜며우         | 내용감증 오류여우    |        |  |
| 오류여부 부<br>진행현황 | 분을 클릭하면 해당           | 당 오류 내용을 확인할 수 있습니다     | h                 |              | 검증결과확인 |  |
| · 파일 제<br>[닫기] | 출이 완료되었;<br>버튼을 눌러 이 | 습니다.<br>전화면으로 돌아가 다음단계  | 로 진행하시기 바랍니다.     |              |        |  |

○ 형식검증 오류가 있는 경우 'Y'를 마우스로 클릭

| - 직전년도               | 합산배제 내역2                     | S회 및 신고화면에 선택할 물건을                        | 을 추가하는 화면입니다.            |      |               |
|----------------------|------------------------------|-------------------------------------------|--------------------------|------|---------------|
| 신고서<br>파일유형          | 합산배제                         | ● 임대주택(E) ○ 사원용                           | 주택(F) 🔿 신축용토지(G)         |      |               |
| 파일                   | C:₩Users*                    | #User₩Desktop₩YPR0816₩00                  | 00000113100019245E_임대주택힙 | 파일찾기 |               |
| 0000001              | 파일<br>13100019245E_일         | 미들<br>I대주택합산배제 (2).xisx                   | 할식감증 오류여부<br>(Y)         | 내용   | ·김승 오류여부<br>진 |
| 0000001<br>< 오류여부 부분 | 13100019245E_일<br>분을 클릭하면 해당 | !대주택합산배제 (2).xisx<br>! 오류 내용을 확인할 수 있습니다. |                          |      | N             |
| - 진행현황               |                              |                                           |                          |      | 검증결과확인        |
| • 파일 제<br>[단기]       | 출이 완료되었습<br>버튼을 눌러 이         | 하다.<br>전화면으로 돌아가 다음단계를                    | 로 진행하시기 바랍니다.            |      |               |

< 오류내역 >

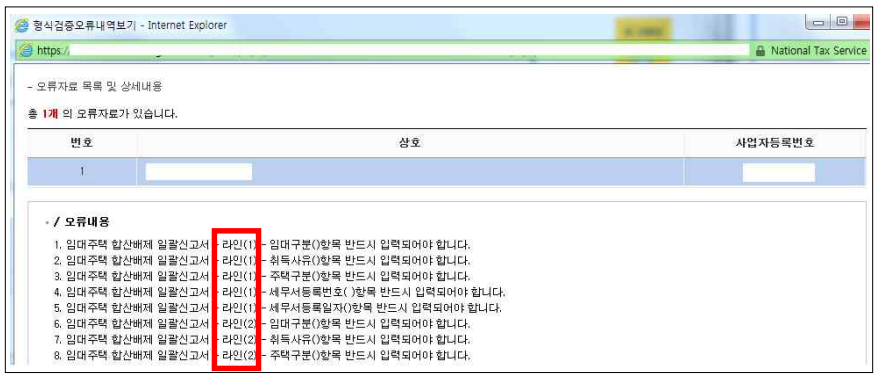

- 오류가 발생한 엑셀파일의 라인(No)을 표시함

· 임대구분, 취득사유, 주택구분, 임대개시일 등이 공백으로 되 어 있어 오류이므로 오류 수정 필요

 ※ 형식검증 오류가 모두 해소될 때까지 엑셀파일을 수정한 후 → [파 일찾기], [업로드] → 검증작업을 계속 반복 작업 형식검증에 통과되었으나, 내용검증에 오류가 생긴 경우
'Y'를 마우스로 클릭하면 '오류내역' 창이 뜸

| 신고서<br>파일유형         | 합산배제                  | ● 임대주택(E) ○ 사원         | Ⅰ용주택(F) ○ 산축용토지(G) |      |         |
|---------------------|-----------------------|------------------------|--------------------|------|---------|
| 파일                  | C:₩Users <sup>4</sup> | ₩User₩Desktop₩YPR0816₩ | ₩E_임대주택합산배제.xlsx   | 파일찾기 |         |
| - 파일처리내             | 역<br>파일               | 이름                     | 형식검증 모류며부          | 내용   | 검증 오류며부 |
|                     | E_임대주택합               | 산배제 (3).xlsx           | N                  |      |         |
| : 오류며부 부름<br>- 진행현황 | 문을 클릭하면 해당            | 상 모류 내용을 확인할 수 있습니<br> | Et.                |      | 검증결과확인  |
| · 파일 제<br>[닫기]      | 출이 완료되었습<br>버튼을 눌러 이  | 습니다.<br>전화면으로 돌아가 다음단: | 계로 진행하시기 바랍니다.     |      |         |

#### < 오류내역 >

| https://<br>신고 오류내 | 역 조    | 회           |                                       |            |       | A The USER                    | Trust Network™(으)로 |
|--------------------|--------|-------------|---------------------------------------|------------|-------|-------------------------------|--------------------|
| 자료내용               |        |             |                                       |            |       |                               | 내려받기               |
| 과세년월 2             |        | 018-06      | 검증일자                                  | 2018-08-23 |       | 납세자번호                         |                    |
| 자료명 종합부동산세 합산배제 (  |        |             | 네 신고서                                 |            |       | 총신고건수                         | 1건                 |
| 신고내역               |        | ál D M      |                                       | 04         |       |                               | ou .               |
| 지역명<br>임대주택 합사배    | 비제···· | 방속당<br>전용면적 | ····································· | កំខ        | [전용면전 | 네용업용 모류네<br>101 유효하지 않습니다. 14 | 역<br>9m*01하여야 한니다. |
| 임대주택 합산비           | 1제…    | 임대개시일       | 오류                                    |            | 임대개시  | 일이 유효하지 않습니다. 20              | 050101 이후여야 합…     |
| 임대주택 합산비           | 비제…    | 전용면적        | 오류                                    |            | [전용면적 | ]이 유효하지 않습니다. 10              | 0m*이하여야 합니다.       |
| 임대주택 합산비           | 비제…    | 전용면적        | 오류                                    |            | [전용면적 | [전용면적]이 유효하지 않습니다. 149㎡이하여이   |                    |
| 임대주택 합산비           | 비제…    | 임대개시일       | 오류                                    |            | 임대개시  | 일이 유효하지 않습니다. 20              | 050101 이후여야 합…     |
| 임대주택 합산비           | 비제…    | 임대개시일       | 오류                                    |            | 임대개시  | 일이 유효하지 않습니다. 20              | 050101 이후여야 합…     |
| 임대주택 합산비           | 버제···· | 주택공시가격      | 오류                                    |            | [골시기2 | 1을 화아하세요. 3억 원이ㅎ              | 에야 하나다.            |

- [내려받기] 클릭하여 오류내역을 엑셀(EXCEL)파일로 받아 오류 수정 가능함

- ※ 내용검증 오류가 모두 해소될 때까지 엑셀파일을 수정한 후 → [파 일찾기], [업로드] → 검증작업을 계속 반복작업
- 9) 사원용주택 등, 주택신축용토지 합산배제 신고파일을 7)번부터 8)번 까지 반복하여 동일하게 업로드하여 오류검증작업을 수행함

#### 10) 신고서 제출화면으로 이동 및 신고서 제출

| Step 1. 일반신 | 1.a. 5 | Step 2. 제출내역                                                  |                       |                              |           |
|-------------|--------|---------------------------------------------------------------|-----------------------|------------------------------|-----------|
| 메뉴펼침 메      | 뉴접기    |                                                               |                       | 제출여부 ++++ <mark>작성중입니</mark> | 다. 📃 미리보기 |
| 01. 기본정보 입력 | Ę      | 🚯 신고서 제축 신고서 축력                                               |                       |                              |           |
| 02. 주택      | ~      | •                                                             |                       |                              |           |
| 03. 토지      | *      | <ul> <li>신고서를 제출하는 화면입니다</li> <li>신고내용이 적절한 경우 '신고</li> </ul> | 사.<br>서제출" 버튼을 클릭하세요. |                              |           |
| 04. 신고서 작성  | 완료     | • '미리보기'의 '일괄출력' 버튼                                           | 뭘 페이지 메시지             | ×                            |           |
|             |        | 😔 종합부동산세 신고내역                                                 | 2 신고서를 제출 하시겠습니까?     |                              |           |
|             |        | 주민(사업자)등록번호                                                   |                       | !(상호)                        |           |
|             |        | 임대주택 합산배제(변동) 물급                                              | 확인 취소                 | 용주택등 합산배제(변동) 물건             | 1         |
|             |        | 주택신축용 합산배제(변동) 물                                              | 건수 1                  |                              |           |
|             |        |                                                               | 이전 신                  | 고서 제출                        |           |

- 제출하려는 합산배제(변동) 물건수 확인 후 [신고서 제출] 클릭
- · 임대주택/사원용주택 등/주택신축용 토지
- [확인] 선택 후 신고서상에 오류가 있으면 해당 신고 화면으로 분기됨
- 오류가 없으면 [신고서 제출 접수증] 팝업 창을 보여줌

| 종합투                     | 부동산세 합산배제신고                                                                      |                                                                 |                                                   |                                     |                         |              |               |                      |                |
|-------------------------|----------------------------------------------------------------------------------|-----------------------------------------------------------------|---------------------------------------------------|-------------------------------------|-------------------------|--------------|---------------|----------------------|----------------|
| Ster                    | o 1. 일반신고 Step 2.                                                                | 제출내역                                                            |                                                   |                                     |                         |              |               |                      |                |
| •주·<br>•목·<br>•해'<br>•제 | 의 : 접수증에 표시된 금액이 실<br>록내의 데이타값이 일부만 보일<br>당 신고기간 내에 다시 신고(신<br>출하신 신청신고서 원장은 [접4 | 제 신고하고자 하는 금의<br>경우 항목경계에 마우스<br>고내용의 변경 유무에 성<br>수번호]를 클릭하면 확인 | 『과 일치 하는지<br>:로 사이즈 조절이<br>관없음)하는 경우<br>할 수 있습니다. | 반드시 확인하시<br>II 가능합니다.<br>2에는 최종 신고1 | 이 바랍니다.<br>한 내용만 정당하게 신 | I고된 것으로 보니 : | 유의하시기 바랍니다    | ł                    |                |
| 제클                      | 출내역 조회                                                                           |                                                                 |                                                   |                                     |                         |              |               |                      |                |
| 제결                      | 5년월 2019-08 (#<br> 자번호                                                           | 2019-09                                                         |                                                   | 과세년월                                |                         |              |               |                      |                |
|                         |                                                                                  |                                                                 |                                                   | 조회하기                                |                         |              |               |                      |                |
|                         |                                                                                  |                                                                 |                                                   |                                     |                         |              |               | ICHERS III           |                |
| 조                       | 회 결과 목록을 엑셀파일로 저경                                                                | 하려면 [내려받기] 버튼                                                   | L을 클릭하세요.                                         |                                     |                         |              |               | 네먹는가                 |                |
| 조:<br>1건의               | 회 결과 목록을 엑셀파일로 저경<br>제출내역이 있습니다.                                                 | 하려면 [내려받기] 버튼                                                   | ·음 클릭하세요.                                         |                                     |                         |              | 1078          | 씩보기 🗸                | 확              |
| 조<br> 1건의<br>번호         | 회 결과 목록을 액셜파일로 저장<br>제출내역이 있습니다.<br>자료명                                          | 장려면 (내려받기) 버튼<br>접수번호                                           | k을 클릭하세요.<br>제출일시                                 | 제출자ID                               | 납세자번호                   | 성명/상호        | 10개<br>과세시작년월 | 백덕2기<br>백보기 🔽<br>접수증 | 확1<br>증택<br>자5 |

## - 접수번호 클릭시 신고서 양식으로 자료 조회됨

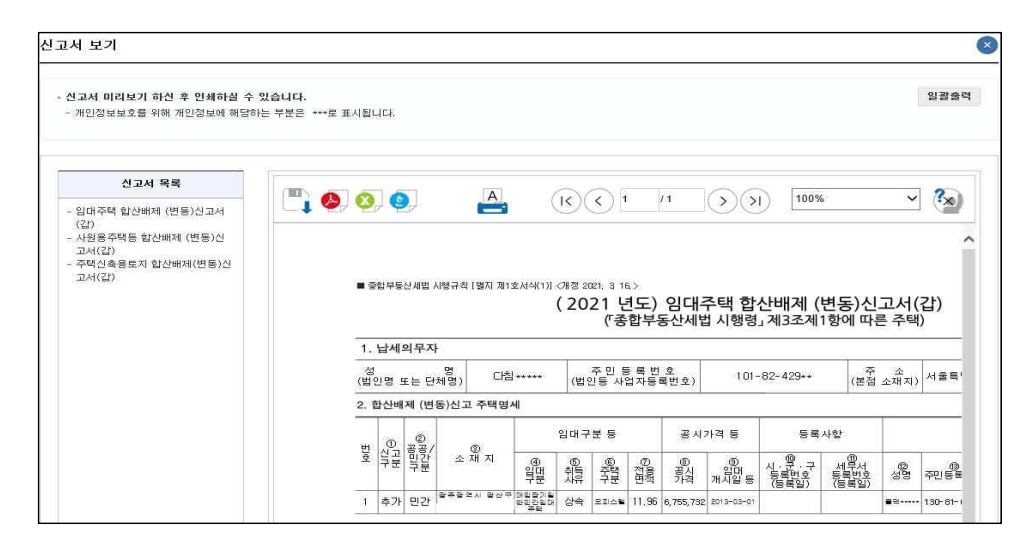

< 참고 > 대용량 파일 제출시 주의사항 안내

## O대용량 엑셀파일 제출방식 화면에서는 임대주택, 사원용주택, 주택신 축용토지 파일을 모두 등록한 후에 [신고서제출]은 한번만 제출함

| 1) | 다기 |
|----|----|
| 1) | 린기 |

| 신고서<br>파일유형        | 합산배제                 | ● 임태주택(E) ○ 사원         | 용주택(F) 🔿 신축용토지(G) |                |        |  |
|--------------------|----------------------|------------------------|-------------------|----------------|--------|--|
| 파일                 | C:₩Users             | #User₩Desktop₩YPR0816₩ | /E_임대주택합산배제.xlsx  | 파일찾기           |        |  |
|                    | 파일<br>F 임대주택한        | 이름<br>^^배제 (1).xisx    | 형식겸증 오류여부<br>N    | 내용검증 오류여부<br>N |        |  |
| : 오류여부 부<br>- 진행현활 | 분을 클릭하면 해당           | · 오류 내용을 확인할 수 있습니     | Ch.               |                | 검증결과확인 |  |
| • 파일 제             | 출이 완료되었(<br>버트을 눌러 이 | 하니다.<br>전화면으로 돌아가 다음다? | 배로 진행하시기 바랍니다.    |                |        |  |

## 2) 기본정보입력화면 > 저장 후 다음이동

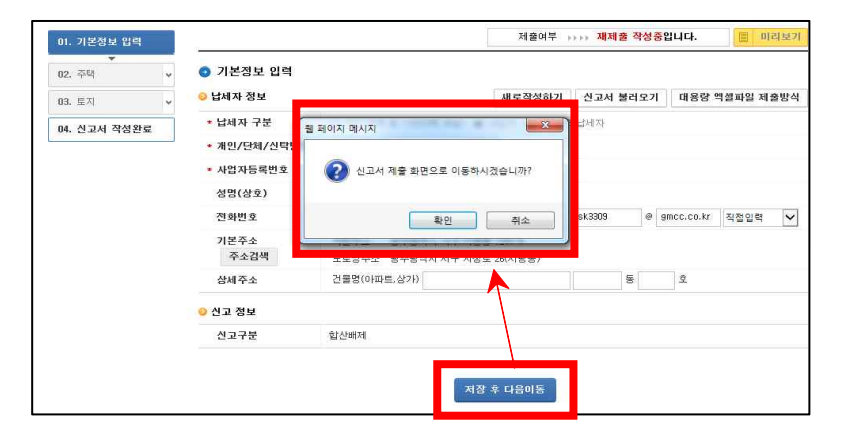

#### 3) 대용량 파일 처리한 내역이 조회됨

| <ul> <li>신고서 제출하는 화면입니다.</li> <li>신고내용이 적절한 경우 '신고서제출</li> <li>'일괄출력' 버튼으로 신고서를 출력할</li> </ul> | 버튼을 콜릭하세요<br>수 있습니다. |                         |     |
|------------------------------------------------------------------------------------------------|----------------------|-------------------------|-----|
| 종합부동산세 신고내역                                                                                    |                      |                         |     |
| TO CO 00 -0 C 3 W 4                                                                            | 211-                 | 성명(상호)                  | (주) |
| 유민(사업사)등독민호                                                                                    |                      |                         |     |
| 주민(사업사)등록면호<br>임대주택 합산배제(변동) 물건수                                                               | 1                    | 사원용주택등 합산배제(변동) 물건<br>수 | 1   |

#### 4) 다시 추가적으로 엑셀파일을 업로드하고자 하는 경우

- 좌측상단 기본정보입력 탭 클릭 > 대용량엑셀파일 제출방식 클릭

| Step 1. 일반신고 | Step 2. 제출내역 |                      |            |            |           |           |
|--------------|--------------|----------------------|------------|------------|-----------|-----------|
| 메뉴필침 메뉴집기    |              |                      | 제술         | 여부 >>>> 작성 | 중입니다.     | 🗐 미리보기    |
| 01. 기본정보 입력  | 기본정보 입력      |                      |            |            |           |           |
| 02. 주택 👻     | 😔 납세자 정보     |                      | 새로작성하기     | 신고서 불러오    | 기 대용량     | 엑셀파일 제출방식 |
| 03. 토지 🗸     | * 납세자 구분     | ◎ 개인(종종 등 기타단체 포함) ④ | 법인사업자 🔘 신택 | 탁관리납세자     |           |           |
| 04. 신고서 작성완료 | * 개인/단체/신탁번호 | - 20                 | 1          |            |           |           |
|              | * 사업자등록번호    | 104 ●●● 조회           |            |            |           |           |
|              | 성명(상호)       | (주)                  |            |            |           |           |
|              | 전화번호         | 0                    | 메일         | 6          | 9.        | 직접입력 🗸    |
|              | 기본주소<br>주소검색 | 지번주소 서울특별시<br>도로명주소  |            |            |           |           |
|              | 상세주소         | 건물명(아파트,상가)          |            | 5          | <u>\$</u> |           |
|              | 🥹 신고 정보      |                      |            |            |           |           |
|              | * 신고구분       | 합산배제                 |            |            |           |           |

#### 5) 추가적으로 입력하고자 하는 파일을 선택하여 처리

| 종합부동산               | 난세 전산매     | 체 제출             |                     |           | 1     |
|---------------------|------------|------------------|---------------------|-----------|-------|
| • 직전년도합;            | 난배제 물건내의   | 4                |                     | 합산배제 다    | 운로드 1 |
| - 직전년도              | 합산배제 내역3   | 조회 및 신고화면에 선택할   | 물건을 추가하는 화면입니다.     |           |       |
| 신고서<br>파일유형         | 합산배제       | ○ 임대주택(E) ○      | 사원용주택(F) 🔿 신축용토지(G) |           |       |
| 파일                  |            |                  |                     | 파일찾기      |       |
| - 처리내역<br>- 파일처리내   | 역          |                  |                     |           |       |
|                     | 파일         | 이름               | 형식검증 오류며부           | 내용검증 모류며부 |       |
| ※ 모류여부 부름<br>- 진행현황 | 본을 클릭하면 해당 | 당 오류 내용을 확인할 수 있 | êUC.                | 검증결       | 과확인   |

## 6)제출하고자 하는 합산배제 신고물건이 모두 처리되었다면 최종 한번만 [신고서제출] 버튼을 클릭함

## PART 2. 과세특례 신고

## - 향교 및 종교단체 과세특례 신고 -

< 향교 및 종단 본부만 신고가능 >

## 🗌 메뉴찾기

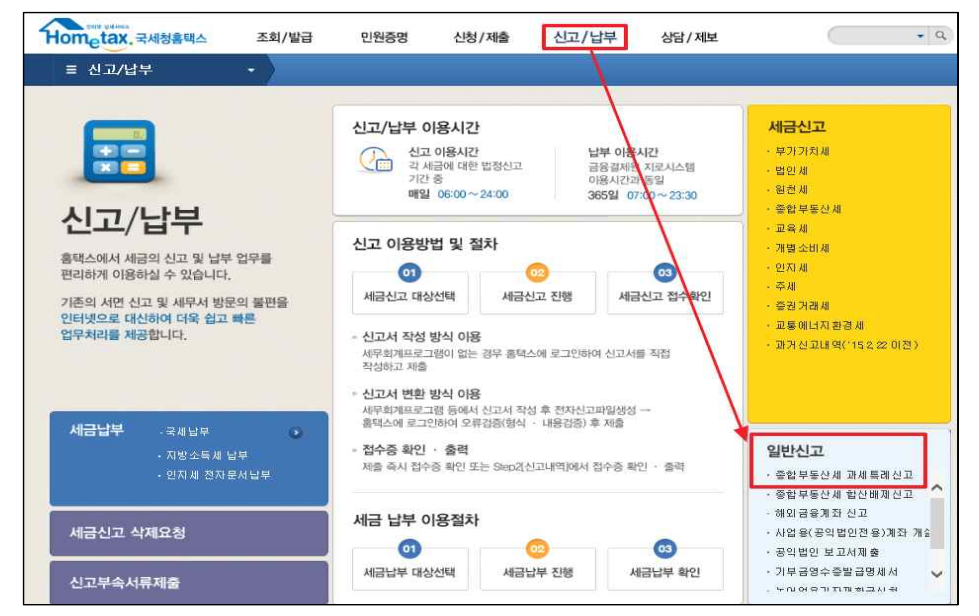

| Hometax, 국세청홈텍스                                                                                                 | 조회/발급                                                                   | 민원증명                                             | 신청/제출             | 신고/납부       | 상담/제보 | ( | • 9, |
|----------------------------------------------------------------------------------------------------|-------------------------------------------------------------------------|--------------------------------------------------|-------------------|-------------|-------|---|------|
| ≡ 신고/납부                                                                                                    | • 일반신고                                                                  | 중합부동산                                            | 세 과세특례신고          | X           |       |   |      |
| 종합부동산세                                                                                                    |                                                                         |                                                  |                   |             |       |   |      |
| Step 1. 과세자로제출                                                                                                  | Step 2. 제출내역                                                            |                                                  |                   |             |       |   |      |
| <ul> <li>STEP 1. 과세자료 제출안내</li> <li>제출기한이 있는 과세자료를</li> <li>제출 후 접수증의 접수결과(</li> <li>접수증 및 체출요약정보는 [</li> </ul> | 및 과세자료 작성(변환) X<br>여러 번 제출하는 경우 초<br>정상)를 반드시 확인하시기<br>STEP 02제출내역]에서 3 | 네출 단계입니다.<br>특종 제출된 내용민<br>비 바랍니다.<br>막인할 수 있습니다 | ! 정당하게 인정되니<br>+. | 유의하시기 바랍니다. | i.    |   |      |
| 9월 향교및종교                                                                                                    | 단체 과세특히                                                                 | 례 신고                                             |                   |             |       |   | 도움말  |
| 과세기준금액 이상의 부동산을 보<br>납세자가 국가에 납부하는 조세                                                                           | 유한                                                                      |                                                  |                   | 80          |       |   |      |
| 종합부동산 과세특례신고                                                                                                    |                                                                         |                                                  |                   |             |       |   |      |

## 🗌 신고화면 구성

| 2. 제출내역     |                                                                            |                                                                                                    |                                                                            |                                                                                                    |                                                 |                                                                                                    |
|-------------|----------------------------------------------------------------------------|----------------------------------------------------------------------------------------------------|----------------------------------------------------------------------------|----------------------------------------------------------------------------------------------------|-------------------------------------------------|----------------------------------------------------------------------------------------------------|
|             |                                                                            |                                                                                                    | 제출여                                                                        | 부 +>+> 작성중(                                                                                                    | 입니다. 📕                                          | 미리보기                                                                                                    |
| 기본정보 입력     |                                                                            |                                                                                                    |                                                                            |                                                                                                    |                                                 |                                                                                                    |
| 세자 정보       |                                                                            | 새로작                                                                                                    | 성하기                                                                        | 신고서 불러오기                                                                                                    | 대용량 엑셀파을                                        | J 제출방식                                                                                                    |
| 나업자등록번호     | 9 • • 확인                                                                   |                                                                                                    |                                                                            |                                                                                                    |                                                 |                                                                                                    |
| 영명(상호)      | λł                                                                         | 0]                                                                                                    | 메일                                                                         |                                                                                                    |                                                 |                                                                                                    |
| 현화번호        |                                                                            |                                                                                                    |                                                                            |                                                                                                    |                                                 |                                                                                                    |
| 본주소<br>주소검색 | 지번주소<br>도로명주소                                                              |                                                                                                    |                                                                            |                                                                                                    |                                                 |                                                                                                    |
| 방세주소        | 건물명(아파트,상가)                                                                |                                                                                                    |                                                                            | 동                                                                                                    | ġ.                                              |                                                                                                    |
|             | 2. 제출내역<br>기본정보 입력<br>시작자등록번호<br>상업자등록번호<br>명명(상호)<br>기본주소<br>주소검색<br>양서주소 | 2. 제출내역<br>기본정보 입력<br>세자 정보<br>성업자등록번호 9 ●●● 확인<br>성명(상호) 과<br>1월주소<br>주소감백 도로명주소<br>성제주소 건물명(이파트, 상가) | 2. 제출내역<br>기본정보 입력<br>세자 정보 새로적<br>성전자등록번호 9 ●●● 확인<br>성명(상호) 자 00<br>1월번호 | 2. 체출내역         제출여         기본정보 입력         세자 정보       새로 작성하기         세감자등록번호       9 • ●●● 확인         성명(상호)       자       이례일         1월전호       ●●● 확인         1월전호       9 ●●● 확인         1월전호       ●●● 확인         1월전호       ●●● 확인         1월전호       ●●● 확인         1월전호       ●●● 執行         1월전호       ●●● 執行         1월전호       ●●● 執行         1월전호       ●●● 執行         1월전호       ●●● 執行         1월전호       ●●● 執行         1월전호       ●●●● 執行         1월전호       ●●●● 執行         1월전호       ●●●● 執行         1월전호       ●●●● 執行         1월전호       ●●●●●●●●●●●●●●●●●●●●●●●●●●●●●●●●● | 2. 제출내역<br>제출여부 ,,,,, 작성증 1<br>기본정보 입역<br>세자 정보 | 2. 제출대역       제출여부 ,,,,,, 직성증입니다.       1         제초여보 입력       시설로적성하기       신고서 불려오기       대응당 학설파일         체자 정보       월 ●●● 확인       1       1         성감자등록번호       월 ●●● 확인       1       1         성감자등록번호       월 ●●● 확인       1       1         성감사등록번호       월 ●●● 확인       1       1         성감사등록번호       월 ●●● 확인       1       1         성감수값       지반주소       1       1         성감수값       건물망(아파트,상가)       1       5       호 |

## Step 1. 과세자료 제출

- 01. 기본정보 입력
- 02. 종합부동산세 과세특례신고서
- 04. 과세자료 제출

#### Step 2. 제출내역

01. 제출내역 조회(접수번호, 납세자번호, 접수증 등)

## STEP 1. 과세자료제출 > 01.기본정보 입력

| 하비도사세                   |              | 0             |        |              |          |       |
|-------------------------|--------------|---------------|--------|--------------|----------|-------|
| 입구승인재<br>Step 1. 과세자료제출 | Step 2. 제출내역 |               |        |              |          |       |
| 미, 기본정보 입력              | -            |               | 제출     | 여부 +>+> 작성중( | 입니다. 间   | 미리보   |
| 12. 종합부동산세 과세록<br>례신고서  | 💿 기본정보 입력    |               |        |              |          |       |
| ▼<br>M 관세자르 제축          | 😔 납세자 정보     |               | 새로작성하기 | 신고서 불러오기     | 대용량 엑셀파일 | ] 제출방 |
| A AMALME                | * 사업자등록번호    | 9 ●●● 확인      |        |              |          |       |
|                         | 성명(상호)       | 자             | 이메일    |              |          |       |
|                         | 전화번호         |               |        |              |          |       |
|                         | 기본주소<br>주소검색 | 지번주소<br>도로명주소 |        |              |          |       |
|                         | 상세주소         | 건물명(아파트,상가)   |        | 동            | <u>ع</u> |       |

## 🗌 화면설명

- 과세특례 종부세 신고 납세자는 사업자번호 공인인증서로 로그인
  - 납세자구분 : 사업자
- · 사업자등록번호 : 로그인한 사업자번호가 자동표시됨.
- [확인] 버튼 → [저장 후 다음이동]
- \*제출하지않고 작성중인 신고서가 존재하는 경우는 [신고서]불러오기를 이용하여 재작성함

#### 🗌 처리요령

#### <버튼설명>

【미리보기】: 작성한 신고서를 신고서 서식형태로 보고자 할 경우 【새로작성하기】: 작성한 신고서를 무시하고 새로 작성하고자 하는 경우 【신고서불러오기】: 작성중인 신고서를 불러와 재작업하여 제출하고자 하는 경우 【대용량 엑셀파일 제출방식】: 종부세 과세특례 과세대상물건명세서 건수가 1천건 이상인 경우 대용량엑셀파일업로드 기능을 이용하여 자료제출하여야 함

- 로그인 정보의 데이터를 확인한 후에 전산에서 자동 팝업창

#### <입력항목>

① 사업자등록번호 : 로그인한 정보가 자동 표시(10자리), [확인] 클릭

#### <조회항목>

성명(상호), 이메일, 전화번호, 기본주소, 상세주소

#### □ 제출은 하지 않았으나, 작성중인 신고서가 있는 경우

- 작성중인 제출대상건이 존재합니다. 새로 작성하시겠습니까?
- [확인]버튼을 누르면 새로작성, [취소]는 작성중인 자료를 불러와서 재작성함

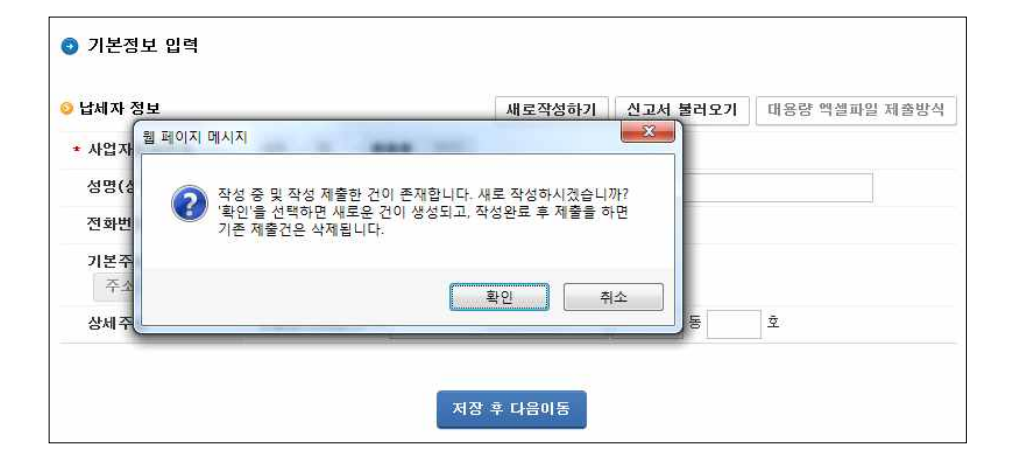

# PART 2-1. 일반용(대민홈택스

화면처리)

## 과세특례신고 대상 물건명세서 1천건 미만 납세자

| 9 1. 과세자료제출      | Step 2                 | . 제출내                              | 역                                                           |                                                   |                                           |                                            |                               |           |                                                   |
|------------------|------------------------|------------------------------------|-------------------------------------------------------------|---------------------------------------------------|-------------------------------------------|--------------------------------------------|-------------------------------|-----------|---------------------------------------------------|
| 분정보 입력           |                        |                                    |                                                             |                                                   |                                           | 제출여부 🕠                                     | ↦ <mark>작성중</mark> 입          | 니다.       | 📗 미리보기                                            |
| 합부동산세 과세<br>례신고서 | 0 향                    | 교,종교                               | 단체_과세특례신                                                    | 12                                                |                                           |                                            |                               |           |                                                   |
| 네자료 제출           | - 고<br>- 부<br>- 역      | 세특례신<br>동산을 실<br><mark>셀업로드</mark> | 고서를 입력하는 화<br> 제 보유하고 있는 기<br><mark>-시 Excel 97 - 20</mark> | 면입니다.<br>1별단체로 변경하여 신.<br><b>03 통합 문서(.xls)</b> 형 | 고하세요<br>영식만 지원합니다.                        |                                            |                               |           |                                                   |
|                  | <mark>0</mark> 향교      | ,종교단체                              | 해용 과세특례 신고                                                  | м                                                 |                                           |                                            |                               |           |                                                   |
|                  | 대표                     | 단체(향교                              | !, 종교 본부재단)                                                 | 609-8                                             | 재                                         | ±1                                         |                               |           |                                                   |
|                  | 개별                     | 구체                                 |                                                             | 전체                                                | ~                                         |                                            |                               |           |                                                   |
|                  | 📀 개별                   | 단체정보                               | Ļ                                                           |                                                   |                                           | 대표단체 물건                                    | 1등록 개별                        | 단체추가      | 개별단체삭제                                            |
|                  | × CH 3                 | 단체 물                               | 건등록 클릭후 개별                                                  | 단체를 등록하십시오                                        |                                           |                                            |                               |           |                                                   |
|                  | _                      | ΔШ                                 | 3                                                           | -18 84 CJ-28 04                                   | 내어피드로바                                    | 18                                         | 개별단호                          | 네보유물건-    | ÷                                                 |
|                  |                        | 22                                 |                                                             | 계혈간세공                                             | 자급자등록근                                    | 1호<br>주택                                   | l 종합                          | 합산토지      | 별도합산토지                                            |
|                  |                        | 1                                  | XH                                                          |                                                   | 609-8                                     |                                            | 147                           | 0         | 0                                                 |
|                  |                        |                                    |                                                             |                                                   |                                           |                                            |                               |           |                                                   |
|                  |                        |                                    |                                                             |                                                   | 1                                         | 흫1건(1/1)                                   |                               |           |                                                   |
|                  | ⊖ 개별                   | 단체별 브                              | 보유현황                                                        | Excel 올리기                                         | <mark>1</mark><br>Excel 내리기               | 총1건(1/1)<br>물건개별입력                         | 역 실소유턴                        | t체변경      | 행삭제 저장                                            |
|                  | <mark>⊙</mark> 개별      | 단체별 트                              | 보유현황<br>다                                                   | Excel 올리기                                         | 1<br>Excel 내리기                            | 총1건(1/1)                                   | 역 실소유턴                        | M변경       | 행삭제 저장<br><b>취득일</b>                              |
|                  | <mark>⊙</mark> 개별<br>  | 단체별 트<br>순번                        | 보유현황<br>단체명                                                 | Excel 올리기<br>소재지                                  | <mark>1</mark><br>Excel 내리기<br>과세유형       | 총1건(1/1)<br>물건개별입력<br><b>주택유형</b>          | 역 실소유턴<br>지목                  | 1체변경<br>토 | 행삭제 저장<br>취득일<br>지 건                              |
|                  | <mark>⊘</mark> 개별<br>□ | 단체별 5<br>순번<br>1                   | 로유현황<br>단체명<br>제{ …                                         | Excel 올리기<br><b>소제지</b><br>경상남도 ··                | <mark>l</mark><br>Excel 내리가<br>과세유형<br>주택 | 총1건(1/1)<br>물건개별입력<br><b>주택유형</b><br>다가구주택 | 역 실소유던<br><b>지목</b><br>지정되지않음 | 1960-     | 행삭제 저장<br><b>취득일</b><br><b>지 건</b><br>10-20 1960- |

## 🗌 화면설명

| 0 | 향교 및 종교단체가 보유한 종부세 과세대상물건 주택, 종합합산토지, 별도합산<br>토지 내역이 모두 조회되고 |
|---|--------------------------------------------------------------|
|   | - 부동산 물건내역을 실제로 보유하고 있는 개별단체로 소유자를 변경하여 신<br>고하는 화면임         |

#### 🗌 처리요령

#### <버튼설명>

- \* 항교, 종교단체용 과세특례신고
- 대표단체(향교, 종교 본부재단) : 사업자번호 단체명
- 개별단체 : 개별단체 사업자번호 목록

#### \* 개별단체정보

【대표단체 물건등록】: 대표단체로 신고된 과세물건명세서(주택,종합합산 토지, 별도합산토지) 전체 내역이 조회되어 하단 화면에 조회됨

- 단, 물건명세 총합이 1천건 이상인 경우는 '대용량엑셀파일제출방식' 기능
 을 활용하여 신고함

【개별단체추가】: 실질적으로 부동산 물건명세서를 가지고 있는 개별단체 사업자번호를 입력

【개별단체삭제】: 입력된 개별단체 삭제

#### \* 개별단체별 보유현항

【Excel 올리기】: Excel 파일을 이용하여 물건명세서 업로드

【Excel 내리기】: 조회된 물건내역을 Excel 파일로 다운로드

【물건개별입력】: 조회된 물건명세서 이외 팝업 화면에서 직접 입력하여 추가 할 경우

【실소유단체변경】: 하단에 표시된 물건내역 중에서 부동산 물건을 실제 소유하고 있는 개별단체로 실소유자를 변경하고자 하는 경우

변경하고 나서 반드시 [저장]버튼을 클릭하여 변경내역을 저장하여야 함

【행삭제】: 선택된 물건내역을 삭제하고자 할 경우

【저장】: 조회된 물건내역에 대하여 이동 등 변경내역을 최종 반영하고자 할 경우, 저장버튼을 누르지 않고 화면을 이동하면 변동된 내역이 반영 안됨

#### <코드설명>

- ○과세유형 : 주택, 종합합산토지, 별도합산토지(일반)
- ○주택유형: 10 전문하숙집, 11 단독주택, 12 기숙사, 13 다중주택, 14 다가구주택,
   15 아파트, 16 연립주택, 17 다세대주택, 18 사원아파트, 19 여인숙,
   21 식품위생시설(유흥), 22 콘도미니엄, 23 호텔, 24 대규모점포시설, 25 위락시설,
   31 사무실, 32 의식시설, 33 위험물저장시설, 34 근린생활시설, 35 문화시설및방송통신시설,
   33 위험물저자시설, 34 근린생활시설, 35 문화시설및방송통신시설, 36 식품위생시설(휴계,
   일반음식,단란주점) 37 유원시설, 38 환경위생시설, 39 숙박시설, 41 교육연구시설,
   42 종교시설, 44 체육시설, 45 의료시설, 47 시장(재래시장), 51 생산시설, 52 창고,
   53 차량관련시설, 54 운수시설, 55 기타, 61 농어가주택, 62 광산주택, 63 묘지관련시설,
   64 복지시설, 71 농업생산시설, 91 오피스텔, 92 주거용오피스텔
- 지목 : 01 전, 02 답, 03 과수원, 04 목장용지, 05 임약, 06 광천지, 07 염전,
   08 대지, 09 공장용지, 10 학교용지, 11 주차장, 12 주유소용지, 13 창고용지,
   14 도로, 15 철도용지, 16 제방, 17 하천, 18 구거, 19 유지, 20 양어장, 21 수도용지,
   22 공원용지, 23 체육용지, 24 유원지, 25 종교용지, 26 사적지, 27 묘지, 28 잡종지

#### <조회항목>

단체명, 소재지, 과세유형, 주택유형, 지목, 토지과세면적, 토지취득일자, 건물과세면적, 건물취득일자

#### 🗌 처리화면

## 1) 대표단체 자료내역 불러오기

| Hometax. 국세청홈택스                       | 2                            | 전회/발급                           | 민원증명            | 신청/제출     | 신고/납부        | 상담/제보      | $\subset$ | - Q     |
|---------------------------------------|------------------------------|---------------------------------|-----------------|-----------|--------------|------------|-----------|---------|
| ≡ 신고/납부                               | +                            | 일반신고                            | 종합부동신           | 세 과제특례신고  | *            |            | 및 민원신청 처  | 리결과조회 📀 |
| 종합부동산세                                |                              |                                 |                 |           |              |            |           |         |
| Step 1. 과세자료제출                        | Step 2.                      | 제출내역                            |                 |           |              |            |           |         |
| 01. 기본정보 입력                           | a                            |                                 |                 |           |              | 제출여부 ㅋㅋㅋ 작 | 성중입니다.    | 📕 미리보기  |
| ▼<br>02. 종합부동산세 과세<br>트레시고서           | o 향고                         | 1,종교단체_                         | 과세특례신고          |           |              |            |           |         |
| · · · · · · · · · · · · · · · · · · · | · 과서<br>· 부동<br>· <b>역</b> ( | 네특례신고서를<br>통산을 실제 보<br>별업로드시 Ex | 입력하는 화면입니<br>유는 | 니다.<br>   | -X           |            |           |         |
|                                       | <mark>) </mark> 향교,<br>대표면   | 종교단체용 교<br>체(향교, 종교             | HA 🕐 다.         | 표단체 자료내역을 | 불러오시겠습니까?    | •          |           |         |
|                                       | 개별단                          | 체                               |                 | 확인        | 취소           |            |           |         |
|                                       | 🧿 개별단                        | 크체정보                            |                 |           |              | 내표단체 물건등록  | 개별단체추가    | 개별단체삭제  |
|                                       | ※ 대표!                        | 단체 물건등록                         | 클릭후 개별단체        | 를 등록하십시오. |              |            |           |         |
|                                       |                              | 순번                              | 개별              | 단체명       | 사업자등록번호      | 7          | 배별단체보유물건= | <u></u> |
|                                       |                              |                                 |                 |           |              | 주택         | 종합합산토지    | 별도합산토지  |
|                                       |                              |                                 |                 | Z         | 회된 내역이 없습니다. |            |           |         |
|                                       |                              |                                 |                 |           |              |            |           |         |
|                                       |                              |                                 |                 |           | 1            | 촣0건(1/1)   |           |         |
|                                       | 😔 개별단                        | 건체별 보유현                         | 황               | Excel 올리기 | Excel 내리기    | 물건개별입력 실   | l소유단체변경   | 행삭제 저장  |
|                                       |                              |                                 |                 |           |              |            |           | 취득일     |

| 대표       | 단체(향고                                                                                                    | 1, 종교 톤                                                                                   | 본부재단)                                                                   | 609-                                                                                                    | [7]                    |                                                                                                    | <u>†</u> ]                                                                       |                                                    |                                              |                                                                 |                                                                      |                                                                                       |
|----------|----------------------------------------------------------------------------------------------------|-------------------------------------------------------------------------------------------|-------------------------------------------------------------------------|----------------------------------------------------------------------------------------------------|------------------------|----------------------------------------------------------------------------------------------------|----------------------------------------------------------------------------------|----------------------------------------------------|----------------------------------------------|-----------------------------------------------------------------|----------------------------------------------------------------------|---------------------------------------------------------------------------------------|
| 개별       | 단체                                                                                                    |                                                                                           |                                                                         | 전체                                                                                                    |                        | ~                                                                                                    |                                                                                  |                                                    |                                              |                                                                 |                                                                      |                                                                                       |
| 개별       | 불단체정보                                                                                                    | !                                                                                         |                                                                         |                                                                                                    |                        |                                                                                                    | 대표단체 물                                                                           | 건등록                                                | 개별단                                          | 체추가                                                             | 개별단                                                                  | 단체 삭제                                                                                 |
| * 대표     | E단체 물                                                                                                    | 건등록 클                                                                                     | 릭후 개                                                                    | 별단체를 등록                                                                                                    | 하십시오.                  |                                                                                                    |                                                                                  | 7                                                  | 별단체5                                         | 1유물건-                                                           | ÷                                                                    |                                                                                       |
|          | 순번 개별단체명                                                                                                    |                                                                                           |                                                                         |                                                                                                    |                        | 사업자등록법                                                                                                    | 변호 ····· 주                                                                       | 텍                                                  | 종합합                                          | 산토지                                                             | 별도헙                                                                  | 산토지                                                                                   |
|          | 1 재 <sup>1</sup>                                                                                                    |                                                                                           |                                                                         |                                                                                                    |                        | 609 -1                                                                                                    |                                                                                  | 147                                                |                                              | 0                                                               |                                                                      | 0                                                                                     |
| 개별       | 월단체별 !                                                                                                    | 보유현황                                                                                      |                                                                         | Exc                                                                                                    | el 올리기                 | <mark>1</mark><br>Excel 내리기                                                                                                    | 총1건(1/1)<br>물건개별입                                                                | 력실                                                 | 소유단체                                         | 변경                                                              | 행삭제                                                                  | 저장                                                                                    |
| ) 개별     | 렬단체별 !                                                                                                    | 보유현황                                                                                      |                                                                         | Exc                                                                                                    | el 올리기                 | <mark>1</mark><br>Excel 내리기                                                                                                    | 총1건(1/1)<br>물건개별입                                                                | 려실                                                 | 소유단체                                         | 변경                                                              | 행삭제<br>취득                                                            | 지장<br><b>일</b>                                                                        |
| ) 개별     | 불단체별 !<br>순번                                                                                                    | 보유현황<br>단쳐                                                                                | <b>8</b>                                                                | Exc<br>소재                                                                                                    | el 올리기<br>N            | <u>1</u><br>Excel 내리기<br>과체유형                                                                                                    | 총1건(1/1)<br>물건개별입<br><b>주택유형</b>                                                 | 력 실<br>지                                           | 소유단체<br>목                                    | 변경<br>토                                                         | 행삭제<br>취득<br>지                                                       | 전<br>전<br>월<br>건 물                                                                    |
| ) 개별     | 불단체별 !<br>순번<br>1                                                                                                    | 보유현황<br>단쳐<br>재'                                                                          | 18                                                                      | Exc<br>소재<br>경상남도                                                                                                    | el 올리기<br>지            | <mark>1</mark><br>Excel 내리기<br>과세유형<br>주택                                                                                                    | 총1건(1/1)<br>물건개별입<br><b>주택유형</b><br>다가구주택                                        | 력 실<br><b>지</b><br>지정되                             | 소유단체<br><b>목</b> -<br>지않음                    | 변경<br>토<br>1960-                                                | 행삭제<br>취득<br><b>지</b><br>10-20                                       | <mark>일</mark><br>1960-11                                                             |
| ) 개별     | <b>문단체별 !</b><br>순번<br>1<br>2                                                                                                    | 보유현황<br>단차<br>재'<br>재'                                                                    | <b>IB</b>                                                               | Exc<br>소재<br>경상남도<br>경상남도                                                                                                 | el 올리기<br>지            | 1<br>Excel 내리기<br>과세유형<br>주택<br>주택                                                                                                    | 흥1건(1/1)<br>물건개별업<br><b>주택유형</b><br>다가구주택<br>다가구주택                               | 력 실<br><b>지</b><br>지정되<br>지정되                      | 소유단체<br>목                                    | 변경<br>토:<br>1960-<br>1960-                                      | 행삭제<br>취득<br>지<br>10-20<br>10-20                                     | 전장<br>일<br>건들<br>1960-11<br>1960-11                                                   |
| > 개별     | <b>불단체별 !</b><br>순변<br>1<br>2<br>3                                                                                                    | <mark>보유현황</mark><br>단체<br>재 <sup>1</sup><br>재 <sup>1</sup><br>재 <sup>1</sup>             | <b>18</b><br>4<br>4<br>4                                                | Exc           소재           경상남도           경상남도           경상남도                                                             | el 올리기<br>지            | 1<br>Excel 내리기<br>과세유형<br>주택<br>주택<br>주택                                                                                                    | 총1건(1/1)<br>물건개별입<br><b>주택유형</b><br>다가구주택<br>다가구주택<br>다가구주택                      | 력 실<br>지<br>지정되<br>지정되<br>지정되                      | 소유단체<br>목 -<br>지않음<br>지않음<br>지않음             | 변경<br>토<br>1960-<br>1991-                                       | 행삭제<br>취득<br>지<br>10-20<br>10-31                                     | <mark>일</mark><br>건들<br>1960-11<br>1960-11<br>1990-11                                 |
| ) 개별     | <b>문제별 !</b><br>순번<br>1<br>2<br>3<br>4                                                                                                    | 보유현황<br>단차<br>재'<br>재'<br>재'<br>재'                                                        | <b>18</b><br>                                                           | Exc           소재           경상남도           경상남도           경상남도           경상남도                                              | el 올리기<br><b>N</b><br> | 1       Excel 내리기       과세유형       주택       주택       주택       주택       주택       주택                                                                                                    | 총1건(1/1)<br>물건개별업<br>주택유형<br>다가구주택<br>다가구주택<br>다가구주택<br>다가구주택                    | 력 실<br>지정되<br>지정되<br>지정되<br>지정되                    | 소유단체<br>목 지않음<br>지않음<br>지않음<br>지않음           | 변경<br>토:<br>1960-<br>1991-<br>1991-                             | 행삭제<br>취득<br>지<br>10-20<br>10-31<br>10-31                            | <mark>일</mark><br>건들<br>1960-11<br>1960-11<br>1990-11<br>1990-11                      |
| ) 개별<br> | 日本部署 1<br>日本部署 1<br>日本第<br>日本第<br>日本第<br>日本第<br>日本第<br>日本第<br>日本第<br>日本第<br>日本第<br>日本第 | <b>보유현황</b><br>단차<br>재 <sup>1</sup><br>재 <sup>1</sup><br>재 <sup>1</sup><br>재 <sup>1</sup> | <b>1113</b>                                                             | Exc           소재           결상남도           경상남도           경상남도           경상남도           경상남도           경상남도                | el 올리기<br>N<br>        | 1       Excel 내리기       과세유형       주택       주택       주택       주택       주택       주택       주택       주택       주택       주택       주택                                                       | 총1건(1/1)<br>물건개별업<br><b>주택유형</b><br>다가구주택<br>다가구주택<br>다가구주택<br>다가구주택<br>다가구주택    | 력 실<br><b>지</b> 정되<br>지정되<br>지정되<br>지정되<br>지정되     | 소유단체<br>목<br>지않음<br>지않음<br>지않음<br>지않음        | 변경<br>토<br>1960-<br>1991-<br>1991-<br>1991-<br>1990-            | 행삭제<br><b>취득</b><br>지<br>10-20<br>10-31<br>10-31<br>10-20            | 전 2 년<br>2 년<br>1960-10<br>1960-10<br>1990-12<br>1990-12<br>1990-12                   |
| ) 개별<br> | 日 2 利当       全世       1       2       3       4       5       6                                                                                                    | 보유현황<br>단체<br>재'<br>재'<br>재'<br>재'<br>재'                                                  | 11111<br>11<br>11<br>11<br>11<br>11<br>11<br>11<br>11<br>11<br>11<br>11 | Exc           소재           경상남도           경상남도           경상남도           경상남도           경상남도           경상남도           경상남도 | el 3207                | 1       Excel 내리기       과세유형       주택       주택       주택       주택       주택       주택       주택       주택       주택       주택       주택       주택       주택       주택       주택       주택       주택 | 총1건(1/1)<br>물건개별입<br>로가구주택<br>다가구주택<br>다가구주택<br>다가구주택<br>다가구주택<br>다가구주택<br>농어가주택 | 력 실<br><b>지</b><br>지정되<br>지정되<br>지정되<br>지정되<br>지정되 | 소유단체<br>목<br>지않음<br>지않음<br>지않음<br>지않음<br>지않음 | 변경<br>도:<br>1960-<br>1991-<br>1991-<br>1991-<br>1960-<br>1974-1 | 행삭제<br>취득<br>지<br>10-20<br>10-31<br>10-31<br>10-31<br>10-20<br>05-16 | 지장<br>2년<br>1960-11<br>1960-11<br>1990-11<br>1990-11<br>1990-11<br>1960-11<br>1960-11 |

## 2) 개별단체 추가하기

대표단체 부동산 소유를 실제 소유자인 '개별단체'로 변경하기 위하여 개별단체의 사업자등록번호를 추가함

| 대표단                         | 단체(향교                                              | l, 종j                                    | 고 본부재단                    | ) 605                                                                                                    | )- [자                    | ł                                                                                                    | ţ]                                                                                             |                                                                                                    |                                                                         |                                                                    |                                                                              |                                                                        |
|-----------------------------|----------------------------------------------------|------------------------------------------|---------------------------|----------------------------------------------------------------------------------------------------|--------------------------|----------------------------------------------------------------------------------------------------|------------------------------------------------------------------------------------------------|----------------------------------------------------------------------------------------------------|-------------------------------------------------------------------------|--------------------------------------------------------------------|------------------------------------------------------------------------------|------------------------------------------------------------------------|
| 개별단                         | 건체                                                 |                                          |                           | 전                                                                                                    | 체                        | ~                                                                                                    |                                                                                                |                                                                                                    |                                                                         |                                                                    |                                                                              |                                                                        |
| 개별                          | 단체정보                                               | 1<br>755                                 | : 크리송 개                   | 병다눼르 드                                                                                                    | 로하시지요                    |                                                                                                    | 대표단처                                                                                           | 물건등                                                                                                    | 목 개별단                                                                   | 체추가                                                                | 개별뎐                                                                          | 체삭제                                                                    |
|                             | -24 21                                             |                                          | ; 277 /I                  |                                                                                                    |                          |                                                                                                    |                                                                                                |                                                                                                    | 개별단체5                                                                   | z유물건                                                               | ተ                                                                            |                                                                        |
|                             | 운민                                                 |                                          |                           | 개발년체경                                                                                                    | 3                        | 사업사등독면                                                                                                    | is —                                                                                           | 주택                                                                                                    | 택 종합합산토지                                                                |                                                                    | 별도합                                                                          | 산토지                                                                    |
|                             | 1                                                  |                                          | 칭                         |                                                                                                    |                          | 609-                                                                                                    |                                                                                                |                                                                                                    | 0                                                                       | 0                                                                  |                                                                              | 0                                                                      |
|                             | ~                                                  |                                          | 71                        |                                                                                                    |                          | 000                                                                                                    | 4                                                                                              | 147                                                                                                    |                                                                         | 0                                                                  |                                                                              | 0                                                                      |
|                             | 2                                                  |                                          | Af                        |                                                                                                    |                          | 1                                                                                                    | 총2건(*                                                                                          | 1/1)                                                                                                    |                                                                         |                                                                    |                                                                              |                                                                        |
| 개별                          | 2<br>단체별 !                                         | 보유현                                      | N<br>18                   | Ex                                                                                                    | cel 올리기                  | 1<br>Excel 내리기                                                                                                    | 종2건(*<br>물건개!                                                                                  | /1)<br>별입력                                                                                                 | 실소유단체                                                                   | 1번경                                                                | 행삭제<br>취득                                                                    | ·<br>제장<br>일                                                           |
| 개별                          | 2<br>단체별 !<br>순번                                   | 보유현                                      | <sup>시</sup><br>1황<br>단체명 | Ex<br>2J                                                                                                    | cel 올리기<br><b>H지</b>     | 1<br>Excel 내리기<br>과세유형                                                                                                    | 총2건(<br>물건개!<br><b>주택유형</b>                                                                    | /1)<br>별입력                                                                                                 | 실소유단체<br>지목                                                             | 년경<br>토                                                            | 행삭제<br>취득<br>지                                                               | 9<br>전<br>건                                                            |
| <b>パ</b> 増                  | 2<br>단체별 !<br>순번<br>1                              | 보유현                                      | 사<br>[황<br>단체명<br>        | Ex<br>소)<br>경상남도                                                                                                    | cel 올리기<br><b>H지</b>     | 1           Excel 내리기           과세유형           주택                                                                                                    | 종2건(*<br>물건개!<br><b>주택유형</b><br>다가구주!                                                          | //1)<br>별입력<br>!                                                                                           | 실소유단체<br>지목<br>1정되지않음                                                   | 8<br>[변경]<br>토<br>1960-                                            | 행삭제<br>취득<br>지                                                               | 8<br>제장<br>일<br>1960-                                                  |
| 개별<br>                      | 2<br>단체별 !<br>순번<br>1<br>2                         | 보 <b>유현</b><br>재<br>재                    | 사<br>황<br>단체명<br>         | Ex<br>소가<br>경상남도<br>경상남도                                                                                                 | cel 올리기<br><b>H지</b><br> | 1           Excel 내리기           과세유형           주택           주택                                                                                                    | 총2건(*<br>물건개)<br><b>주택유형</b><br>다가구주택                                                          | //1)<br>별입력<br>!                                                                                           | 실소유단체<br>지목<br>1정되지않음<br>1정되지않음                                         | 년경<br>토<br>1960-<br>1960-                                          | 행삭제<br>취득<br>지<br>-10-20<br>-10-20                                           | 8<br>전<br>1960-<br>1960-                                               |
| <b>개별</b>                   | 2<br>단체별 !<br>순번<br>1<br>2<br>3                    | 보유현<br>재<br>재<br>재                       | AT<br>9왕<br>단체명<br>       | Ex           소가           경상남도           경상남도           경상남도                                                             | cel 올리기<br>배지<br>        | 1           Excel 내리기           과세유형           주택           주택           주택           주택           주택           주택                                                                                                    | 종2건(<br>물건개!<br><b>주택유형</b><br>다가구주!<br>다가구주!<br>다가구주!                                         | //1)<br>별입력<br>I<br>I<br>I<br>X<br>객 지<br>지객 지                                                             | 실소유단체<br>지목<br>기정되지않음<br>기정되지않음<br>1정되지않음                               | 년경<br>[변경]<br>1960-<br>1991-                                       | 행삭제<br>취득<br>지<br>-10-20<br>-10-31                                           | 정장<br>일<br>1960-<br>1990-                                              |
|                             | 2<br>단체별 !<br>순번<br>1<br>2<br>3<br>4               | <b>보유현</b><br>재<br>재<br>재<br>재           | 전체명<br>전체명<br>            | Ex<br>소기<br>경상남도<br>경상남도<br>경상남도<br>경상남도                                                                                 | cel 올리기<br>H지<br>        | BUSP           1           Excel 내리기           과세유형           주택           주택           주택           주택           주택           주택           주택           주택           주택                                                                                            | 응2건(<br>) 물건개!<br>주택유형<br>다가구주!<br>다가구주!<br>다가구주!                                              | //1)<br>별입력<br>백 지<br>백 지<br>대백 지                                                                          | 실소유단체<br>지목<br>1정되지않음<br>1정되지않음<br>1정되지않음<br>1정되지않음                     | 년경<br>[변경<br>1960-<br>1991-<br>1991-                               | 행삭제<br><b>취득</b><br>-10-20<br>-10-31                                         | 전<br>일<br>1960-<br>1990-<br>1990-                                      |
| лу<br>П<br>П<br>П<br>П<br>П | 2<br>단체별 !<br>순번<br>1<br>2<br>3<br>4<br>5          | <b>보유현</b><br>재<br>재<br>재<br>재<br>재<br>재 | 8 왕<br>단체명<br>            | Ex           소기           경상남도           경상남도           경상남도           경상남도           경상남도           경상남도                | cel 올리기<br><b>H지</b><br> | I           Excel 내리기           과세유형           주택           주택           주택           주택           주택           주택           주택           주택           주택           주택           주택           주택           주택                                                       | 총2건(*)<br>물건개(*)<br><b>주택유할</b><br>다가구주(*<br>다가구주(*<br>다가구주(*<br>다가구주(*                        | //1)<br>별입력<br>·<br>·<br>·<br>·<br>·<br>·<br>·<br>·<br>·<br>·<br>·<br>·<br>·<br>·<br>·<br>·<br>·<br>·<br>· | 실소유단체<br>지목<br>1정되지않음<br>1정되지않음<br>1정되지않음<br>1정되지않음<br>1정되지않음           | 년경<br>[변경]<br>1960-<br>1991-<br>1991-<br>1991-<br>1960-            | 행삭제<br><b>취득</b><br>-10-20<br>-10-31<br>-10-31<br>-10-20                     | 전<br>일<br>건<br>1960-<br>1990-<br>1990-<br>1990-<br>1990-               |
|                             | 2<br><b>단체별</b><br>2<br>1<br>2<br>3<br>4<br>5<br>6 | <b>보유현</b><br>재<br>재<br>재<br>재<br>재      | 왕<br>단체명<br>              | Ex           소기           경상남도           경상남도           경상남도           경상남도           경상남도           경상남도           경상남도 | cel 올리기<br>배지<br>        | BUS*           1           Excel 내리기           과세유형           주택           주택           주택           주택           주택           주택           주택           주택           주택           주택           주택           주택           주택           주택           주택           주택 | 총2건(*)<br>물건개!<br>주택유할<br>다가구주(<br>다가구주(<br>다가구주(<br>다가구주(<br>다가구주(<br>다가구주(<br>도가구주(<br>도가구주( | //1)<br>별입력<br>색 지<br>색 지<br>석 지<br>석 지<br>석 지                                                             | 실소유단체<br>지목<br>기정되지않음<br>기정되지않음<br>기정되지않음<br>기정되지않음<br>기정되지않음<br>기정되지않음 | 1변경<br>1960-<br>1991-<br>1991-<br>1960-<br>1991-<br>1960-<br>1974- | 행삭제<br><b>취득</b><br>-10-20<br>-10-31<br>-10-31<br>-10-31<br>-10-31<br>-10-20 | 2<br>일<br>1960-<br>1960-<br>1990-<br>1990-<br>1990-<br>1960-<br>1974-1 |

## 3) 물건명세를 선택하여 「개별단체」 소유로 변경

개별단체 리스트에서 종단본부를 선택하여야 [실소유단체변경] 버튼이 활성화되어 이동이 가능함

| ○ 향교,종교단체용 과<br>대표단체(향교, 종교 | 세특례 신<br>본부재단) | <b>교서</b><br>609- | [자]   | (           | ۲J       |                 |                |          |         |
|-----------------------------|----------------|-------------------|-------|-------------|----------|-----------------|----------------|----------|---------|
| 개별단체                        |                | 609-              |       | <b>∨</b> ⊼H |          |                 |                |          |         |
| ) 개별단체정보                    | /              |                   |       |             | 대표단체 물건  | 1등록 <b>개별단</b>  | 체추가            | 개별단      | 체삭제     |
| ※ 대표단체 물건등록                 | 클릭후 개          | 별단체를 등록           | 하십시오. | _           |          | -10 BH ("2-60 ) | -027           | ~        |         |
| □ 순번                        | /              | 개별단체명             |       | 사업자등록변      | 1호       | 세월년세!<br>종합힘    | 로뉴콜()·<br>[산토지 | r<br>별도함 | 산토지     |
| D 1 /                       | 4              |                   |       | 609-        |          | 147             | 0              |          | 0       |
|                             |                |                   |       | 1           | 촣1건(1/1) |                 |                |          |         |
| > 개별단체별 보유현                 | 암              | Ехсе              | 이 올리기 | Excel 내리기   | 물건개별입력   | 역 실소유단체         | 1번경            | 행삭제      | 저장      |
|                             | 14104          |                   | -     | 70084       | TROM     | 710             |                | 취득       | 일       |
| 순면 단                        | 컨체명            | 소세기               | 4     | 과제율평        | 수택유형     | 시목              | 里:             | 4        | 건물      |
| ✓ 1                         | 5202           | 경상남도              | 8     | 주택          | 다가구주택    | 지정되지않음          | 1960-          | 0-20     | 1960-10 |
| 2 XH                        | 591            | 경상남도              | 72    | 주택          | 다가구주택    | 지정되지않음          | 1960-          | 10-20    | 1960-10 |
| া ও মা                      | in the second  | 경상남도              | 82    | 주택          | 다가구주택    | 지정되지않음          | 1991-          | 0-31     | 1990-12 |

## 4) 변경할 실소유단체 선택 팝업창> 개별단체 선택 > 선택완료

|                         | 대표단체(향교, 종교 본부재단)       | 609-82-04833 [재단법 | 인경상남도향교재단]                |       |
|-------------------------|-------------------------|-------------------|---------------------------|-------|
| 실소유단쳐                   | 정보 변경                   |                   |                           | X     |
| 고유번호(                   | 납세자번호)                  | 단체명               |                           | 122   |
|                         |                         |                   |                           |       |
| 개별단체 정                  | 개비다에며                   | 조회하기              | <b>*</b> 4                | !도함(  |
| 개별단체 정<br>순번            | 보 변경<br>개별단체명<br>장      | 조회하기<br>사업자등록번호   | 주소                        | !도합(  |
| 개별단체 정!<br>순번<br>1<br>2 | 보 변경<br>개별단체명<br>황<br>재 | 조회하기<br>사업자등록번호   | <b>주소</b><br>경상남도<br>경상남도 | !도함(  |
| 개별단체 정:<br>순번<br>1<br>2 | 보 변경<br>개별단체명<br>창<br>재 | 조회하기<br>사업자등록번호   | <b>주소</b><br>경상남도<br>경상남도 | - Fri |

## 5) 단체명이 개별단체명으로 변경됨 → [저장]버튼을 눌러 최종 반영

| 개별 | 단체별 브 | 보유현황   |      | Exc    | el 올리기 | Excel 내리기 | 물건개별입        | 력 실소유단체 | 변경 행식자      | 저장      |
|----|-------|--------|------|--------|--------|-----------|--------------|---------|-------------|---------|
| _  | лш    | CLAUDI |      | A 70   | rl     | 기내오혀      | X EN DIA     | 718     | <b>بَ</b> ا | F일      |
|    | ±0    | 인제공    |      | 52 AQ. | ~      | 과제규영      | <b>1</b> 9π8 | 지속      | 토지          | 건물      |
|    | 1     | 창      |      | 경상남도   | 193    | 주택        | 다가구주택        | 지정되지않음  | 1960-10-20  | 1960-10 |
|    | 2     | 창      | 1.00 | 경상남도   | • • •  | 주택        | 다가구주택        | 지정되지않음  | 1960-10-20  | 1960-10 |
|    | 3     | 재      | . 3  | 경상남도   | 1998   | 주택        | 다가구주택        | 지정되지않음  | 1991-10-31  | 1990-12 |
|    | 4     | XH     | . 3  | 경상남도   | 1998   | 주택        | 다가구주택        | 지정되지않음  | 1991-10-31  | 1990-12 |
|    | 5     | хH     |      | 경상남도   | 1528   | 주택        | 다가구주택        | 지정되지않음  | 1960-10-20  | 1960-1C |

## 6) 조회되지 않는 물건을 추가입력하고자 하는 경우 [물건개별입력]을 이용하여 추가 입력함

| 비병다네 타오물       | 74 (1) 04   |    |        |        |   |          |   |
|----------------|-------------|----|--------|--------|---|----------|---|
| 개발단체명<br>개별단체명 | 605 N       | ~  |        | 자      |   |          |   |
|                | 법정동         |    |        |        |   |          |   |
| 부동산<br>소재지     | 산<br> 지 특수지 |    | 일반지번 🖌 | 번지     |   | 호        |   |
| 주소 입력          | 공동주택 건물     | 명  |        | 동      |   | <u>ع</u> |   |
|                | 일련번호        |    | 0      | 배치번호   | 0 | 공유순번     | 0 |
| 과세유형           | 선택하세요       | ~  |        |        |   |          |   |
| 드 거 기 네 면 저    |             | m2 |        | 티지치드인자 |   | _        |   |

#### <입력항목>

○ 부동산 소재지

- 과세유형 : 주택, 종합합산토지, 별도합산토지(일반)
- 토지과세면적, 토지취득일자
- 건물과세면적, 건물취득일자

| the state of the state of the s | 조회/발                                                                                                | 급 민원증명                                                                   | 신청/제출                     | 신고/납부             | 상담/제보                                 | $\subset$               | •           |
|----------------------------------------------------------------------------------------------------|----------------------------------------------------------------------------------------------------|--------------------------------------------------------------------------|---------------------------|-------------------|---------------------------------------|-------------------------|-------------|
| ≡ 신고/납부                                                                                                    | - 일반                                                                                                | 신고 종합부동산세                                                                | 과세특례신고                    | $\rightarrow$     |                                       | ) 세금계산세                 | 건별발급        |
| 종합부동산세                                                                                                    |                                                                                                    |                                                                          |                           |                   |                                       |                         |             |
| Step 1. 과세자료제출                                                                                                    | Step 2. 제출내                                                                                         | 역                                                                        |                           |                   |                                       |                         |             |
| 01. 기본정보 입력                                                                                                    |                                                                                                    |                                                                          |                           | Æ                 | 비출여부 >>>> <mark>작</mark> 상            | 8 <mark>종</mark> 입니다.   | 📄 미리보기      |
| ▼<br>02. 종합부동산세 과세록                                                                                                    | 신고서 제                                                                                               | 출_신고서 출력                                                                 |                           |                   |                                       |                         |             |
| 레신고서                                                                                                    |                                                                                                    |                                                                          |                           |                   |                                       |                         |             |
| 레신고서<br>04. 과세자료 제출                                                                                                    | - 신고서 제결<br>- 신고내용이<br>- '일괄출력' !                                                                   | 하는 화면입니다.<br>적절한 경우 '신고서제출' 버<br>버튼으로 신고서를 출력할 수                         | 버튼을 클릭하세요<br>2 있습니다.      |                   |                                       |                         |             |
| 데신고서<br>04. 과세자료 제출                                                                                                    | <ul> <li>신고서 제결</li> <li>신고내용이</li> <li>'일괄출력'!</li> <li>중합부동산세</li> </ul>                          | 하는 화면입니다.<br>적절한 경우 '신고서제출' 바<br>바톤으로 신고서를 출력할 수<br>비 <b>친고내역</b>        | H톤을 클릭하세요<br>- 있습니다.      |                   |                                       |                         |             |
| 데건고서<br>04. 과세자료 제출                                                                                                    | <ul> <li>신고서 제결</li> <li>신고내용이</li> <li>'입괄율력'!</li> <li>중합부동산세</li> <li>수버</li> </ul>              | 하는 화면입니다.<br>적절한 경우 '신고서제출' 바<br>바른으로 신고서를 출력할 수<br><b>신고내역</b><br>개벽다행명 | 버튼을 클릭하세요<br>수 있습니다.      | 사여자드로써 ㅎ          | 2                                     | 비별단체 보유물건:              | ÷           |
| 대신고서<br>04. 과세자로 제출                                                                                                    | <ul> <li>신고서 제결</li> <li>신고내용이</li> <li>'일괄출력'!</li> <li>종합부동산세</li> <li>순번</li> </ul>              | 하는 화면입니다.<br>적절한 경우 신고시제을 '비<br>비른으로 신고서를 올려할 수<br>신고내역<br>계발단체명         | 버튼을 클릭하세요<br>2 있습니다.<br>8 | 사업자등록번호           | · · · · · · · · · · · · · · · · · · · | 커별단체보유물건-<br>종합합산토지     | 수<br>별도합산토지 |
| 려신과서<br>04. 과서자로 제출                                                                                                    | <ul> <li>신고서 제결</li> <li>신고내용이</li> <li>'일괄출력'!</li> <li>중합부등산세</li> <li>순변</li> <li>1 정</li> </ul> | 하는 화면입니다.<br>적절한 경우 신고사력을 '비<br>비트으로 신고서를 올려할 수<br><b>신고배역</b><br>개별단체면  | 버튼을 클릭하세요<br>수 있습니다.<br>명 | 사업자등록번호<br>6 ~82~ | <mark>주택</mark><br>3                  | 방벌단체보유물건<br>종합합산토지<br>인 | 수<br>별도합산토지 |

## 🗌 화면설명

작성된 과세특례신고서를 최종적으로 제출하는 화면임
 개별단체명으로 사업자등록번호와 개별단체 보유물건수가 보여짐

## 🗌 처리요령

| Step 1. 과세자료제출         | Step 2. 제                                                  | 줄내역                     |       |               |                       |           |                         |                            |                               |             |
|------------------------|------------------------------------------------------------|-------------------------|-------|---------------|-----------------------|-----------|-------------------------|----------------------------|-------------------------------|-------------|
| 01. 기본정보 입력            |                                                            |                         |       |               |                       |           | 제출0                     | 여부 >>>> <mark>작</mark> 상   | <mark>중</mark> 입니다.           | 🗐 미리보기      |
| •                      | 1                                                          |                         |       |               |                       |           |                         |                            |                               |             |
| 02. 종합부동산세 과세록<br>례신고서 | ◎ 신고서                                                      | 네 제출_신                  | !고서 출 | 력             |                       |           |                         |                            |                               |             |
|                        | - '일괄(                                                     | 훌력'버튼으                  | 웹 페이  | 지 테시지         | ingenitie.            |           |                         |                            |                               |             |
|                        | <mark>⊙</mark> 종합부동                                        | 통산세 신고                  |       | ) 신고서를        | 제 <mark>출</mark> 하시겠습 | 니까?       | -                       | z                          | 1별단체보유물건·                     | <b>ŕ</b>    |
|                        | <mark>⊙</mark> 종합부동<br>순번                                  | 통산세 신고                  |       | 신고서를          | 제출 하시겠습<br>인          | 니까?<br>취소 | 등록번호                    | 7<br>주택                    | 배별단체보유물건:<br>종합합산토지           | 수<br>별도합산토지 |
|                        | <mark>②</mark> 종합부동<br>순변<br>1                             | 통산세 신고<br>창             |       | 2 신고서물<br>- 확 | 제출 하시겠습<br>인          | 니까?<br>취소 | 동록번호 —<br>기             | 7<br>주택<br>3               | 배별단체보유물건<br>종합합산토지<br>0       | 수<br>별도합산토지 |
|                        | <ul> <li>종합부동</li> <li>순변</li> <li>1</li> <li>2</li> </ul> | <b>동산세 신고</b><br>창<br>재 |       | 신고서를          | 제출 하시겠습               | 니까?<br>취소 | <b>등록번호</b><br>11<br>13 | <b>7</b><br>주택<br>3<br>144 | 배별단체보유물건·<br>종합합산토지<br>0<br>0 | 수<br>별도합산토지 |

| 사용자 ID          |                  | 3                          | 사용자명   | 재     |              | 2018-08-22 15:39:41 |                |
|-----------------|------------------|----------------------------|--------|-------|--------------|---------------------|----------------|
| 접수결과            | 정상               | 9                          | 접수번호   |       |              |                     |                |
| 테출내용            |                  |                            |        |       |              |                     |                |
| 납세자명            |                  | 저                          |        |       | 납세자번호        | 609-                |                |
| 과세년월            |                  | 2018-06                    |        |       | 신고구분         | 정기신고                |                |
| 신고서종류           | 과세특례신고 일괄신<br>용) | 고서(개별단                     |        | 첨부한서류 | 2건           |                     |                |
|                 |                  |                            | 위와 같(  | 이접    | 수 되었습니다.     |                     |                |
| ※세무서 전<br>기 바랍니 | 자신고 창구<br>다.     | <sup>2</sup> 에서 도움을 받아 신고한 | 경우에도 모 | 든 책임  | 은 납세자인 귀하에게  | 있으니 최종신고서           | 작성내용을 재차 확인하시  |
| ※해당신고           | 기간내에 티           | N 신고(신고내용의 변경              | 유무에 상관 | 없음)   | 하는경우에는 최종 신고 | 한 내용만 정당하게          | 신고된 것으로 보니 유의하 |

## STEP 2. 제출내역

| ■ 산                          | !고/납부 -                                                                                    | 일반신고 종                                                              | 압부동산세 과세                                       | 특례신고 🔹                         |                     | 2 A            | 금계산서 발급목록 | ত 🗵 🗢 |
|------------------------------|--------------------------------------------------------------------------------------------|---------------------------------------------------------------------|------------------------------------------------|--------------------------------|---------------------|----------------|-----------|-------|
| 종합부                          | 동산세                                                                                        |                                                                     |                                                |                                |                     |                |           |       |
| Step                         | 1. 과세자료제출 Step 2.                                                                          | 제출내역                                                                |                                                |                                |                     |                |           |       |
| - 주의<br>- 목률<br>- 해당<br>- 제월 | l : 접수증에 표시된 금액이 실제 신<br>[내의 데이타값이 일부만 보일 경두<br>5 신고기간 내에 다시 신고(신고내<br>(하신 신청신고서 원장은 [접수번5 | !고하고자 하는 금액과 일<br>: 항목경계에 마우스로 시<br>용의 변경 유무에 상관없<br>[]를 클릭하면 확인할 수 | 치 하는지 반드시<br>네즈 조절이 가능<br>름)하는 경우에는 4<br>있습니다. | 확인하시기 바랍<br>합니다.<br>최종 신고한 내용! | 니다.<br>만 정당하게 신고된 것 | !으로 보니 유의하시기 비 | 바랍니다.     |       |
| 🕤 제출                         | 내역 조회                                                                                      |                                                                     |                                                |                                |                     |                |           |       |
| 제출                           | 년월 2018-07 📾 ~<br>자번호                                                                      | 2018-08                                                             | 과세년                                            | 2                              | -                   |                |           |       |
|                              |                                                                                            |                                                                     | 3                                              | 회하기                            |                     |                |           |       |
| 조호                           | 1 결과 목록을 엑셀파일로 저장하려                                                                        | 면 [내려받기] 버튼을 클                                                      | 탐탁하세요.                                         |                                |                     |                | 내려받기      | Î     |
| 총 <b>1</b> 건의 X              | 테츌내역이 있습니다.                                                                                |                                                                     |                                                |                                |                     |                | 10개씩 보기 🗸 | 이 확인  |
| 번호                           | 자료명                                                                                        | 접수번호                                                                | 제출일시                                           | 제출자ID                          | 납세자변호               | 성명/상호          | 과세시작년월    | 접수증   |
|                              | 종부세 과세특례신고 신고(개…                                                                           | 609-2018-2-50                                                       | 2018-08-2                                      | 1                              | 609                 | 재              | 2018-06   | P     |

## PART 2-2. 대용량 처리

## 과세특례신고 대상 물건명세서

1천건 이상 납세자

## 🗌 화면설명

향교 및 종교단체의 과세특례신고 제출내역을 확인하는 화면임
 접수번호확인 및 접수증 출력이 가능

○ 접수번호를 확인하고, 접수번호 클릭시 신고서 양식으로 조회됨

## STEP 1. 과세자료제출 > 01.기본정보 입력

| ≡ 신고/납부                | - 일반신고       | 종합부동산세 과세특례신고 👘                     |        | ņ                          | · 부가가치세 과세표준증 | 💌   |
|------------------------|--------------|-------------------------------------|--------|----------------------------|---------------|-----|
| 종합부동산세                 |              |                                     |        |                            |               |     |
| Step 1. 과세자료제출         | Step 2. 제출내역 |                                     |        |                            |               |     |
| 01. 기본정보 입력            |              |                                     | 제출     | 여부 +>+> <mark>작성</mark> 중1 | 입니다. 📗 미      | 의보기 |
| 02. 종합부동산세 과세록<br>례신고서 | ③ 기본정보 입력    |                                     |        |                            |               |     |
| ▼<br>04 리네지은 제축        | 🕹 납세자 정보     |                                     | 새로작성하기 | 신고서 불러오기                   | 대용량 엑셀파일 제품   | 출방식 |
| 여, 피체지표 제일             | * 사업자등록번호    | 9 + + + + + + + + + + + + + + + + + |        |                            |               |     |
|                        | 성명(상호)       | 자                                   | 이메일    |                            |               |     |
|                        | 전화번호         | -                                   |        |                            |               |     |
|                        | 기본주소<br>주소검색 | 지번주소<br>도로명주소                       |        |                            |               |     |
|                        | 상세주소         | 건물명(아파트,상가)                         |        | 5                          | Ž             |     |

## 🗌 화면설명

## ○ 과세특례 종부세 신고 납세자는 사업자번호 공인인증서로 로그인

- · 납세자구분 : 사업자
- · 사업자등록번호 : 로그인한 사업자번호가 자동표시됨.
- -[확인] 버튼 → [저장 후 다음이동]
- \*제출하지않고 작성중인 신고서가 존재하는 경우는 [신고서]불러오기를 이용하여 재작성함

## 🗌 처리요령

#### <버튼설명>

【새로작성하기】: 작성한 신고서를 무시하고 새로 작성하고자 하는 경우 【신고서불러오기】: 작성중인 신고서를 불러와 재작업하여 제출하고자 하는 경우 【대용량엑셀파일제출방식】: 종부세 과세특례 과세대상물건명세서 건수가 1천건 이상인 경우 대용량엑셀파일업로드 기능을 이용하여 제출하여야 함 - 로그인 정보 [확인]과 동시에 데이터를 카운트하여 전산에서 자동 팝업 안내문 표시됨

#### <입력항목>

① 사업자등록번호 : 10자리(로그인한 정보가 자동 표시)

#### <조회항목>

성명(상호), 이메일, 전화번호, 기본주소, 상세주소

## 🗌 대용량처리 상세 안내

- 기본정보입력화면에서 [저장후다음이동]하면 전산에서 물건명세서 총 합이 1천건 이상인 납세자에게 안내
- '해당신고건은 물건명세서가 1천건 이상으로 대용량파일처리대상입니다 ~ '안내메세지
- 화면 상단 우측에 있는 [대용량엑셀파일제출방식]과 동일한 기능

| 기본정보 입력                                 |                                                                     |                       |           |               |
|-----------------------------------------|---------------------------------------------------------------------|-----------------------|-----------|---------------|
| 밤 패야지 메시지                               |                                                                     | <b>-</b> X-           | 고서 불러오기   | 대용량 역설파일 제출방식 |
| (2) 태당 선고건·<br>니다.<br>해당파면에서<br>음하여 신고? | 은 물건영세서가 1전건 이상으로 다용형피<br>다용향과별 다운로드] 와 파일찾기 (업)<br>하시기 바랍니다.<br>확인 | 2년<br>2도] 기능을 이<br>취소 | 1)<br>  0 |               |
| 기본수소<br>주소검색                            | 지민주소 전라남도 보생군***<br>도로명주소 전라남도 보생군***                               |                       |           |               |
| 상체주소                                    | 건불명(0)파트,상가)                                                        |                       | 8         | 2             |
| 이신고 정보                                  |                                                                     |                       |           |               |
| <ul> <li>신고구분</li> </ul>                | 합산배제                                                                |                       |           |               |

## STEP 1. 과세자료제출 > 02. 대용량 파일처리 (팝업창)

| 작전년도합   | 산배제 봉건내역             |                         | 다운로드      |
|---------|----------------------|-------------------------|-----------|
| - 직전년도  | 합산배제 사원용주택 내역조회 및 신고 | 화면에 선택한 물건을 추가하는 화면입니다. |           |
| 파일      | ● 향교/종교단체            |                         | 파일찾기      |
| 처리내역    |                      |                         |           |
| - 진행현황  |                      |                         | 검증결과확인    |
| - 파일처리내 | 역                    |                         |           |
|         | 파알이름                 | 형식검증 오류여부               | 내용검증 오류며부 |
|         |                      | ADAUT                   |           |

## 🗌 화면설명

| ○종부세 대용량 파일처리는 팝업창을 통하여                 |
|-----------------------------------------|
| ① 물건명세서 다운로드로 자료 다운                     |
| - 파일은 1종                                |
| ② 다운받은 자료를 수정(보완)한 후                    |
| ③ [파일찾기] 기능을 통해 엑셀 업로드하여 신고 대상 물건명세서 수록 |
| ④ [닫기]버튼을 통해 작업 완료                      |

#### 🗌 처리요령

### 1) 다운로드 > 화면 하단에 저장 > 다른이름으로 저장

| J 신고화면에 선택한 물건을 추가 | 하는 화면입니다.                 | 다운로드                             | -                                                   |           |
|--------------------|---------------------------|----------------------------------|-----------------------------------------------------|-----------|
|                    |                           |                                  | 일 제                                                 | 1출방식 1    |
|                    |                           | 파일찾기                             |                                                     |           |
|                    |                           | 김증결과확인                           |                                                     |           |
|                    |                           |                                  |                                                     |           |
| 형식겸증               | 오류여부 내                    | 용겸증 오류여부                         |                                                     |           |
| 확인할 수 있습니다.<br>닫기  |                           |                                  | ~                                                   |           |
|                    |                           |                                  |                                                     |           |
|                    | 형식감종<br>확인할 수 있습니다.<br>닫기 | 형식경종 오류여부 내<br>확인할 수 있습니다.<br>닫기 | 전 승경과확인<br>한식감증 오류여부 내용감증 오류여부<br>확인할 수 있습니다.<br>달기 | 전 중 결 과학인 |

#### 2) 저장한 폴더안에 사업자번호.zip 파일로 다운로드

- 저장 > 다른이름으로 저장

| 해선고사          | 7/7/14-          |                                    | A ANDRESS DOLL & DIGIN, BUDION LES    |                    |                | 0                       |                                                |        |
|---------------|------------------|------------------------------------|---------------------------------------|--------------------|----------------|-------------------------|------------------------------------------------|--------|
| 01 31171      | - 400×           | 집안에서 사건용가의 데너도의 및 단도와인             | · · · · · · · · · · · · · · · · · · · |                    |                | No. of Concession, Name |                                                | ×      |
| or states     | 11121            | @ \$F2/83998                       | 이이 · · 정류리 · DAT                      | 4(0) + SOSO +      |                |                         | <ul> <li>• 4<sub>4</sub>   5050 ≩ ±</li> </ul> |        |
|               |                  | (Contempt                          | 구성 • 사 깼다                             |                    |                |                         |                                                | II + 0 |
|               | - 처리내덕           |                                    | * 9797 A 08                           | e                  | 수정한 날짜         | #B                      | <b>ヨ</b> 71                                    |        |
|               | · 진영한왕.          |                                    | 🔒 C1885 🔒                             | 000000114600243621 | 2017-09-11 S.# | 파암 좀더                   |                                                |        |
|               |                  |                                    | NE 바람 파면 👹                            | 000000114600243621 | 2017-09-11 皇寿  | ALZip ZIP File          | 14361                                          |        |
|               | - 122/4/21/85    | 4                                  |                                       |                    |                |                         |                                                |        |
|               | -                | 파일이를                               | 그 고아보려리 는                             |                    |                |                         |                                                |        |
|               |                  |                                    | Alcio                                 |                    |                |                         |                                                |        |
|               | ※오류에부 부분         | · 6 다보클릭하면 제공 모류 내용을 치면할 수         | 실 중약                                  |                    |                |                         |                                                |        |
|               |                  |                                    |                                       |                    |                |                         |                                                |        |
|               |                  |                                    | MINDOWS (C:)                          |                    |                |                         |                                                |        |
| L             |                  |                                    | ca DATA (D)                           |                    |                |                         |                                                |        |
| 이용의판 <b>개</b> | 인젤노치리함철          | · 솔레스안내 세무서 안내 중입을지!               |                                       | 555751543          |                |                         |                                                |        |
| 동독별자치시 -      | 노출6年 0-14 号档     | (청(청부세종2청사 국세청동) (부판번호) 3          | IE 파일 중식(T): ALZIP ZIP FI             | e                  |                |                         |                                                |        |
|               |                  |                                    | Automation and                        |                    |                |                         |                                                |        |
|               |                  |                                    | 중 중대 승기기                              |                    |                |                         | 저장(5)                                          | 취소     |
|               |                  |                                    | \$                                    |                    |                |                         |                                                |        |
| ver-teht.hom  | netax.go.kr의 000 | 0000114600243621.zip(142K8)을(을) 업거 | 나 제장파시겠습니까?                           | 월기(0) 저장(5)        | ▼              |                         |                                                |        |
| DENA-T        | STA Name         | roft Even a                        |                                       |                    |                |                         |                                                |        |
|               | and a state      |                                    |                                       |                    |                |                         |                                                |        |

3) 압축파일 풀기

- 4) 사업자의 해당 파일이 보여짐
- 5) 엑셀프로그램으로 열기
- F파일 :(작성용) 종부세 과세특례신고 물건명세서
- 6) 엑셀파일을 열어 과세특례 신고서 작업을 수행함

과세특례 물건내역 확인 후 가감처리
 (01추가, 03기신고 등 내역 충분히 검토 필요)

<F> 종부세 과세특례 신고 물건명세서

○ 단체사업자번호

○**주소** : 법정동코드 : 별도 EXCEL 참조

특수지코드 : 0 일반지번, 1 산, 2 가,확정예정지번, 3 구,확정예정지번(부번이세분화된 경우), 4 구획정리1, 5 구획정리2, 6 블록, 7 구역, 8 단지, 9 무번지

번지주소, 호주소, 건물블록주소,건 물동주소, 건물호주소, 지번내일련번호, 건물내배치번호, 지분별공유일련번호, 소재지, ○과세유형 : 01 주택, 02 종합합산, 03 별도합산(일반)

○주택유형 : 10 전문하숙집, 11 단독주택, 12 기숙사, 13 다중주택, 14 다가구주택,
15 아파트, 16 연립주택, 17 다세대주택, 18 사원아파트, 19 여인숙,
21 식품위생시설(유흥), 22 콘도미니엄, 23 호텔, 24 대규모점포시설, 25 위락시설,
31 사무실, 32 의식시설, 33 위험물저장시설, 34 근린생활시설, 35 문화시설및방송통신시설,
33 위험물저자시설, 34 근린생활시설, 35 문화시설및방송통신시설, 36 식품위생시설(휴계,
일반음식,단란주점) 37 유원시설, 38 환경위생시설, 39 숙박시설, 41 교육연구시설,
42 종교시설, 44 체육시설, 45 의료시설, 47 시장(재래시장), 51 생산시설, 52 창고,
53 차량관련시설, 54 운수시설, 55 기타, 61 농어가주택, 62 광산주택, 63 묘지관련시설,
64 복지시설, 71 농업생산시설, 91 오피스텔, 92 주거용오피스텔

○지목코드 : 01 전, 02 답, 03 과수원, 04 목장용지, 05 임야, 06 광천지, 07 염전,

08 대지, 09 공장용지, 10 학교용지, 11 주차장, 12 주유소용지, 13 창고용지, 14 도로, 15 철도용지, 16 제방, 17 하천, 18 구거, 19 유지, 20 양어장, 21 수도용지, 22 공원용지, 23 체육용지, 24 유원지, 25 종교용지, 26 사적지, 27 묘지, 28 잡종지

○토지취득일자, 건물취득일자, 토지과세면적, 건물과세면적

| 1  | A  | В           | С         | D         | E    | F   | G          | Н         | Ι         | J           | K           | L                 | М     | N    | 0    | Р    | Q          | R          | S          | Т          |
|----|----|-------------|-----------|-----------|------|-----|------------|-----------|-----------|-------------|-------------|-------------------|-------|------|------|------|------------|------------|------------|------------|
| 1  | 순번 | 단체사업<br>자번호 | 법정동코<br>드 | 특수지코<br>드 | 번지주소 | 호주소 | 건물볼록<br>주소 | 건물등주<br>소 | 건물호주<br>소 | 지번내일<br>련번호 | 건물내배<br>치번호 | 지분별공<br>유일련번<br>호 | 소재지   | 과세유형 | 주택유형 | 지목코드 | 토지취득<br>일자 | 건물취득<br>일자 | 토지과세<br>면적 | 건물과세<br>면적 |
| 2  | 1  | p4-82-0494  | 11701190  | 0         | 5    | 407 |            |           |           | 0           | 1           | 0                 | 서울특별시 | 01   | 11   | 00   | 20110325   | 20110325   | 212.300    | 116.370    |
| 3  | 2  | 04-82-0494  | 14101110  | 0         | 228  | 0   |            |           | 1         | 0           | 1           | 0                 | 서울특별사 | 01   | 11   | 00   | 19720418   | 19790828   | 122.500    | 100.500    |
| 4  | 3  | 04-82-0494  | 14101180  | 0         | 440  | 1   |            | 101       | 1201      | 0           | 1           | 0                 | 서울특별시 | 01   | 15   | 00   | 20140127   | 20140127   | 44.410     | 134.050    |
| 5  | 4  | 04-82-0494  | 16501070  | 0         | 70   | 1   | 한신서래       | 3         | 1007      | 0           | 1           | 0                 | 서울특별시 | 01   | 15   | 00   | 19950826   | 19920314   | 34.300     | 92.190     |
| 6  | 5  | 04-82-0494  | 88403702  | 0         | 789  | 2   |            | 1         | 101       | 900         | 1           | 0                 | 경상남도  | 01   | 11   | 00   | 19961107   | 19961107   | 190.000    | 0.000      |
| 7  | 6  | 04-82-0494  | 17101070  | 0         | 12   | 17  |            |           |           | 0           | 1           | 0                 | 서울특별사 | 01   | 14   | 00   | 19881222   | 19880721   | 46.540     | 65.120     |
| 8  | 7  | 04-82-0494  | 17101070  | 0         | 12   | 17  |            |           |           | 0           | 101         | 0                 | 서울특별시 | 01   | 14   | 00   | 19881222   | 19880721   | 14.920     | 20.880     |
| 9  | 8  | 04-82-0494  | 17101070  | 0         | 12   | 17  |            |           |           | 0           | 102         | 0                 | 서울특별시 | 01   | 14   | 00   | 19881222   | 19880721   | 61.120     | 85.520     |
| 10 | 9  | 04-82-0494  | 17101070  | 0         | 12   | 17  |            |           |           | 0           | 201         | 0                 | 서울특별시 | 01   | 14   | 00   | 19881222   | 19880721   | 26.650     | 37.290     |
| 11 | 10 | 04-82-0494  | 17101070  | 0         | 12   | 17  |            | 1         |           | 0           | 202         | 0                 | 서울특별시 | 01   | 14   | 00   | 19881222   | 19880721   | 26.650     | 37.290     |
| 12 | 11 | 04-82-0494  | 16501070  | 0         | 107  | 10  |            |           | 201       | 0           | 1           | 0                 | 서울특별시 | 01   | 17   | 00   | 20040302   | 20040302   | 44.300     | 102.670    |
| 13 | 12 | 04-82-0494  | 14101090  | 0         | 200  | 0   |            | 106       | 2002      | 0           | 1           | 0                 | 서울특별시 | 01   | 15   | 00   | 20081030   | 20050530   | 22.700     | 92.860     |
| 14 | 13 | 04-82-0494  | 21101220  | 0         | 113  | 190 |            | 1         |           | 0           | 1           | 0                 | 강원도 춘 | 01   | 11   | 00   | 20050303   | 20050303   | 172.000    | 92.600     |
| 15 | 14 | 04-82-0494  | 21103602  | 0         | 307  | 4   |            | 1         | 101       | 0           | 3           | 0                 | 강원도 춘 | 01   | 61   | 00   | 20120703   | 20060213   | 188.880    | 94.500     |
| 16 | 15 | 04-82-0494  | 21103602  | 0         | 461  | 5   |            | 1         | 101       | 900         | 1           | 0                 | 강원도 춘 | 01   | 61   | 00   | 19741216   | 19741216   | 255.000    | 0.000      |
| 17 | 16 | 04-82-0494  | 21101240  | 0         | 114  | 5   | 삼익세라믹      | 201       | 604       | 0           | 66          | 0                 | 강원도 춘 | 01   | 15   | 00   | 20020702   | 20020702   | 32.700     | 94.700     |
| 18 | 17 | 04-82-0494  | 21101240  | 0         | 351  | 4   |            | 10        |           | 0           | 16          | 0                 | 강원도 춘 | 01   | 11   | 00   | 20090121   | 20090121   | 50.900     | 49.600     |
| 19 | 18 | 04-82-0494  | 21101240  | 0         | 694  | 1   | 석사근로통      | 107       | 103       | 0           | 196         | 0                 | 강원도 춘 | 01   | 15   | 00   | 20101220   | 20101220   | 62.100     | 58.400     |
| 20 | 19 | 04-82-0494  | 21101240  | 0         | 722  | 2   | 그랜드아프      | 101       | 303       | 0           | 29          | 0                 | 강원도 춘 | 01   | 15   | 00   | 20060918   | 20060918   | 50.600     | 124.720    |
| 21 | 20 | 04-82-0494  | 21101140  | 0         | 1    | 0   | 소양로현대      | 106       | 1301      | 0           | 588         | 0                 | 강원도 춘 | 01   | 15   | 00   | 20061127   | 20061127   | 37.900     | 128.380    |
| 22 | 21 | 04-82-0494  | 21101230  | 0         | 619  | 8   |            | 3         |           | 0           | 5           | 0                 | 강원도 춘 | 01   | 11   | 00   | 19950719   | 19860201   | 189.320    | 174.040    |
| 23 | 22 | 04-82-0494  | 21101230  | 0         | 944  | 0   | 한주아파트      | 104       | 801       | 0           | 298         | 0                 | 강원도 춘 | 01   | 15   | 00   | 20070111   | 20070111   | 51.000     | 107.250    |

7) 수정된 합산배제 파일을 업로드하여 신고서 제출

- 파일찾기 > 업로드 수행

| 직전년도합산배제 물건내역                          |              |                    |                 | 다운로드   |
|----------------------------------------|--------------|--------------------|-----------------|--------|
| <ul> <li>직전년도 합산배제 사원용주택 내역</li> </ul> | 조회 및 신고화면에 선 | 택한 물건을 추가하는 화면입니다. |                 |        |
| 파일                                     |              | 면싸5050₩000<br>변환요청 | 001146002436219 | 파일찾거   |
| 지배역                                    |              |                    |                 | 건증격과화0 |
|                                        |              |                    |                 |        |
| 파일처리내역                                 |              |                    |                 |        |
| 파일이름                                   |              | 형식검증 오류여부          | 내용검증 도          | 류여부    |
|                                        |              |                    |                 |        |

- 7-1) 향교/종교단체 선택
- 7-2) [파일찾기] : 해당디렉토리에서 파일 선택 > 업로드

- F파일 : 종부세 과세특례 신고 물건명세서

- **7-3) [변환요청]** : 버튼을 클릭하여 엑셀파일을 전산처리가능파일로 변환시킴
- ※ (주의사항) 파일변환 이후 오류검증이 동시에 이루어지므로, 파일건수가 많은 경우 장시간 소요대기시간 발생될 수 있음. 지속적으로 [검증결과 확인] 버튼을 눌러서 완료여부 확인필요

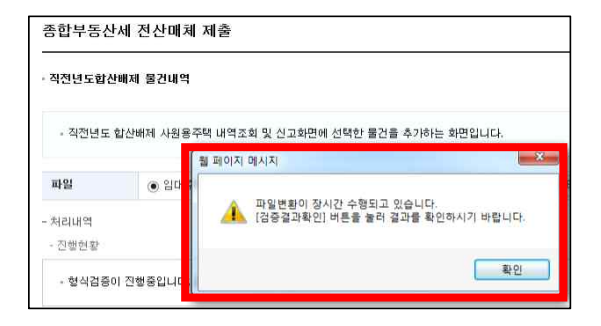

8) 오류사항이 있는지 기준을 점검하고 검증결과 확인하기

○ 형식검증 오류여부 확인 → 오류사항확인, 엑셀수정 후 다시 업로드
○ 내용검증 오류여부 확인 → 오류사항확인, 엑셀수정 후 다시 업로드
○ 오류가 모두 수정되었다면 → 닫기

○ 오류가 없는 경우

| 122481            | 난배제 물건내역                             |                        | 다운트                     | :5 |
|-------------------|--------------------------------------|------------------------|-------------------------|----|
| - 직전년도            | 합산배제 사원용주택 내역조회 및 신고화(               | 변에 선택한 물건을 추가하는 화면입니다. |                         |    |
| 파일                | <ul> <li>• 향교/종교단체</li> </ul>        | D:\SOSO\D000           | 000113201269860₩00 파일찾기 | 1  |
| 처리내역<br>- 진행현황    |                                      |                        | 검증결과혹                   | t인 |
| • 파일 제출<br>[닫기] 버 | 이 완료되었습니다.<br>튼을 눌러 이전화면으로 돌아가 다음단계! | 로 진행하시기 바랍니다.          |                         |    |
|                   | 9                                    |                        |                         |    |
| 박물서라네             |                                      | 형식검증 모류여부              | 내용검증 오류여부               |    |
| 파일서디네             | 파일이름                                 |                        |                         |    |

○ 오류가 있다면 'Y'를 클릭

|                                                                                             | 2.531 7627 260                                                     |                                                     | and a second second second second second second second second second second second second second second second |
|---------------------------------------------------------------------------------------------|--------------------------------------------------------------------|-----------------------------------------------------|----------------------------------------------------------------------------------------------------|
| 파일 (                                                                                        | ● 향교/종교단체                                                          | D:WSOSOW0000                                        | 000113100292100₩00 파일찾기 ^                                                                                      |
| 처리내역                                                                                        |                                                                    |                                                     |                                                                                                    |
| - 진행현황                                                                                      |                                                                    |                                                     | 검증결과확인                                                                                                    |
| · 파일 제출이 완료!<br>[닫기] 버튼을 눌려                                                                 | 되었습니다.<br>러 이전화면으로 돌아가 다음단계로                                       | 진행하시기 바랍니다.                                         |                                                                                                    |
| - 파일처리내역                                                                                    |                                                                    |                                                     | ×                                                                                                    |
|                                                                                             | 파일이름                                                               | 형식겸증 오류여부                                           | 내용겸증 모류여부                                                                                                    |
| 0000001                                                                                     | 13100292100C(5).xisx                                               | ¥                                                   | N                                                                                                    |
| < 오류여부 부분을 더불클                                                                              | 물럭히면 해당 오류 내용을 확인할 수 있                                             | (습니다.                                               | -                                                                                                    |
|                                                                                             |                                                                    |                                                     |                                                                                                    |
| 5오큐내역보기 - internet E<br>Vei-teht hometax.go.kr/we                                           | < 오류<br><sup>spiorer</sup>                                         | ·내역 >                                               | 18918w2/Home=/JU/m/2/8w/ 🎴 National Tax                                                                        |
| 요류내역보기 - Internet E<br>Ver-teht hometax go kr/we<br>로 무록 및 상세내용                             | < 오류<br>wporer<br>biquare/popup html?w2ir9ath=/aw/m/w/r            | -내역 >                                               | ریک<br>1891&wi24Home=//JJ/m/2/&wi2 🔒 National Tax                                                              |
| 오류내역보기 - internet E<br>Ver-teht hometax go kr/wc<br>로 약록 및 상세내용<br>오류자료가 있습니다.              | < 오류<br>aplorer<br>boquere/popup.html?w2iPath=ruv/mail             | ·내역 >                                               | 891.8wi2xHome=/JU/m/2/8wi2 🔒 National Tax                                                                      |
| 요류나역보기 - Internet E<br>Wer-faht hometaxgo krive<br>로 목록 및 상세내용<br>오류자료가 있습니다.<br>변호         | < 오류<br>morer<br>Bequare/popup.html?w2iPath=ru/mpart               | ·내역 ><br>brave/UTERNAASSI_smillspopupID=UTERNAA     | 891&w.2xHome_//JJ/m/2/&w. 을 National Tax<br>사업자등록번호                                                            |
| 5오류나역보기 - Internet E<br>Ver-Holt hometaxgo kr/ve<br>로 택력 및 상세내용<br>I 오류자료가 있습니다.<br>번호<br>I | < 오류<br><sup>aplorer</sup><br>biqueee/popup.html?w2iPath=/uv/m/art | -내역 ><br>b/s/e/UTENIAASS1.xml8popupD>LUTENIAA<br>양호 | (교교<br>8918w/2cHome=//U/m/2/Sw? 을 National Tax<br>사업자등록번호                                                      |

- 오류가 발생한 엑셀파일의 라인(No)에 오류가 발생된 것임
  - ·소재지, 임대구분, 취득사유, 주택구분, 임대개시일 등이 공백으로 되어 있어 오류이므로 오류 수정 필요
- ※ 형식검증 오류가 모두 해소될때까지 엑셀파일을 수정한 후 → [파일 찾기], [업로드] → 검증작업을 계속 반복작업
- 9) 신고서 제출화면으로 이동하기 및 신고서 제출

| Step 1. 과세자료제출         | Step 2. X                                      | 비출내역                             |                                               |                       |                            |                              |             |
|------------------------|------------------------------------------------|----------------------------------|-----------------------------------------------|-----------------------|----------------------------|------------------------------|-------------|
| 01. 기본정보 입력            |                                                |                                  |                                               | 제출여                   | 부 >>>> <mark>작</mark> 상    | 성종입니다.                       | 🗐 미리보기      |
| -                      | 62                                             |                                  |                                               |                       |                            |                              |             |
| 02. 종합부동산세 과세특<br>례신고서 | 이 신고/                                          | 너 제출_신                           | 고서 출력                                         |                       |                            |                              |             |
| 04. 과세자료 제출            | - 신고)<br>- 신고!<br>- '일괄                        | 에 제출하는 3<br>세용이 적절한<br>출력 ' 버튼으! | 화면입니다.<br>† 경우 '신고서제출' 버튼을 클릭하세요<br>웹 페이지 메시지 | <u>×</u> ]            |                            |                              |             |
|                        | ◎ 종합부                                          | 통산세 신고!                          | u 🕢 신고서를 제출 하시겠습니까?                           |                       | 7                          | 배별단체보유물건                     | <b></b>     |
|                        | <mark>○</mark> 종합부(<br>순번                      | 동산세 신고!                          | · 신고서를 제출 하시겠습니까?                             |                       | 7<br>주택                    | 배별단체보유물건<br>종합합산토지           | 수<br>별도합산토지 |
|                        | <ul> <li>종합부</li> <li>순변</li> <li>1</li> </ul> | 동산세 신고!<br>창                     | · · · · · · · · · · · · · · · · · · ·         | 5록번호                  | 7<br>주택<br>3               | 배별단체보유물건<br>종합합산토지<br>0      | 수<br>별도함산토지 |
|                        | 중합부를<br>순번<br>1<br>2                           | 통 <b>산세 신고</b><br>장<br>재         | · 2 신고서를 채울 하시겠습니까:<br>확인 취소                  | ·<br>동록번호<br>II<br>13 | 7<br><b>주택</b><br>3<br>144 | 배별단체보유물건<br>종합합산도지<br>0<br>0 | 수<br>별도합산토지 |

- 개별단체별 내역이 조회됨, 물건수 확인

| 용자 ID                               |                   | 사용자명 재       |           | 재     |                            | 2018-08-22 15:39:41 |                |  |
|-------------------------------------|-------------------|--------------|-----------|-------|----------------------------|---------------------|----------------|--|
| 수결과                                 | 정상                | 접수번호 609     |           |       | 09-2018-2-5                |                     |                |  |
| 출내용                                 |                   |              |           |       |                            |                     |                |  |
| 네자명                                 |                   | 재            |           |       | 납세자번호                      | 609-                |                |  |
| 내년월                                 | 1년월 2018-06       |              |           | 신고구분  | 정기신고                       | 정기신고                |                |  |
| <b>1고서종류</b> 과세특례신고 일괄신고서(개별단<br>용) |                   |              | 단체        | 첨부한서류 | 2건                         |                     |                |  |
|                                     |                   |              | 위와 같이     | 이 접:  | 수 되었습니다.                   |                     | -              |  |
| ※세무서 전<br>기 바랍니                     | [사신고 창구<br>[다,    | 에서 도움을 받아 신고 | 1한 경우에도 모 | 는 책임  | 온 답세사인 귀하에게                | 있으니 최종신고서           | 작성내용을 세차 확인하시  |  |
| ※해당신고                               | 17125대에 다<br>티니다. | 시 신고(신고내용의 변 | [경 유무에 상관 | 없을)8  | i는경우에는 최 <mark>종</mark> 신고 | 한 내용만 정당하게          | 신고된 것으로 보니 유의하 |  |

### STEP 2. 제출내역

|                          | 고/납부 •                                         | 일반신고 종합                           | 부동산세 과세특례신고 👘                      | )              | 2 세금계산서 발급목록                      | 조회           |
|--------------------------|------------------------------------------------|-----------------------------------|------------------------------------|----------------|-----------------------------------|--------------|
| 돌합부분                     | 동산세                                            |                                   |                                    |                |                                   |              |
| Step                     | 1. 과세자료제출 Step 2.                              | 제출내역                              |                                    |                |                                   |              |
| • 주의                     | : 접수증에 표시된 금액이 실제 신                            | 고하고자 하는 금액과 일치                    | 이 하는지 반드시 확인하시기 바                  | 알니다.           |                                   |              |
| · 목록<br>해다               | 내의 데이타값이 일부만 보일 경우                             | 항목경계에 마우스로 사이<br>이 변경 우모에 사진어요    | 이즈 조절이 가능합니다.<br>\^ 거우레드 최종 시크하니!! | ㅋㅋ 저다리네 시 ㄱ두 거 |                                   |              |
| • 해당<br>• 제출             | ' 신고기간' 내베 나서 인고(연고대)<br>'하신 신청신고서 원장은 [접수번호   | (의 변성 규구에 상관값을<br>그를 클릭하면 확인할 수 % | )하는 경구베른 최종 신고인 네?<br>빗습니다.        | 8만 성당하게 신고된 것  | 으로 보니 슈의하시기 바랍니다.                 |              |
|                          |                                                |                                   |                                    |                |                                   |              |
| ) 제출                     | 내역 조회                                          |                                   |                                    |                |                                   |              |
| 제출년                      | <b>1월</b> 2018-07 💼 ~                          | 2018-08                           | 과세년월                               | (m) ~          | m                                 |              |
| 납세지                      | 다번 호                                           |                                   |                                    |                |                                   |              |
| 납세거                      | 4번호                                            |                                   |                                    |                |                                   |              |
| 납세7                      | 다번 호                                           |                                   | 조회하기                               |                |                                   |              |
| 납세7                      | 다번호                                            |                                   | 조회하기                               |                |                                   |              |
| 납세7<br>조회                | 다번호<br>결과 목록을 역설파일로 저장하려                       | 면 [내려받기] 버튼을 클릭                   | 조회하기<br>4하세요.                      |                | 내리받기                              | i            |
| 납세7<br>조회<br>1건의 저       | 다면호<br>결과 목록을 역셈피일로 저장하려<br>해출내역이 있습니다.        | 면 [내려받기] 버튼을 클릭                   | হ্রহার্যন্য<br>ধ্রামাত্র.          |                | 내려받기<br>10개의 보기 🗸                 | 1            |
| 답체기<br>조회<br>1건의 저<br>번호 | 유민호<br>결과 목록을 역설피일로 저장하려<br>사용대역이 있습니다.<br>자도명 | 면 [내려받기] 버튼을 몰락<br>접수번호           | 조회하기<br>4하세요.<br>제출일시 제출자/D        | 납세자번호          | 내리받기<br>10개씩 보기 🗸<br>성명/상호 과체시작년월 | I<br>기<br>집: |

## ※ 접수번호를 클릭하면 신고서 형태로 대용량 제출내역이 조회됨

☎ 종부세 관련 문의전화 안내 : 126번(국번없이)